# FACULTAD DE INGENIERÍA UNAM DIVISIÓN DE EDUCACIÓN CONTINUA

# CURSOS INSTITUCIONALES

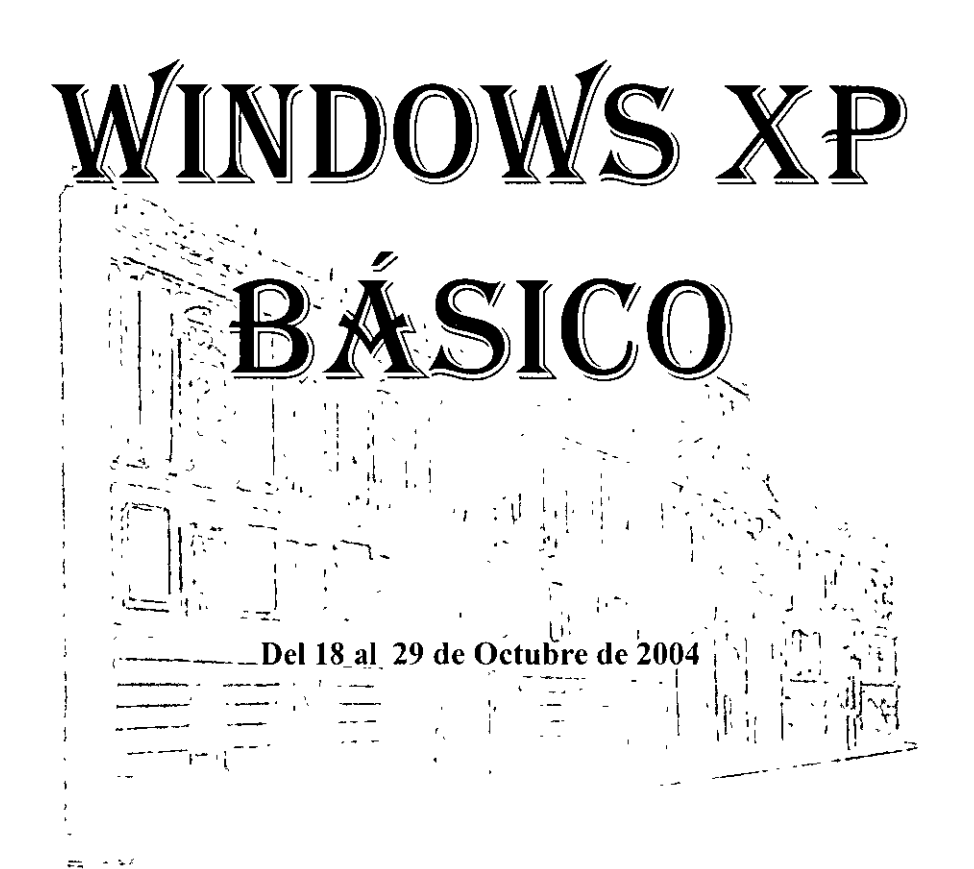

# APUNTES GENERALES

CI - 168

Instructor: Ing. José Manuel Hernández Flores DELEGACIÓN MIGUEL HIDALGO OCTUBRE DE 2004

-

•

# **TEMARIO**

| 1. | Introducción a Windows XP            | 2  |
|----|--------------------------------------|----|
| 2. | Manejo de ratón y teclado            | 8  |
| 3. | Operaciones Básicas                  | 14 |
| 4. | Configuración                        | 45 |
| 5. | Manejo del ambiente Windows          | 59 |
| 6. | Personalización del ambiente Windows | 70 |
| 7. | Explorador de Windows                | 85 |
| 8. | Ayuda                                | 89 |
| 9. | Bibliografía                         | 95 |

# CURSOS INSTITUCIONALES INSTRUCTOR: ING. JOSÉ MANUEL HERNANDEZ FLORES

1

3

# 1. INTRODUCCIÓN A WINDOWS XP

# Manejo de archivos

• Microsoft Windows XP es un programa que controla la operación y funcionamiento en general de la computadora.

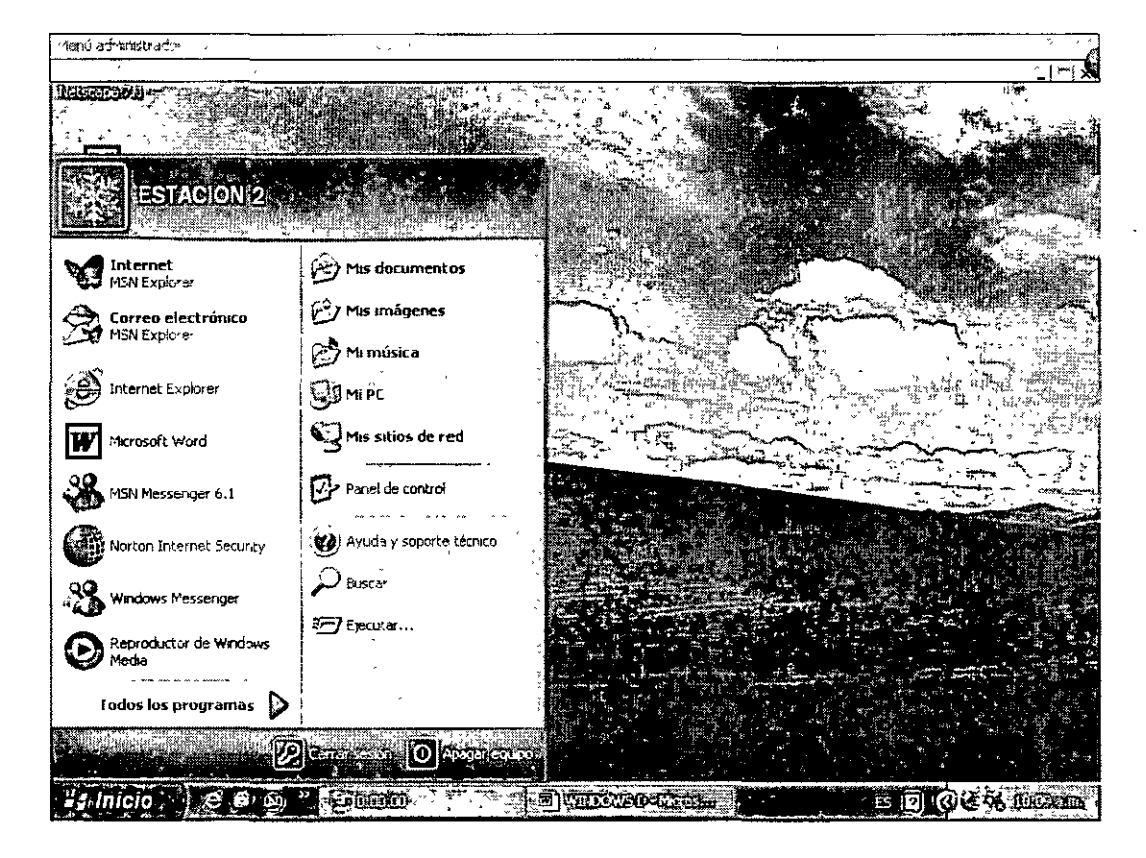

- Windows proporciona las herramientas sofisticadas para ordenar, abrir, cambiar de nombre , imprimir, eliminar, mover y buscar archivos.
- También puede enviar un archivo por correo electrónico a través de la red.

# Correo electrónico

| elvinianso (cina) div                                                                                                    | nd                                     |                                                                                                    |
|----------------------------------------------------------------------------------------------------|----------------------------------------|----------------------------------------------------------------------------------------------------|
| 🖁 Archivo Edición Ver Inserta                                                                                                    | r Eormato <u>He</u> rramientas Tabla   | Ventana 2 · · · · · · · · · · · · · · · · · ·                                                                                                    |
| Die 9 2 3 4 6 0 4                                                                                                    | 近天 野田 ゆううちょう                           | (°€) ∃Z, □ □ □ [1] [1] [1] [1] [20% ] - [2] .                                                                                                    |
| Ar Marmal ( Aria)                                                                                                    |                                        | 言書■:這・(語):年時回・止…                                                                                                    |
| ESTACION 2                                                                                                    |                                        | 7 • ( • 8 • 1 • 9 • ) • 10 • ( • 11 • 12 • 1 • 13 • • • 14 • ( • 15 • • • 16 • • • 17 • • 17 • • 18 • • 1                                                                                                    |
|                                                                                                    |                                        | a las herramientas sofisticadas para                                                                                                    |
| Internet                                                                                                    | Mis documentos                         | r de, nombre, imprimir, eliminar, mover بني                                                                                                    |
|                                                                                                    | Mis imágenes                           | • • • • • • • • • • • • • • • • • • •                                                                                                    |
| Service and the service of the service of the servi | 🕑 Mi música ,                          | ar un archivo por correo electrónico a                                                                                                    |
| Internet Explorer Abre :                                                                                                    | su programa de correo electrónico para | que pueda enviar y recibir mensajes.                                                                                                    |
| Microsoft Word                                                                                                    | S Mis sitios de red                    |                                                                                                    |
| MSN Messenger 6.1                                                                                                    | Panel de control                       | 1997 - 1997 - 19 |
| Nortan Internet Security                                                                                                    | W Ayuda y soporte técnico              |                                                                                                    |
| Windows Messenger                                                                                                    | Buscar                                 | 7.5                                                                                                    |
| Peproductur de Windows<br>Media                                                                                                    | Ejecutar                               |                                                                                                    |
| Todos los programas 👂                                                                                                    |                                        | <u> </u>                                                                                                    |
|                                                                                                    |                                        |                                                                                                    |
| ំដ Inicio 👌 😂 😫 🗐                                                                                                    | "Gadoo                                 |                                                                                                    |

• Además un archivo que ha sido grabado en el disco duro puede ser copiado en un disquete o en disco gravable.

.

•

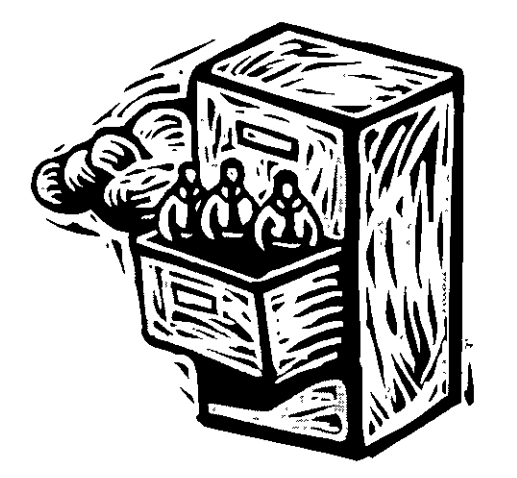

# Adecuar Windows

- Se puede adecuar Windows a las preferencias personales del usuario
- Se puede agregar una imagen o fotografía a la pantalla de la computadora, provocar efectos de sonido bajo determinados eventos e incluso modificar el funcionamiento del ratón.
- También es posible poner un protector de pantalla para que aparezca cuando no se está usando la maquina; e incluso determinar en cuanto tiempo debe aparecer el protector de pantalla.

# Acceso a las herramientas multimedia

 Se puede escuchar música de discos compactos e incluso ver películas. • Se pueden bajar de internet canciones e incluso películas.

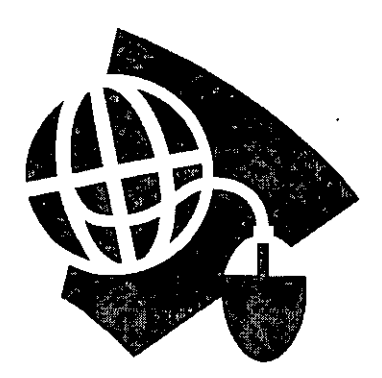

- Se pueden bajar imágenes y textos completos de portales de la red.
- Si se cuenta con paquetes como la enciclopedia Encarta, también se pueden bajar las actualizaciones correspondientes.
- Si se tienen paquetes antivirus como el Norton, se pueden bajar periódicamente las actualizaciones correspondientes e incluso hacer un revisión de la maquina desde un servidor externo.

# Compartir la computadora

- Hay la posibilidad de compartir la computadora a través de la generación de cuentas de usuario, lo que permite mantener los archivos y la configuración individual de cada persona.
- Se genera una contraseña para cada usuario con la posibilidad de compartir archivos.

### Computadoras en red

- Windows cuenta con un asistente para la instalación de una red.
- Con la red se puede compartir información y equipo con otras personas.
- Es decir, se comparten carpetas o equipo como una impresora.

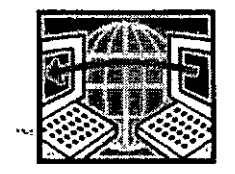

# Eficientar la operación de una computadora

- Esta plataforma permite mejorar el desempeño de la máquina
- Se puede actualizar Windows, instalar nuevos paquetes, eliminar archivos,
- Restaurar la configuración de fábrica de la máquina.
- Y tomar el control de la máquina desde otro equipo.

# Conexión a Internet

- Esta herramienta es actualmente de enorme utilidad
- Nos permite enviar y recibir correos con archivos adjuntos

- Tenemos la posibilidad de navegar en páginas de Internet.
- Podemos administrar estas páginas guardando las direcciones en la carpeta de favoritos para futuras consultas.
- Se puede bloquear el acceso a determinado tipo de páginas
- Podemos bajar programas gratuitos y con costo
- Y tenemos la facilidad de usar el messenger para el intercambio de mensajes instantáneos y archivos con una mayor velocidad.

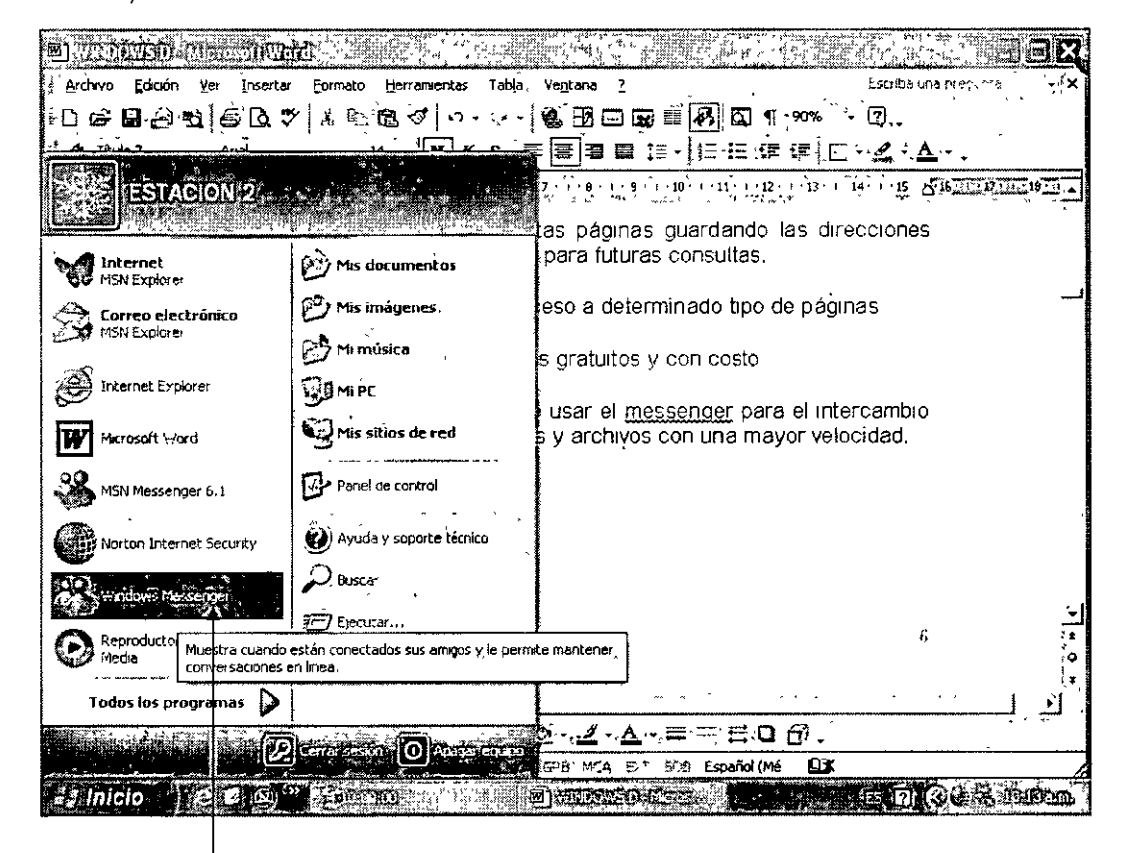

Windows Messenger

DECFI

# 2. MANEJO DEL RATON Y EL TECLADO

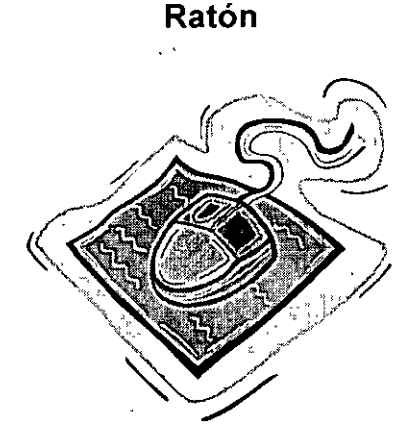

UNAM

- El ratón nos permite desplazarnos a lo largo de los diferentes menús como el de Inicio, y poder seleccionar programas del paquete Office XP.
- Se puede cambiar la forma en que el ratón funciona para adecuarlo a los requerimientos de cada usuario.
- Para cambiar la configuración del ratón, damos un clic en el Menú de Inicio y posteriormente en el Panel de Control.

.

| Archivo Edición Yer Insertar | Eormato Herramientas Tabla                         | a, Ve <u>n</u> tana <u>7</u>                    |                                                       | Esches magne                    | minra į <b>√</b> ;X                           |
|------------------------------|----------------------------------------------------|-------------------------------------------------|-------------------------------------------------------|---------------------------------|-----------------------------------------------|
| D <b>BB</b> 0,9960.          | 後は国国分・ロ・ジー                                         | & H2 🖂 🖼                                        | EE 🛃 🖸 `¶ `90%                                        | ંગા 🕄 📜 🖯                       |                                               |
| A annual ( Anal Anal         | 12 N. K. S.                                        | ₹ <b>₹</b> ₹ <b>3</b> [ <b>2</b> ]1             |                                                       | <b>⊡</b> - " <i>⊈</i> - '∆      | <u>, , , , , , , , , , , , , , , , , , , </u> |
| ESTACION 2                   |                                                    |                                                 | · 10 · . · · 11 · · 12 · · · 13                       | 14 15 A 36                      | 15-17-1-19-11 A                               |
| Internet<br>MSN Explorer     | Mis documentos                                     |                                                 |                                                       |                                 | 1                                             |
| 💮 Eorreo electrónico         | 🕑 Mis imagenes                                     | arnos a lo largi                                | o de los diferentes                                   | menús como                      | _                                             |
| MSN Explorer                 | Mi música 🌼 👋                                      | ar programas (                                  | iel paquete Office 3                                  | ×P.                             |                                               |
| Internet Explorer            | , EUMPC                                            | en que el rató<br>lio                           | n funciona para ac                                    | iecuario a los                  | z'                                            |
| Microsoft Word               | Mis sitios de red                                  | a del ratón, da                                 | nos un clic en el M                                   | tenú de Inicio                  | ,<br>,                                        |
| M5N Messenger 6.1            | Panel de control                                   | be Control.                                     |                                                       |                                 | ,                                             |
| Norton Internet Security     | Ayuda Proporciona opciones<br>agregar o gutar prog | para personalizar la a<br>ramas, y establecer o | pariencia y funcionalidad<br>onexiones de red y cuent | de su equipo,<br>as de usuario. | •                                             |
| S Windows Messenger          |                                                    |                                                 | amer el isono de                                      | Impressiones v                  | ÷                                             |
| Reproductor de Windows       |                                                    | Soution' escada                                 |                                                       | mpreseras y                     | ,±<br>}o                                      |
| Todos los programas          |                                                    |                                                 | 2.10                                                  | • • •                           | <u> </u>                                      |
| Contemport States / 570      |                                                    | <b>☆</b> - <u>⊿</u> - <u>∧</u> -                |                                                       |                                 | ,                                             |
| / <u>4</u>                   |                                                    | GRB1 MCA 1 FXT                                  | 500 Español (Mé 🕻                                     | 3                               | - 4                                           |
| 🛃 Inicio 🔰 🖉 🖽 🚳             | i finda a la la la la la la la la la la la la      |                                                 | () Contra Cl                                          | an s d Qu                       | S 102000                                      |
| ~ _ /                        |                                                    |                                                 |                                                       |                                 |                                               |

Panel de Control

• En la ventana de Panel de Control, escogemos el icono de Impresoras y otros dispositivos.

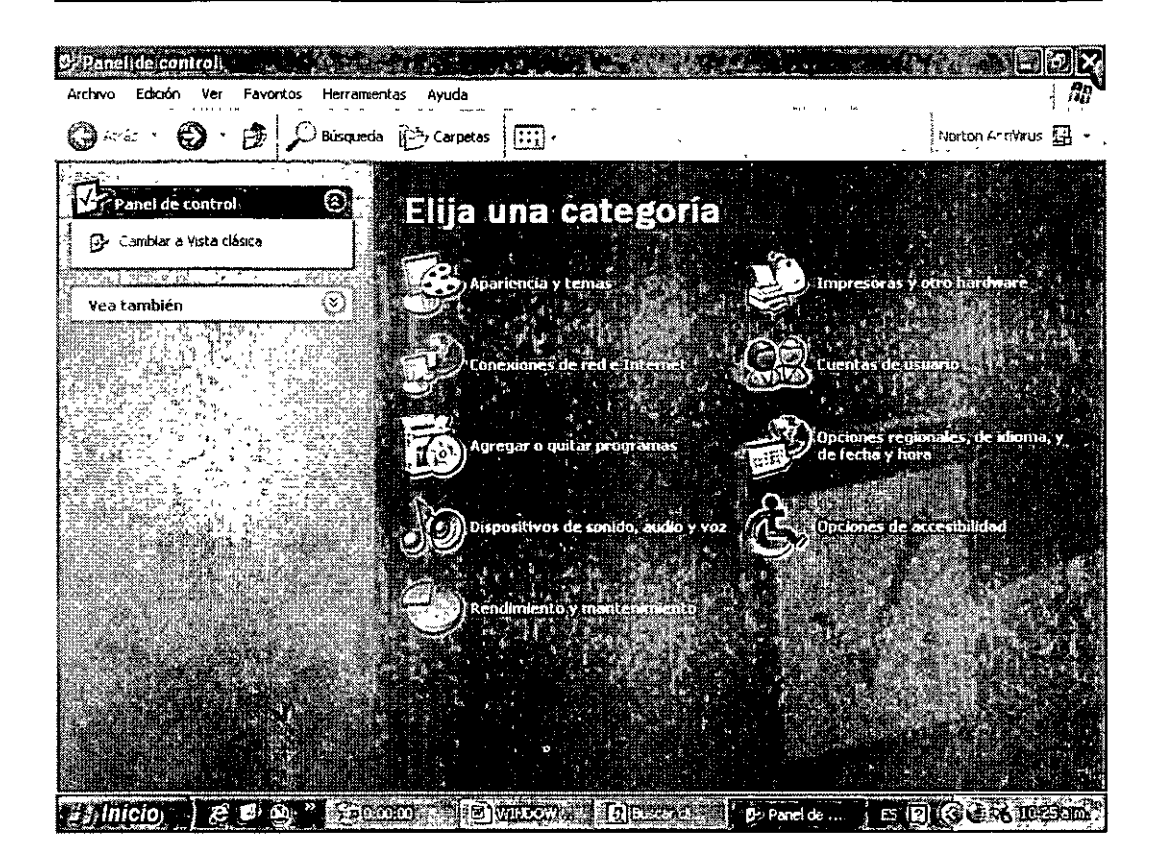

• En la nueva ventana escogemos el icono del ratón para modificar la configuración

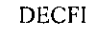

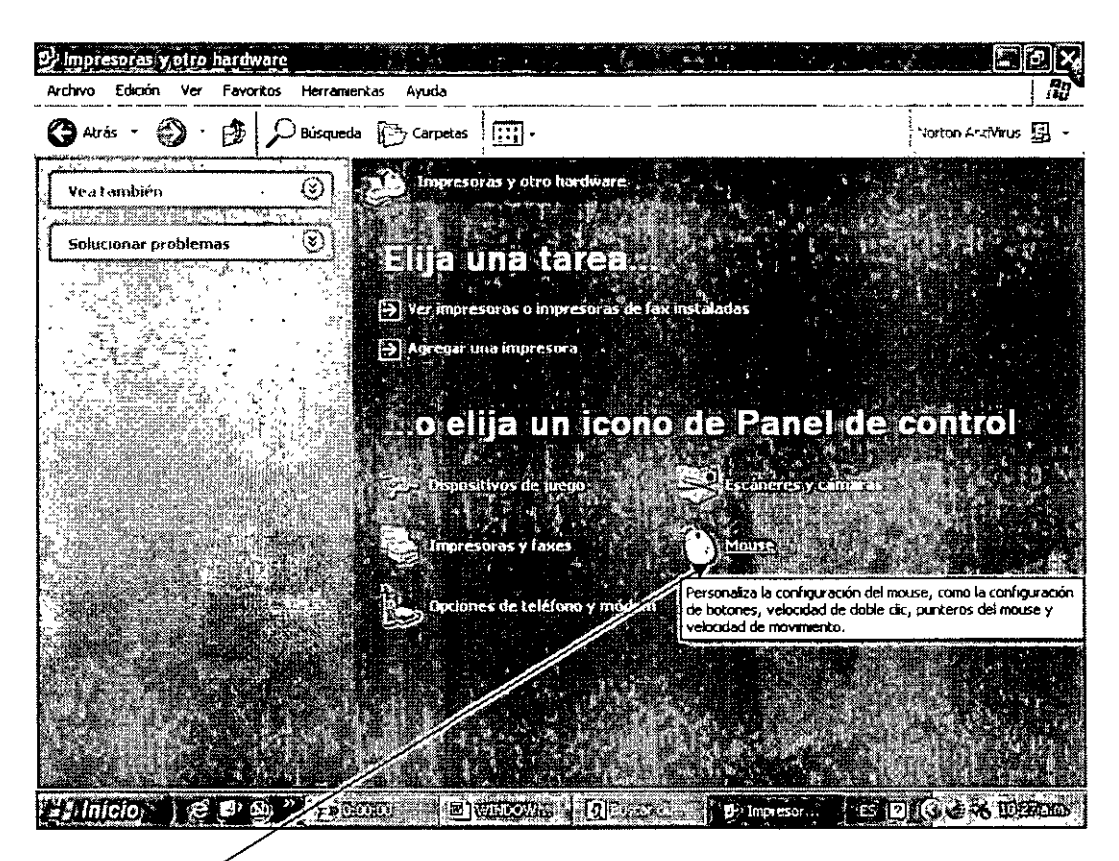

# Icono del Ratón

- La ventana que aparece esta dividida en tres secciones, las cuales nos permiten realizar 3 tareas:
  - 1. La primera nos permite intercambiar los botones
  - 2. Con la segunda podemos cambiar la velocidad del doble clic.
  - 3. La última sección nos sirve para seleccionar o arrastrar objetos sin tener que mantener pulsado el botón del ratón.

.

•

.

.

| Arriava Edinón Ver Excelans Heromerikas Ayuda                                                                                                    |                                                                                                    |                             |
|----------------------------------------------------------------------------------------------------|----------------------------------------------------------------------------------------------------|-----------------------------|
| Atrás     Atrás     A    | ton de<br>como la como si la junción más<br>Rápres                                                                                                    | Norton Anti-Vus D           |
| Cloqueo de clic  Activer bloqueo de clic  Activer bloqueo de clic  Ce perme resaltar o anastrar sin tener que mantener  Para activato, presone brevenente el botón del mous  clic en el botón del mouse  Aceptar  Hullcio Ce en el botón del mouse  Aceptar  La ceptar  La ceptar | apretado el bolón del mouse<br>see. Para soliario, vuelva a hacer<br>cancelar apico<br>cancelar apico<br>can | la velocidad del Doble Clic |

3. Bloqueo del clic

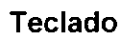

۱

• Las teclas mas importantes y su uso se explican a continuación:

.

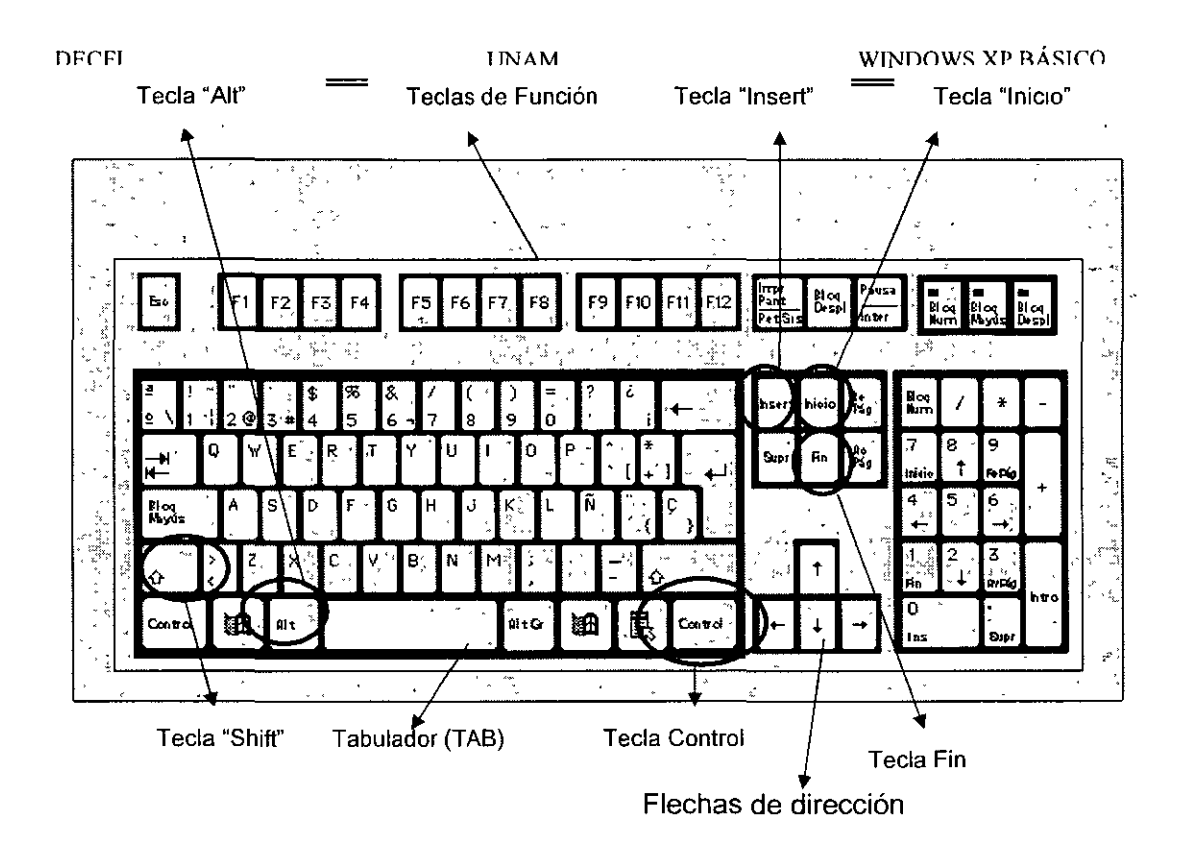

#### Usos

÷.,

- Las teclas de funciones F1 a F12 nos sirven para realizar tareas muy específicas en un solo paso.
- La tecla shift nos sirve para activar las opciones en la parte superior de cada tecla, como pueden ser las mayúsculas.
- Las flechas nos sirven para movernos en la pantalla en las cuatro direcciones.
- La tecla nos sirve para movernos distancias preestablecidas hacia la derecha o izquierda en la pantalla.(En Word el default es 1.25 cm)
- El tabulador nos sirve para recorrernos uno o varios espacios a la derecha.
- La tecla Alt Gr sirve para activar caracteres especiales de algunas teclas.
- Y por último las teclas Control y Alt en combinación con alguna letra, nos sirve para ejecutar comandos de manera abreviada.

# 3. OPERACIONES BASICAS

#### Menú Inicio

UNAM

- Se puede usar el menú Inicio para tener acceso a programas, archivos, a configuraciones y a la ayuda del sistema.
- A continuación entramos al menú Inicio para ver las opciones que más se usan como Exploradores de Internet y el correo electrónico.

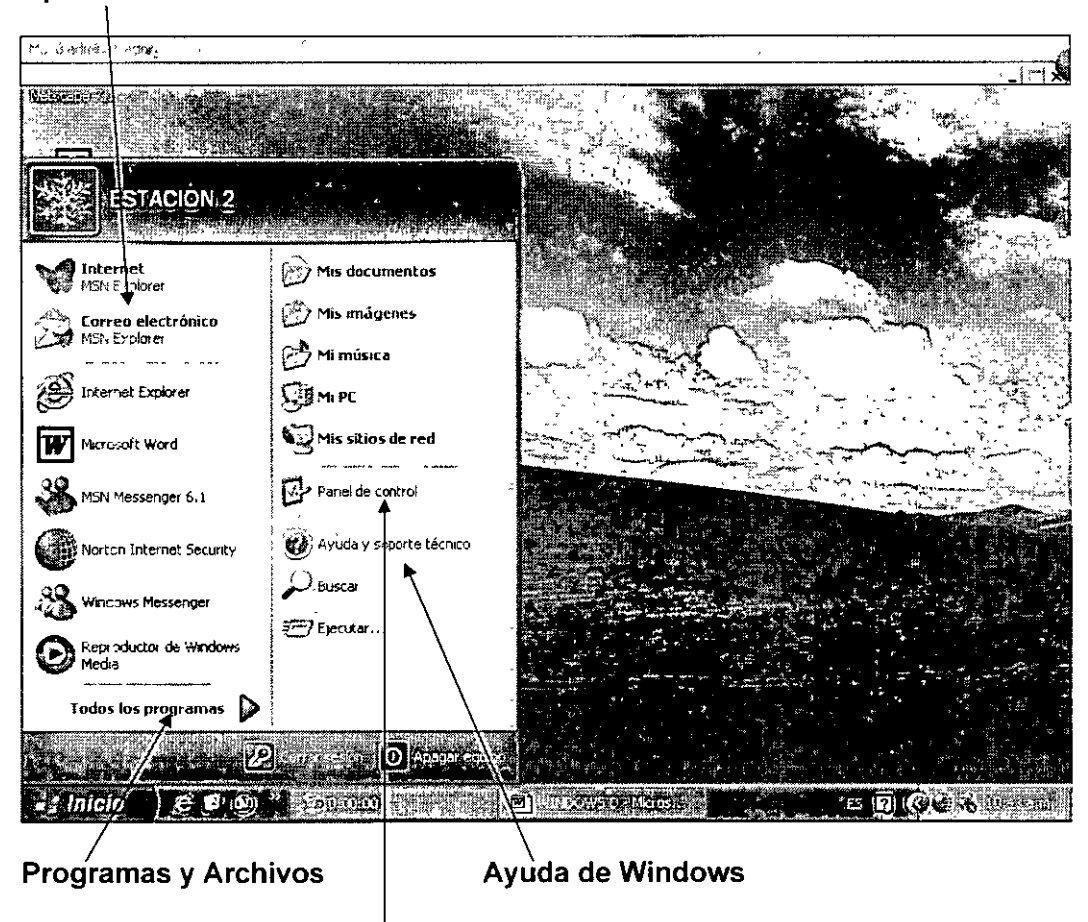

### Modifica la configuración del Sistema

 También este primer menú nos permite ver todos los programas que tenemos cargados en la máquina en la opción Programas, para buscar lo que realmente queremos y con el ratón simplemente lo seleccionamos.

# **Opciones Web**

•

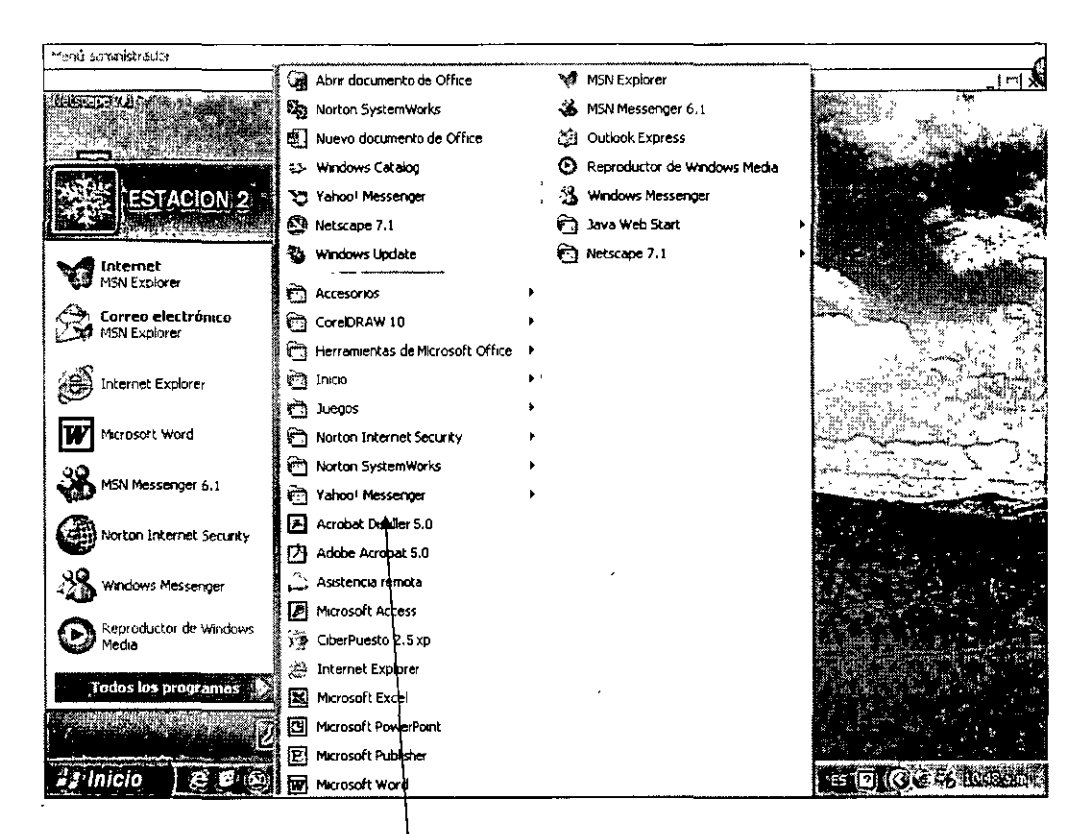

#### Lista de Programas del sistema

 Podemos seleccionar la opción accesorios, el submenú entretenimiento y escoger el Bloc de Notas. **DECFI** 

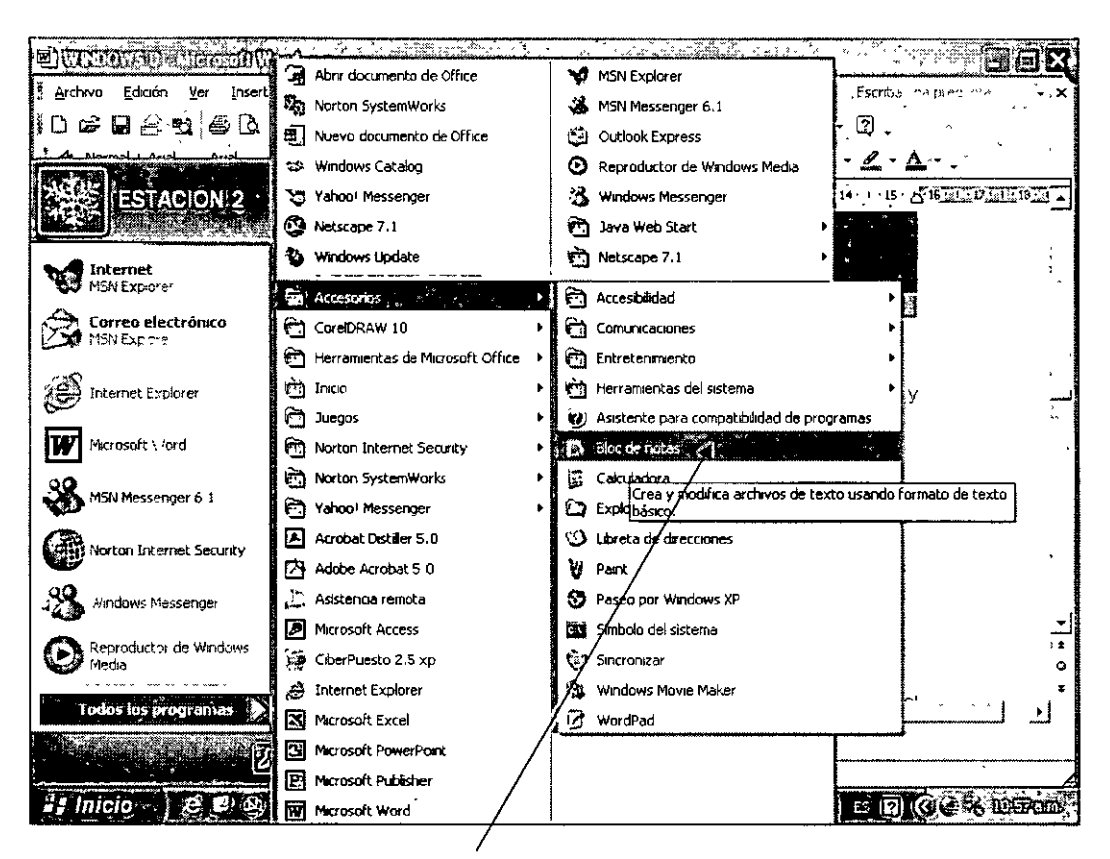

#### Bloc de Notas

• Cuando terminamos de trabajar con el programa simplemente le damos un clic en la y con ello se cierra el programa.

#### Uso de la barra de desplazamiento

- Puede usar la barra de desplazamiento para examinar el contenido total del archivo que se está analizando.
- Para verificar esta función podemos entrar al programa Bloc de Notas.

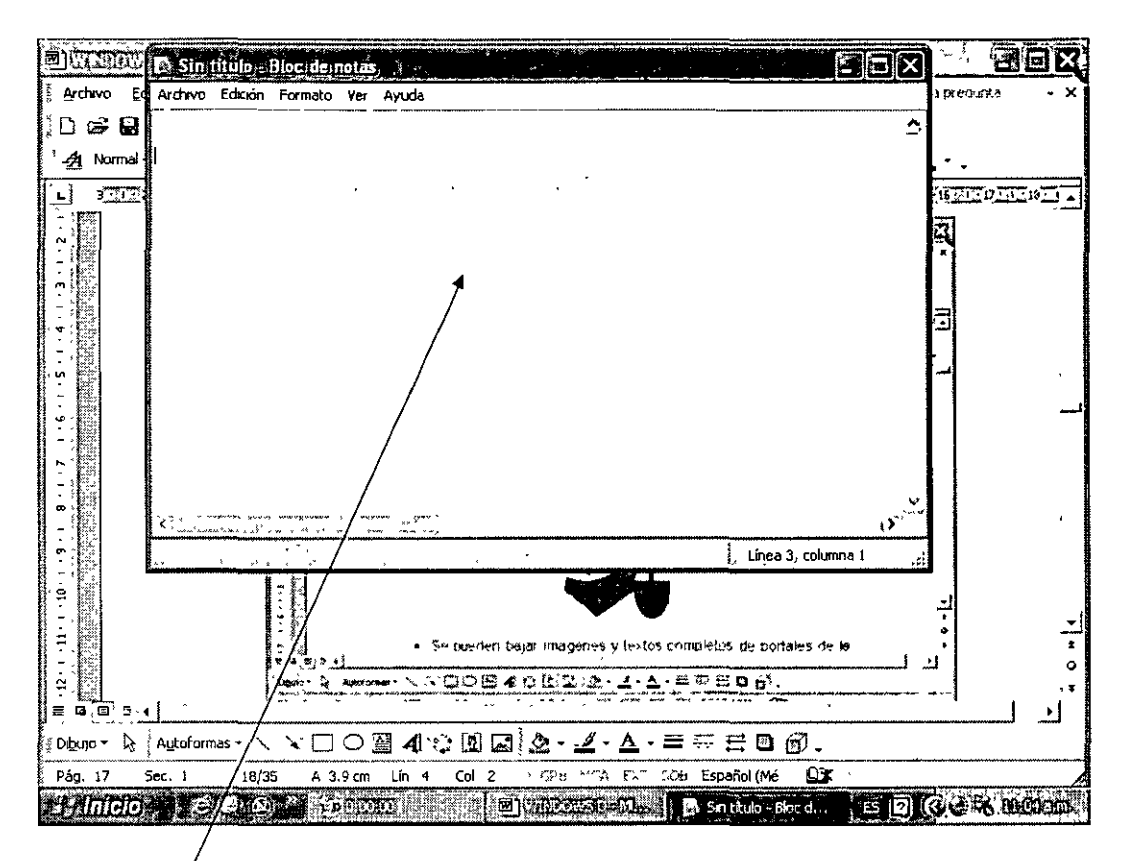

# Bloc de notas

• En el costado derecho tenemos una barra que se conoce como barra de desplazamiento vertical.

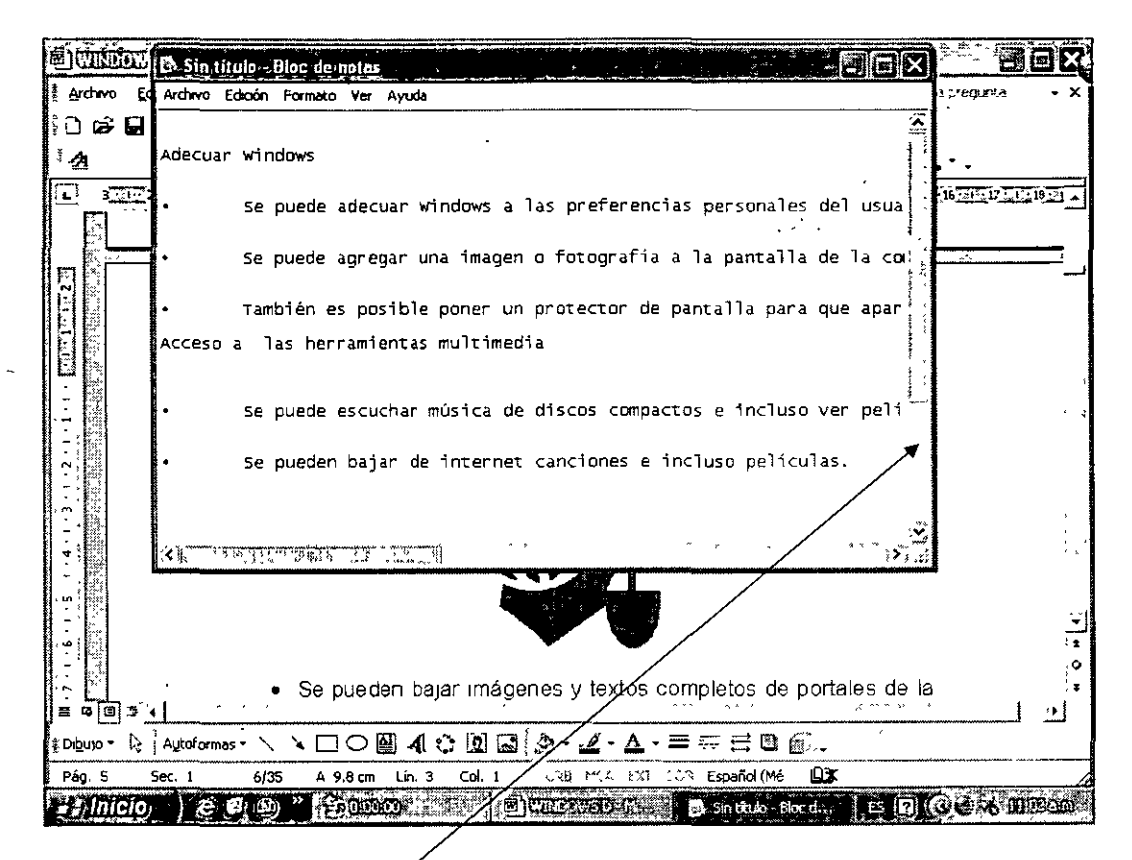

Barra de desplazamiento vértical

• En las puntas de las flechas de la barra le damos un clic con el ratón para movernos hacia arriba o hacia abajo en el documento.

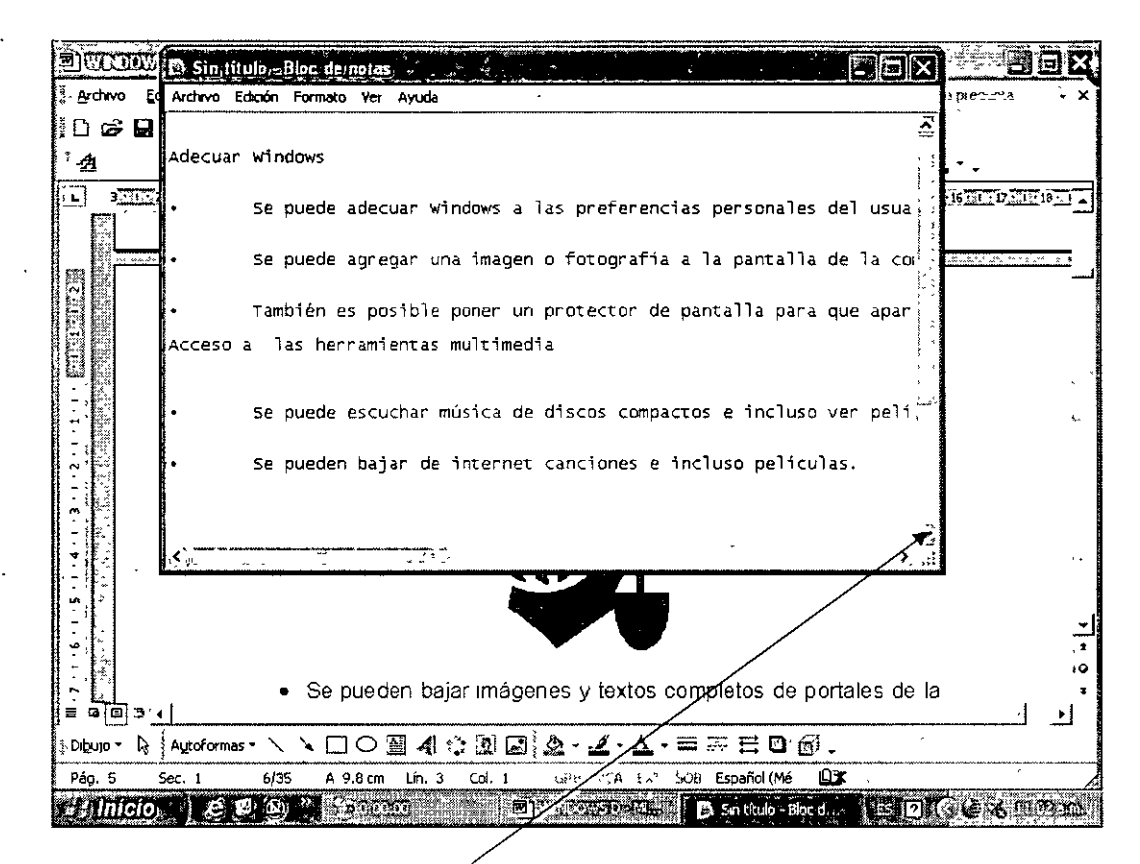

Puntas de flechas para movernos hacia arriba o hacia abajo

• También aquí, si le damos un clic en la . , se cierra el programa automáticamente.

#### Mover una ventana

 Si una ventana cubre objetos que queremos ver, entonces podemos moverla a una posición diferente.

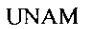

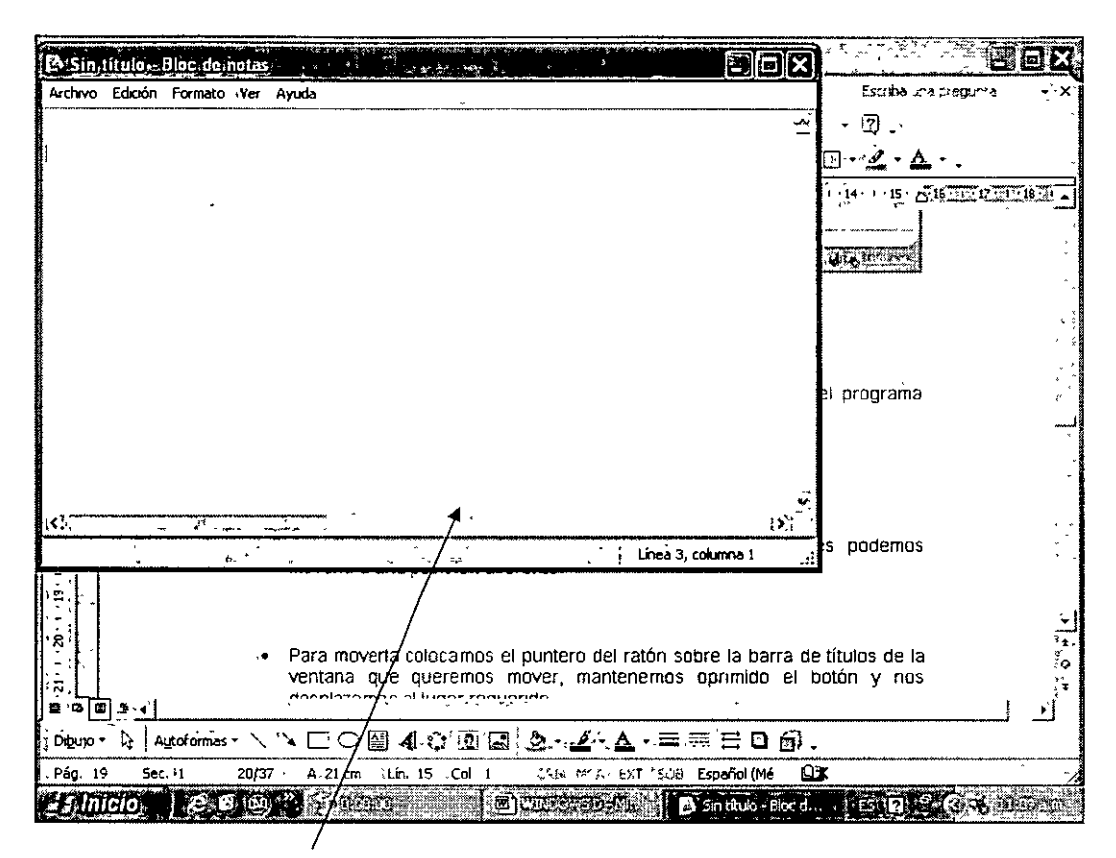

En este caso el Bloc de Notas nos estorba

 Para moverla colocamos el puntero del ratón sobre la barra de títulos de la ventana que queremos mover, mantenemos oprimido el botón y nos desplazamos al lugar requerido.

| Barra | de | Títulos |
|-------|----|---------|
|       |    |         |

| Sin,lii         | ulo <sub>l</sub> » Bloc d | e nota-      |                            |                    |             | <b>۲</b>    | · · · · · · · · · · · · · · · · · · · |                | $\overline{\mathbf{X}}$ |                                           | ΞX                                      |
|-----------------|---------------------------|--------------|----------------------------|--------------------|-------------|-------------|---------------------------------------|----------------|-------------------------|-------------------------------------------|-----------------------------------------|
| rchivo E        | Idición' Forma            | ito Ver /    | Ayuda                      | -                  |             |             |                                       | r              |                         | Escritul ແດກ መኖርዓሆን ት                     | ÷}×                                     |
|                 |                           |              |                            |                    |             |             |                                       |                | ×.                      | , • (₽ <u>)</u> -                         |                                         |
|                 |                           |              |                            |                    |             |             |                                       |                | ŀ                       | <u> </u>                                  |                                         |
|                 |                           |              |                            |                    |             |             |                                       |                | I                       | 1 14 1 15 . 416                           | 18.01                                   |
|                 |                           |              |                            |                    |             |             |                                       |                |                         | 12 10 10 10 10 10 10 10 10 10 10 10 10 10 | ··· ·· ·· ·· ·· ·· ·· ·· ·· ·· ·· ·· ·· |
|                 |                           |              |                            |                    |             |             |                                       |                |                         |                                           |                                         |
|                 |                           |              |                            |                    |             |             |                                       |                | ľ                       |                                           |                                         |
|                 |                           |              |                            |                    |             |             |                                       |                |                         |                                           | •                                       |
|                 |                           |              |                            |                    |             |             |                                       |                |                         |                                           |                                         |
|                 |                           |              |                            |                    |             |             |                                       |                |                         |                                           |                                         |
|                 |                           |              |                            |                    |             |             |                                       |                | ľ                       | el programa                               |                                         |
|                 |                           |              |                            |                    |             |             | •                                     |                |                         |                                           | است                                     |
|                 |                           |              |                            |                    |             |             |                                       |                |                         |                                           |                                         |
|                 |                           |              |                            |                    |             |             |                                       |                |                         |                                           |                                         |
|                 | -23                       |              |                            |                    |             |             |                                       | <u></u> {>;    |                         | s nodemos                                 |                                         |
|                 | 3                         |              |                            |                    |             |             | Linea 3                               | i, columna 1 🚬 | . ::                    | a podemos                                 |                                         |
|                 |                           |              |                            |                    |             |             |                                       |                |                         |                                           |                                         |
|                 |                           |              |                            |                    |             |             | •                                     |                |                         |                                           | لب ا                                    |
|                 | •                         |              |                            |                    | colocamosre | l nuntero d | lel ratón s                           | obre la barra  | a de                    | títulos de la                             |                                         |
|                 | •                         | ٠            | Para r                     | novena             | 00.000      | pancoro o   |                                       |                |                         |                                           | , Q                                     |
|                 | •                         | •            | Para r<br>ventar           | novena i<br>1a que | queremos r  | nover, ma   | ntenemos                              | oprimido e     | el bi                   | otón y nos                                | ,s.<br>,                                |
| 4               | <b>D</b> : 4              | •            | Para r<br>ventar<br>decelo | novena<br>1a que   | queremos r  | nover, ma   | ntenemos                              | oprimido e     | el bi                   | otón y nos                                | ः<br>;*,<br>्रे                         |
| а (£)<br>20)о - | ⊅∦∢(<br>Autoform          | •<br>1as • ` | Para r<br>ventar<br>doctor |                    |             | nover, ma   | ntenemos<br>•.▲•=                     | oprimido e     | el bu                   | otón y nos                                | ە,<br>بە:<br>كە                         |

#### Modificar el tamaño de una ventana

• Rápidamente se puede cambiar las dimensiones de una ventana

.

• El procedimiento para lograrlo consiste en ubicarse en cualquiera de los bordes de la misma, mantener pulsado el botón izquierdo y desplazarse en el sentido requerido.

| 🗈 Sinititulor, Blic; dejnotasj                                                                                                    | Here in the second second second second second second second second second second second second second second s |
|----------------------------------------------------------------------------------------------------|----------------------------------------------------------------------------------------------------|
| Archivo Edición Formato (Ver Ayuda                                                                                                    | jstriko na pregunia –√×.                                                                                        |
| ۸.<br>سند                                                                                                    | ि <b>सि</b> ये ¶ ∘90% रे                                                                                        |
| :                                                                                                    |                                                                                                    |
|                                                                                                    | 9 · · · 11 · · · 12 · · · 13 · · · 14 · · · 15 · A 16 11 · 17 15 · 19 · · · 19 · · ·                            |
| 4                                                                                                    |                                                                                                    |
|                                                                                                    |                                                                                                    |
|                                                                                                    | una ventana                                                                                                    |
|                                                                                                    |                                                                                                    |
| / 🗸                                                                                                    | ensiones de una ventana                                                                                         |
| King and a character and the second second s | Pan ubicarse en cualquiera de los                                                                               |
| Linea 3, columna :                                                                                                    | el botón izquierdo y desplazarse en                                                                             |
| ei sentido requerido                                                                                                    |                                                                                                    |
|                                                                                                    |                                                                                                    |
|                                                                                                    |                                                                                                    |
|                                                                                                    |                                                                                                    |
| <ul> <li>Se recomienda colocarse en la esquina</li> </ul>                                                                                                    | a inferior derecha y desplazarse para 😜                                                                         |
| no alterar las proporciones de ancho y                                                                                                    | alto de la ventana.                                                                                             |
|                                                                                                    | 0.<br>}*                                                                                                    |
|                                                                                                    | · · · · · · · · · · · · · · · · · · ·                                                                           |
| : Dibujo - 除 (Autoformas - 丶丶丶 匚 〇 齾 4 ۞ 凰 每/2 丝                                                                                                    | $\Delta \cdot \equiv \equiv \Xi : \Theta : \Theta :$                                                            |
| Pág. 21 Sec. 1 22/39 A.21.5 cm ùn. 17 Col. /1 / GRB-MCA                                                                                                    | EXT 🕬 Español (Mé 🕰                                                                                             |
|                                                                                                    | Miller III a Sin thulo - Bloc da. 🕴 ES 17 🗳 🏈 🛱 thulo and a                                                     |
|                                                                                                    |                                                                                                    |

• Se recomienda colocarse en la esquina inferior derecha y desplazarse para no alterar las proporciones de ancho y alto de la ventana.

-

| Archyon Educing Exemption Ver Avaida                     | Escuba en pregenta 🔍 🗙                                                 |
|----------------------------------------------------------|------------------------------------------------------------------------|
| (*,                                                      | 前 刷 · 30% → ② _                                                        |
|                                                          | 副言·旨·旨·信·信·周·····························                              |
| · · · · ·                                                | 9 - 1 - 10                                                             |
|                                                          |                                                                        |
|                                                          |                                                                        |
|                                                          |                                                                        |
|                                                          | una ventana                                                            |
|                                                          |                                                                        |
|                                                          | ensiones de una ventana                                                |
| S. S. S. S. S. S. S. S. S. S. S. S. S. S                 |                                                                        |
| 🚬 😳 - 🚽 🤤 - Línea 3, colúmna 💥                           | el botón izquierdo y desplazarse en                                    |
| el sentido requendo .                                    |                                                                        |
| - <del>.</del>                                           |                                                                        |
| 8 <sup>1</sup>                                           |                                                                        |
|                                                          |                                                                        |
|                                                          |                                                                        |
| • Se recomienda colocarse en la esquina                  | a inferior derecha y desplazarse para                                  |
|                                                          |                                                                        |
|                                                          | ्य<br>। म्                                                             |
|                                                          | · · · · · · · · · · · · · · · · ·                                      |
| i Dibujo - 😥 Autoformas - 🔨 🍾 🗅 🖸 🌌 🖓 - 🛃                |                                                                        |
| 2Pág 21 5ec. 1 22/39 A.21,8 cm -Lín,-17 (Col. 1 44 Mr.4) | EM 🐨 Español (Mé 🛄 🔒 🚽                                                 |
| ay Inicio 👔 🕑 🕲 👋 📝 tanan 📰 📰 waratara                   | Marcelle Block die Hes 12 2 (37 10 10 10 10 10 10 10 10 10 10 10 10 10 |
|                                                          |                                                                        |

Esquina inferior derecha

#### Maximizar una ventana

• Puede maximizar la ventana para llenar la ventana completa. Esto nos permite ver mas cosas del contenido del archivo correspondiente.

\_

#### Botón para Maximizar

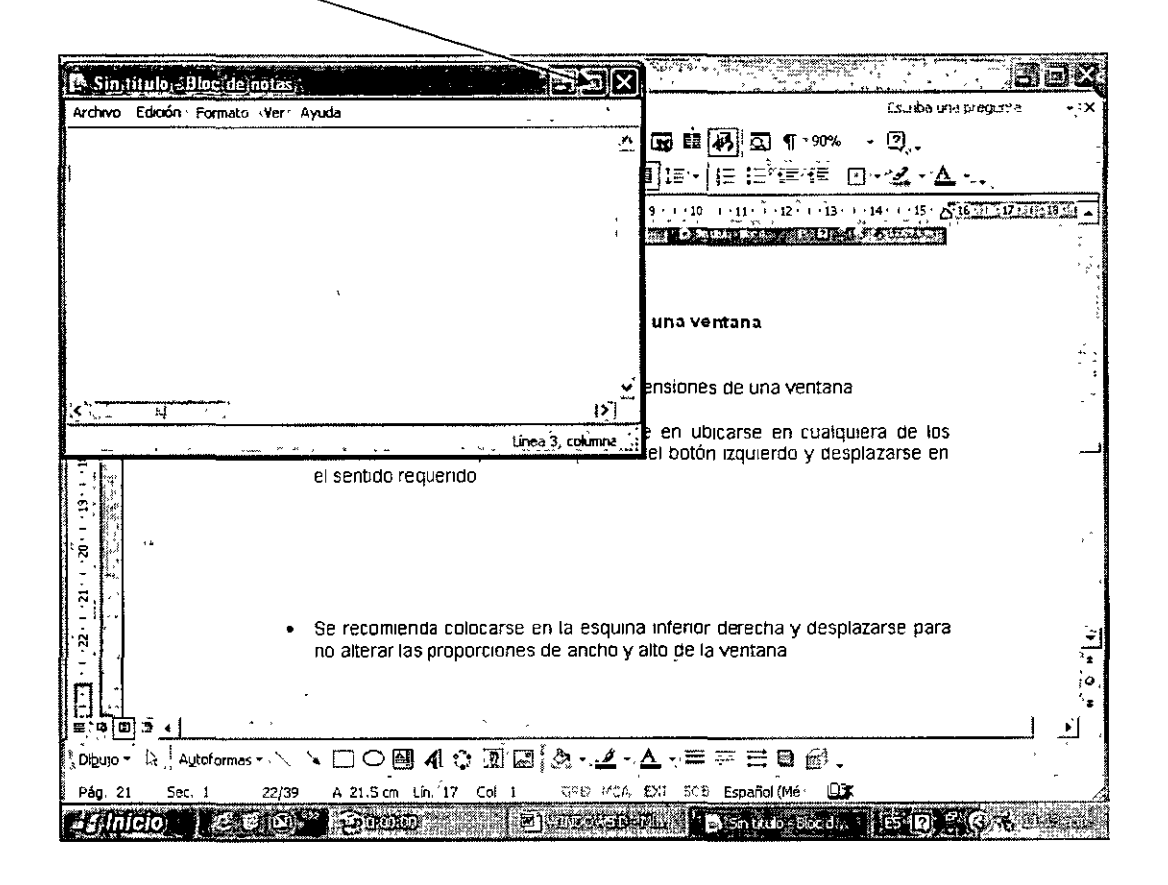

Debemos hacer clic en el botón
 de la ventana que queremos maximizar.

| 🖭 Sin titu   | iloju Bloc de Inotos                                                                             |
|--------------|--------------------------------------------------------------------------------------------------|
| i Archiyo Ec | kción Formato Ver Ayuda                                                                          |
| Minimiza     | ir una ventana                                                                                   |
| •            | Si no se usa una ventana se puede minimizar para quitarla temporalmente de la pantalla. S;       |
| •            | Esto nos permite trabajar con otros programas o tareas en la computadora.                        |
| •            | Debemos hacer clic en el icono de la ventana que queremos minimizar.<br>dib                      |
| •            | La ventana se hace pequeña y se reduce a un botón de la barra de tareas.<br>dib                  |
| •            | Para mostrar nuevamente la ventana, basta con hacer clic en la barra de tareas.<br>dib           |
| Navegar      | entre ventanas                                                                                   |
| •            | Se puede trabajar en la computadora abriendo varios programas a la vez.                          |
| •            | Por cada programa aparece un botón en la barra de tareas que se encuentra en la parte in<br>dib  |
| :            | Se puede trabajar en sólo uha ventana a la vez. La ventana activa aparece delante de toda<br>dib |
| •            | Para mostrar la ventana con la queremos trabajar, damos un clic en su botón de la barra d<br>dib |
| .<           | [] [] [] [] [] [] [] [] [] [] [] [] [] [                                                         |
| 14-11-11-    |                                                                                                  |
| 5            |                                                                                                  |

Se llena la pantalla completa

- La ventana llena su pantalla entera
- Para devolver la ventana a su tamaño anterior, le damos un clic al icono

#### Minimizar una ventana

- Si no se usa una ventana se puede minimizar para quitarla temporalmente de la pantalla. Se puede mostrar de nuevo en cualquier momento.
- Esto nos permite trabajar con otros programas o tareas en la computadora.

| CFI       | UNAM                                                                                                    | WINDOWS XP BÁSICO                                                           |
|-----------|----------------------------------------------------------------------------------------------------|-----------------------------------------------------------------------------|
| • []<br>m | Debemos hacer clic en el icono <b>en e</b> l icono de ninimizar.                                                             | la ventana que queremos                                                     |
|           | Botón para Minimizar                                                                                                    |                                                                             |
| . Sin     | tituio Bloc demotas                                                                                                    |                                                                             |
| ' Archivo | Editación Formato Ver Ayuda                                                                                                  | · · · · · · · · · · · · · · · · · · ·                                       |
| Minim     | nizar una ventana                                                                                                    |                                                                             |
| •         | Si no se usa una ventana se puede minimizar para quit                                                                        | tarla temporalmente de la pantalla. S                                       |
|           | Esto nos permite trabaiar con otros propramas o tarea                                                                        | as en la computadora.                                                       |
| •         | Debemos hacer clic en el icono de la ventana que qu<br>dib                                                                   | ueremos minimizar.                                                          |
| :         | La ventana se hace pequeña y se reduce a un borón de<br>dib                                                                  | la barra de tareas.                                                         |
| •         | Para mostrar nuevamente la ventana, basta con hacer o<br>dib                                                                 | clic en la barra de tareas.                                                 |
| Naveg     | ar entre ventanas                                                                                                    |                                                                             |
| •         | Se puede trabajar en la computadora abriendo varios p                                                                        | programas a la vez.                                                         |
| •         | Por cada programa aparece un botón en la barra de tam<br>dib                                                                 | reas que se encuentra en la parte i                                         |
|           |                                                                                                    |                                                                             |
| •         | Se puede trabajar en sólo una ventana a la vez. La ve<br>dib                                                                 | entana activa aparece delante de tod                                        |
| •         | Se puede trabajar en sólo una ventana a la vez. La ve<br>dib<br>Para mostrar la ventana con la queremos trabajar, dam<br>dib | entana activa aparece delante de tod<br>mos un clic en su botón de la barra |

٠

• La ventana se hace pequeña y se reduce a un botón de la barra de tareas.

.

DECFI

•,•

-

.

| Archivo Edución                                 | <u>V</u> er Insertar Formato Herramientas Tabla Ve <u>n</u> tana ?                             | (Escreta ina pregunta 🔍 🖓        |
|-------------------------------------------------|------------------------------------------------------------------------------------------------|----------------------------------|
| ▯ਫ਼₽₽₽                                          | 1 ● D. ♥   % ☜ 础 Ø   ∽ - ↔ -   <b>%</b> 권 ⊡ 교 Ⅲ Ø   D                                          | ] ¶ 90% - ?] .                   |
| A Normal + Arial,                               | • Arial • 12 • N K S 譯 臺 灣 圖 译 • 注 :=                                                          | 「毎日」□- <u>▲</u> -▲               |
| _) <u></u> 2 <u></u> 3 <u></u> 3 <u>_</u> 3<br> |                                                                                                | 1 13 1 14 1 15 15 15 17 17 16 17 |
| -                                               | Se puede trabajar en solo una vancana a la vez. La ventena activa<br>dip                       | aparece delante de toda          |
|                                                 | <ul> <li>Pana mostrar 'a sentana con la queremos trabajan, damos un clic en<br/>dita</li></ul> | e su boton de la banra d         |
| •                                               |                                                                                                |                                  |
| - i                                             |                                                                                                | : Ine P. crime 1,                |
| 2                                               | STUDICIDE STATES AND AND AND AND AND AND AND AND AND AND                                       |                                  |
| 2<br>-<br>-                                     | <ul> <li>La ventana se hace pequeña y se reduce a un botón de la</li> </ul>                    | barra de tareas                  |
| ं र<br>३ <sub>३,</sub><br>२                     |                                                                                                |                                  |
| 3                                               |                                                                                                |                                  |
| 1                                               | <ul> <li>Para mostrar nuevamente la ventana, basta con hacer o<br/>tareas</li> </ul>           | clic en la barra de              |
| -<br>₽                                          | , alla                                                                                         |                                  |
|                                                 |                                                                                                | n 8                              |

Botón de barra de tareas del Bloc de Notas

.

• Para mostrar nuevamente la ventana, basta con hacer clic en la barra de tareas.

🚓 Sin, título: - Bloc de notas Archivo Edición Formato Yer Ayuda Minimizar una ventana si no se usa una ventana se puede minimizar para guitarla temporalmente de la pantalla. S Esto nos permite trabajar con otros programas o tareas en la computadora. Debemos hacer clic en el icono de la ventana que queremos minimizar. dib La ventana se hace pequeña y se reduce a un botón de la barra de tareas. dib Para mostrar nuevamente la ventana, basta con hacer clic en la barra de tareas. dib Navegar entre ventanas Se puede trabajar en la computadora abriendo varios programas a la vez. Por cada programa aparece un botón en la barra de tareas que se encuentra en la parte in dib Se puede trabajar en sólo una ventana a la vez. La ventana activa aparece delante de toda dib Para mostrar la ventana con la queremos trabajar, damos un clic en su botón de la barra d dib **, ;** ; Línea 39, columna 1 Inicio ; WINDOWS UP Mar ... ES 17 " (C 3 UESON Ê S - 62) Engran

Aquí damos el clic

#### Navegar entre ventanas

- Se puede trabajar en la computadora abriendo varios programas a la vez.
- Por cada programa aparece un botón en la barra de tareas que se encuentra en la parte inferior de la pantalla.

.

; -

| WINDOWSD - Mic                            | rosoft;Word                                                                                                    | XC                                                                                                    |
|-------------------------------------------|----------------------------------------------------------------------------------------------------|----------------------------------------------------------------------------------------------------|
| 1 D 2 R 2 2 2 2 2 2 2 2 2 2 2 2 2 2 2 2 2 | ● Q. ** 3. 12 · N X S 厚著 雪圖: 1 · 12 · 13 · 14 · 15 · 5 · 16 · 1 · 7 · 18 · 16 · 11 · 12 · 11 · 12 · 13 · 14 · 15 · 5 · 16 · 17 · 18 · 16 · 11 · 11 · 12 · 113 · 14 · 15 · 5 · 16 · 17 · 18 · 16 · 11 · 11 · 12 · 113 · 14 · 15 · 5 · 16 · 17 · 17 · 18 · 16 · 11 · 11 · 12 · 113 · 114 · 15 · 5 · 16 · 17 · 17 · 18 · 16 · 11 · 11 · 12 · 113 · 114 · 15 · 5 · 16 · 17 · 17 · 18 · 16 · 11 · 11 · 12 · 113 · 114 · 115 · 5 · 16 · 17 · 17 · 18 · 16 · 11 · 112 · 113 · 114 · 115 · 5 · 16 · 17 · 17 · 18 · 16 · 11 · 112 · 113 · 114 · 115 · 5 · 16 · 17 · 17 · 18 · 16 · 11 · 112 · 113 · 114 · 115 · 5 · 116 · 112 · 112 · 113 · 114 · 115 · 5 · 116 · 112 · 112 · 113 · 114 · 115 · 5 · 116 · 112 · 112 · 112 · 113 · 114 · 115 · 5 · 116 · 112 · 112 · 112 · 112 · 113 · 114 · 115 · 5 · 116 · 112 · 112 · 1 |                                                                                                    |
| · · · · · · · · · · · · · · · · · · ·     | Aqui damos el clic                                                                                                    | atter states at the second states at the second states at the second states at the second states at the second |
| <b>15</b>                                 | Navegar entre ventanas                                                                                                    |                                                                                                    |
| 11-1-21-<br>1-1-21-                       | Se puede trabajar en la computadora abriendo varios programas a la vez                                                                                                    | 1<br>2<br>1<br>1<br>1<br>1<br>1<br>1<br>1<br>1<br>1<br>1<br>1<br>1<br>1<br>1<br>1<br>1<br>1<br>1               |
| - · · · · · · · · · · · · · · · · · · ·   | Por cada programa aparece un boton en la barra de taleas que se<br>encuentra en la parte inferior de la pantalla                                                                                                    | *                                                                                                    |
| - 61 02                                   |                                                                                                    |                                                                                                    |
| . 12. 1 . 22.                             | <ul> <li>Se puede trabajar en sólo una ventana a la vez. La ventana activa aparece delante de todas las demás y muestra una barra de títulos obscura</li> <li>dub</li> </ul>                                                                                                    | + 0 + 4                                                                                                    |
| E Tale Autoform                           | ws·\`\□○蜀 <i>A</i> 於閉風(タ· <i>J</i> ·A··言云三回 <i>岡</i> -                                                                                                    | œ.                                                                                                    |
| • Pág. 28 5ec. 1                          | 29/45 A 21 cm Lin. 16 Col. 1 GPB ***CA EXT SOOB Español (Mé 🖸 🕮                                                                                                    |                                                                                                    |
| . <u>43,1hicio</u> , ) €                  | (2) (2) * \$200,000 (2)   2 M(200                                                                                                    |                                                                                                    |

Botones de los diferentes programas

• Se puede trabajar en sólo una ventana a la vez. La ventana activa aparece delante de todas las demás y muestra una barra de títulos obscura.

.

|                             | ₫,⊜₲♥ ἔΦ®∅ ∽-∞-₩₿团団ቑ₽₩₫¶┓¶'∞%`コ.                                                                                                    |                                 |
|-----------------------------|----------------------------------------------------------------------------------------------------|---------------------------------|
| Normal + Aria               | ·, · · Arial · · 12 ·······························                                                                                                    | e <u>II</u>                     |
| 14 1 13 1 14                | Aquí damos el clic                                                                                                    |                                 |
| 12 - 12                     | ·Navegar entre ventanas                                                                                                    |                                 |
| · 13 + 17 · 1 · 16 · 1      | <ul> <li>Se puede trabajar en la computadora abriendo varios programas a la vez</li> <li>Por cada programa aparece un botón en la barra de tareas que se<br/>encuentra en la parte inferior de la pantalla</li> </ul> | elishter ( the , ) total of the |
| 1. <b>1</b> . 1. <b>1</b> . |                                                                                                    |                                 |
| 12                          | <ul> <li>Se puede trabajar en solo una ventaria a la vez. La ventaria activa aparece<br/>defante de todas las demás y muestra una barra de títulos obscura</li> </ul>                                                 |                                 |
| Ř                           | • clia                                                                                                    | . :                             |
| B 0 0 5 1                   |                                                                                                    | i>                              |
| Dibujo - 🎗 Aut              | oformas • 🔨 🔪 🗇 🗑 🖪 🔄 🏩 • 🚄 • 📥 • ☴ ☴ ☴ 🖬 🞯 .                                                                                                    |                                 |

# Ventana activa

 Para mostrar la ventana con la queremos trabajar, damos un clic en su botón de la barra de tareas. .

| Sin, titt  | iloj Bloc demotas                                                                                       |
|------------|----------------------------------------------------------------------------------------------------|
| Archivo Ec | dición Formato Ver Ayuda                                                                                |
|            | 10                                                                                                    |
| Minimiza   | ar una ventana                                                                                          |
| •          | Si no se usa una ventana se puede minimizar para quitarla temporalmente de la pantalla. S               |
| •          | Esto nos permite trabajar con otros programas o tareas en la computadora.                               |
| •          | Debemos hacer clic en el icono de la ventana que queremos minimizar.<br>dib                             |
| •          | La ventana se hace pequeña y se reduce a un botón de la barra de tareas.<br>dib                         |
| •          | Para mostrar nuevamente la ventana, basta con hacer clic en la barra de tareas.<br>dib                  |
| Navegar    | entre ventanas                                                                                          |
| •          | Se puede trabajar en la computadora abriendo varios programas a la vez.                                 |
| •          | Por cada programa aparece un botón en la barra de tareas que se encuentra en la parte in<br>dib         |
| •          | Se puede trabajar en sólo una ventana a la vez. La ventana activa aparece delante de toda $\frac{1}{2}$ |
| •          | Para mostrar la ventana con la queremos trabajar, damos un clic en su botón de la barra d<br>dib        |
| <1         |                                                                                                    |
| <u>.</u>   | Línea 39, columna 1                                                                                     |
| Bilnic     | io, C C C (0) * 100000                                                                                  |

Damos un clic en este botón

• Puede darse el caso que aparezca un menú, mostrando el nombre de cada ventana abierta del programa.

.

|                                                                             |                                                                                 | e de la compación de la compación de la compac |
|-----------------------------------------------------------------------------|---------------------------------------------------------------------------------|----------------------------------------------------------------------------------------------------|
| Archivo Edición Ver Ínsertar Éormato Herram                                 | rentas Ťablar Ve <u>n</u> tana <u>?</u> "scr.c                                  | walten na 🔸 🗙                                                                                                    |
| 1 D & B & B & B & A & B & B & C & A & B & B & C & C & C & C & C & C & C & C | い・い・  🚳 🖅 🖂 🖓 🏛 🖓 🖾 ¶ * 90%                                                     |                                                                                                    |
| -4 Normal + Arsal - Arial - 12 - 1                                          |                                                                                 | Α                                                                                                    |
|                                                                             |                                                                                 |                                                                                                    |
| Se guerte tratefar er                                                       | solg une verilens a le vez. Le vezilens attiva sparece delaris un soda .        |                                                                                                    |
| *on 315                                                                     |                                                                                 |                                                                                                    |
|                                                                             | ana com la quarrenta traciajart dente un cille en su poton de la derra gir<br>' | - 11                                                                                                    |
|                                                                             |                                                                                 | 1 (ř.                                                                                                    |
| ÷                                                                           | ires 79, stárse }                                                               | 1<br>1<br>1                                                                                                    |
|                                                                             |                                                                                 | ař.                                                                                                    |
| Damos un clic en este                                                       | boton                                                                           |                                                                                                    |
| Ė                                                                           |                                                                                 | 1719<br>- 227<br>- 318                                                                                                    |
|                                                                             |                                                                                 |                                                                                                    |
| Puede darse el caso                                                         | que aparezca un menú, mostrando el nombre de cada                               |                                                                                                    |
| ຊ ventana abierta del p                                                     | programa                                                                        |                                                                                                    |
| -                                                                           |                                                                                 |                                                                                                    |
| <b>4</b> .                                                                  |                                                                                 | 3.5                                                                                                    |
|                                                                             |                                                                                 | *                                                                                                    |
| -                                                                           |                                                                                 |                                                                                                    |
| in in ventere energie                                                       | delante de todas las otras ventanas. De este monore                             | ÷                                                                                                    |
| - La ventana aparece<br>se puede ver claram                                 | ente el contenido de la misma                                                   |                                                                                                    |
| • dib                                                                       |                                                                                 |                                                                                                    |
|                                                                             |                                                                                 | È.                                                                                                    |
| Dibujo - 🗟 Autoformas - 🔨 🍹 🗆 🔿 🗃 🐴                                         |                                                                                 |                                                                                                    |
| Pág. 31 Sec. 1 32/47 - A718.1 cm Lío                                        |                                                                                 | -                                                                                                    |
| •5, Inicio) ) & e @ * 55000 5.                                              | Z Meros Es to Louger (Guinadors) (Es To)                                        | Cost manual                                                                                                    |

Este es el menú que puede aparecer

• La ventana aparece delante de todas las otras ventanas. De esta manera se puede ver claramente el contenido de la misma.

,

| (B)W          | NDC            | ws;              | A =Mi   | cros  | oít:W      | ord          | ,<br>,       |                                         |                  | den egente te   |                        |                  |            | 1            |             |               | ÷.         | 6            |                  | <u>.</u>    |                 |              |                 |                   |
|---------------|----------------|------------------|---------|-------|------------|--------------|--------------|-----------------------------------------|------------------|-----------------|------------------------|------------------|------------|--------------|-------------|---------------|------------|--------------|------------------|-------------|-----------------|--------------|-----------------|-------------------|
| ₿ <u>A</u> rc | :hivo          | <b>E</b> olci    | ón Y    | er    | Įnserta    | ar Eo        | rmato        | Herra                                   | mientas          | Tabi            | a Ve                   | ntana            | 2          |              |             |               |            |              | <u>:</u>         | Sanos       | ) <i>s</i> ra ; | regun        | 'a              | - ×               |
| \$ D          | ΒÌ             | ∎∤               | 3 B     | 8     | ß          | <b>*</b>   : | <u>ل</u> ر ا | ₿ <                                     | 7 x.             | , <b>Ç</b> a    | - 6                    | 98 (             |            | 물 물          | 43          | <u>3</u> ]    | ۹          | 0%           | •                | হ.          |                 |              |                 |                   |
| 14            | Titul          | 5 1 <sup>°</sup> |         | • Ark | al i       | -            | - 2          | 24 -                                    | N A              | r <u>s</u>      | ₩ 日本                   | ₹]æ              |            | 1≣⊶          | ţΞ          | ίΞ ·          | €E {       |              | ] -              | <u>.</u> -  | <u>A</u> .      | · .          |                 |                   |
| <u> </u>      | 3              | <u>.</u> 2.      | 1.11    | ΞĒ    | 4 1        | ; i + 2      | • 1 • 3      | • 1 <sub>,</sub> 4                      | • 1 • 5 •        |                 | 1.7.                   | 1.8.             | 1 • 9 •    | 1 19         | • + • 1     | 1.1.          | 15 · I     | · 13 · 1     | · 14 ·           | 1 · 15      | ភូម             | <u>i E</u> r | 7 <u>-71-</u> 1 | <u>م النَّا</u>   |
| 11:5          |                |                  |         |       | -          |              |              |                                         |                  |                 |                        |                  |            |              | -           |               | -          |              |                  |             |                 |              |                 | اخت ا             |
| 121           |                | 5 ¥5 1           | ыt      | , ,   | . <b>,</b> |              | und suboph   | · • · · · • • • • • • • • • • • • • • • | 5.41.6 8. es.    | ····?·· · · ··· | 5 <u>.</u> - 1         | 232 <b>7</b> 7 1 | 10 10 10 1 | /m. / m.e. : |             |               |            | nijožence 10 | *****            | ·. •· * • • |                 |              | \$ , Y          | 4                 |
|               |                |                  | 1       |       |            |              |              |                                         |                  |                 |                        |                  |            |              |             |               |            |              |                  |             |                 |              |                 |                   |
|               |                |                  |         |       |            |              |              |                                         |                  |                 |                        |                  |            |              |             |               |            |              |                  |             |                 |              |                 |                   |
|               |                |                  | ł       |       |            |              |              |                                         |                  |                 |                        |                  |            |              |             |               |            |              |                  |             |                 |              |                 |                   |
|               |                |                  | ł       |       |            |              |              |                                         |                  |                 | -                      | ГЕМ              | ARIO       | >            |             |               |            |              |                  |             |                 |              |                 | 1                 |
|               |                |                  | Ì       |       |            |              |              |                                         |                  |                 |                        |                  |            |              |             |               |            |              |                  |             |                 |              |                 | ġ                 |
|               | â              |                  | l       |       | 1          | Intro        | เสมควา       | 00.31                                   | Windo            | ws XE           | 5                      |                  |            |              |             |               |            |              |                  |             |                 |              |                 |                   |
|               | 3,             |                  | ļ       | l     |            | 11111        |              |                                         |                  | no / a          |                        |                  |            |              |             |               |            |              |                  |             |                 |              |                 |                   |
|               | 94<br>         |                  |         | Į     | 2          | Mar          | ielo di      | e rato                                  | n v teo          | lado            |                        |                  |            |              |             |               |            |              |                  |             |                 |              |                 | 4                 |
|               | R.             |                  |         | 1     |            |              | ,            |                                         | ,                |                 |                        |                  |            |              |             |               |            |              |                  |             |                 |              |                 | • *               |
|               | fi<br>T        |                  |         | ł     | Э          | Оре          | racio        | nes Ba                                  | ásicas           | ;               |                        |                  |            |              |             |               |            |              |                  |             |                 |              |                 |                   |
|               |                |                  |         |       |            |              |              |                                         |                  |                 |                        |                  |            |              |             |               |            |              |                  |             |                 |              |                 | -                 |
|               |                |                  |         | ۱.    | 4          | Con          | figura       | ción                                    |                  |                 |                        |                  |            |              |             |               |            |              |                  |             |                 |              |                 | ò                 |
| 1<br>1 - C    | ः<br>हिन्द्राः | s∢i              |         |       |            |              |              |                                         | с <sup>. 4</sup> |                 |                        | ,                |            |              |             | ٩             |            | ~            |                  | . /         | ,               | -            | I               | *                 |
| i Dibu        | ، السبا<br>ال  | ستــــ<br>≀∣⊊ا   | Autofor | mas   | • \        |              | 0            | ₫ 4                                     | 10               | 2 2             | 8                      |                  | - <u>A</u> | • =          | <del></del> | = I           | <b>0</b> ƙ | 7            |                  |             |                 |              |                 | . huma            |
| Pág.          | . 0            | Se               | c. 1    |       | 1/17       | <br>4        |              | <del>ت آر</del><br>، ۲                  |                  |                 | <u>ر المستار</u><br>Ci | tor de           | rellena    | (Amar        | ilio)⊧⊄     | añol (        |            |              |                  |             | ******          |              |                 |                   |
| -             | Inic           | io)              | 18      | i Ø   | 8)         | " ĝ          | <u>jar</u>   | m                                       | a la             | 2 Mic           | ros                    | G                | 950C       | 5.06         |             | (-). <u>.</u> |            | <u>670</u>   | ί <sub>η</sub> ε | 3 2         | - <b>C</b>      | (O)M         | 000             | 2000 <sup>°</sup> |

Cambiamos el archivo Word

#### Cerrar un programa que se comporta de manera defectuosa

- Puede cerrar un programa que se esté comportando de manera defectuosa, sin tener que cerrar Windows.
- Cuando cierra un programa que se comporta de manera incorrecta, se pierde la información que no haya guardado de él.
- Al cerrar cualquiera de los programas que están trabajando de manera defectuosa, no afecta al resto de los programas abiertos.
- Para cerrar un programa que se comporta de manera incorrecta, presionamos las teclas Control, Alt y Supr.
- La ventana Administrador de Tares de Windows aparece.

UNAM

| Tarea       Estado         WINDOWS DE Nicrosoft Word       Activo         WINDOWS A - Microsoft Word       Activo         Supp.       activo         Supp.       aparece         33       aparece         Image: State in the state in the state in t                                                                                                    | Aplicaciones Procesos Rendimento | Funciones de red EUsuarios                               |                          |
|----------------------------------------------------------------------------------------------------|----------------------------------|----------------------------------------------------------|--------------------------|
| 33<br>Signature and an anti-second and an anti-second | Tarea                            | Estado<br>Activo<br>Activo<br>Activo<br>Activo<br>Activo | <b>□ □ □ □ □ □ □ □ □</b> |
| Finalizar tarea     Pasar a     , Tarea nuevo,       Procesos: 37     Uso de CPU: 2%     , Carga de transacciones: 2061641 ,;;                                                                                                    |                                  |                                                          | 33                       |
|                                                                                                    | Finalizar tarea                  | Pasar a , [area nueva]                                   |                          |
|                                                                                                    | 1                                |                                                          |                          |

# Ventana Administrador de Tares de Windows

- Esta ventana enlista los programas que se están ejecutando.
- Si a lado de alguno de los programas enlistados aparece la frase No responde, este es el programa que tiene problemas.
- Señale el programa que se está comportando defectuosamente y de un clic en el botón finalizar tarea.

| Aplicaciones       Procesos       Rendimiento       Funciones de red       Usuanos         Tarea       :       Estado         WINDOWS D - Microsoft Word       Activo         Utilitation       Activo         WINDOWS A - Microsoft Word       Activo         WINDOWS A - Microsoft Word       Activo         WINDOWS A - Microsoft Word       Activo         D:00:DC       Activo                                                                                                    | Image: Section of the section of the section of t |
|----------------------------------------------------------------------------------------------------|----------------------------------------------------------------------------------------------------|
| Procesos: 37       (Uso de CPU: '1%)       j Carga de transacciones: 2062721         R       Image: Solution of the second second secon |                                                                                                    |

En este caso el Bloc de Notas es el que estamos señalando

٠

• La ventana de dialogo Finalizar Programa aparece, indicando que el programa no responde.

-
.

.

| Act is Oncure Vir windows Apar<br>Approximate Process II Rendmiento Fr<br>Tarea<br>WINDOWS D - Microsoft Word<br>Son Ibulo - Bloc de notas<br>Calculadora<br>WINDOWS A - Microsoft Word<br>D:D0:00<br>Finalizar programa: Sin bbulo - Bloc | El setema no puede certar este programa ya que e<br>esperando su respuesta.<br>Para volver a Windows y comprobar el estado del<br>programa, haga cluc en Cancelar               | a temporalmente de la pantalla. S<br>n la computadora.<br>mizar.<br>está<br>tareas. |
|----------------------------------------------------------------------------------------------------|----------------------------------------------------------------------------------------------------|-------------------------------------------------------------------------------------|
| Enakzar tarea                                                                                                    | Si selecciona finalizar el programa inmediatamente<br>los datos que no hayari sido guardados. Para final<br>programa ahoia, haga clic en Finalizar ahora<br>Finalizar ahora Can | perderá<br>izar el mbiado.<br>celar ar intra en la parte in                         |
| Procesos: 37 j.Uso de CPU: 3%<br>Para mostrar la venta<br>dib                                                                                                    | Carga de transactories. 207992                                                                                                    | na activa aparece delante de toda<br>un clic en su botón de la barra dí ;<br>v<br>v |

• De in clic en Finalizar Ahora para cerrar el programa.

×.

| 2 E     | Arte Andrew Process Rendmento Funciones de                           | ed Usuarios                                                |               | r/ programas Similitilo - Bloc de roits                                                                                                    |                |
|---------|----------------------------------------------------------------------|------------------------------------------------------------|---------------|----------------------------------------------------------------------------------------------------|----------------|
|         | Tarea                                                                | , Estado<br>Activo<br>Activo<br>Activo<br>Activo<br>Activo |               | Para volver a Windows y comprobar el estado del<br>programa, haga cite en Cancelar<br>Si selecciona finalizar el programa inmediatamente, perderá<br>los datos que no hayan sido guardados. Para finalizar el t<br>programa ahora, haga cite en Finalizar ahora | lla. s         |
|         | Finalizar programa: Sin titulo - Bloc de notas                       | Activo                                                     |               | Finalizar ahora Cancelar                                                                                                    |                |
|         | Einelizar tarea) Pesar a Procesos: 37 & Uso de CPU: 1% b Carga de tr | Tarea nueva                                                | / /e          | Sí No Cancelar<br>i i a pa<br>z. La ventana activa aparece delante d                                                                                                    | arte in        |
| •       | Para mostrar la ventana con<br>dib                                   | la querenos ti                                             | raba <u>-</u> | jar, damos un clic‴en su botón∘de la l                                                                                                    | barra din<br>S |
| - tráck |                                                                      | /                                                          | · · · ·       | j Línea 39, columna 1                                                                                                    | *              |
| N.      |                                                                      | den a C en                                                 |               |                                                                                                    | HETTON'        |

Botón de Finalizar ahora

## Uso de la calculadora

- Esta calculadora puede realizar cualquier tipo de cálculos y se maneja desde el teclado o con el ratón.
- Se puede mostrar bajo las modalidades de calculadora científica o estándar.
- Para verla damos un clic en el menú de Inicio, en Todos los Programas y finalmente en Accesorios.

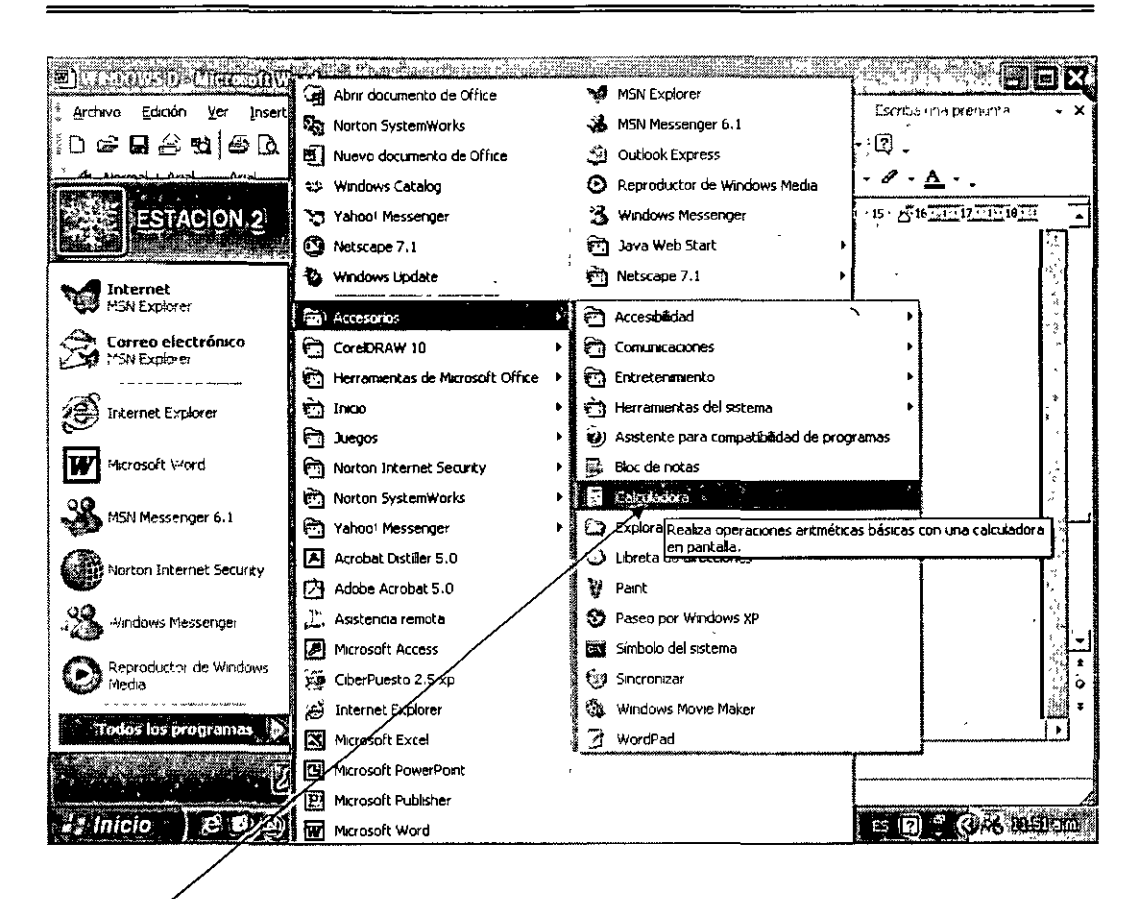

#### Calculadora

 En esta última ventana aparece la opción Calculadora. Como se dijo anteriormente, para introducir los valores en la calculadora los podemos hacer con las teclas de números y operadores aritméticos del teclado, o con el ratón dando un clic en el lugar correspondiente.

| Image: Second second second | Mananan Multiple Contraction Contraction |                        |
|----------------------------------------------------------------------------------------------------|----------------------------------------------------------------------------------------------------|------------------------|
|                                                                                                    | Edución Ver Ayuda                                                                                                    |                        |
| 1.1.1.1.1.1.1.1.1.1.1.1.1.1.1.1.1.1.1.                                                                                                    | $\begin{array}{c c c c c c c c c c c c c c c c c c c $                                                                                                    |                        |
|                                                                                                    | Para cambiar la apariencia de la calculadora de Científica a Estándar o viceversa, abrimos el menú Ver, en donde hacemos nuestra selección                                                                                                    |                        |
| <sup>^</sup> Pág.*38 Sec<br><b>Hrinicio</b>                                                                                                    | c.~1 39/53 A.19 cm .1.in./12 Col. 1 GRB* MCA EXT 508 Español (Mé Q)<br>C C VOI, ** (10)01000 CC Col. 1 CR 10000 CC Col. 1 CR 10000 CC CC CC CC CC CC CC CC CC CC CC CC                                                                                                    | ) <b>. (3 % m 12 m</b> |

Los números los podemos capturar con el Ratón o con el Teclado

• Para cambiar la apariencia de la calculadora de Científica a Estándar o viceversa, abrimos el menú Ver, en donde hacemos nuestra selección.

,

•

•

| Archivo Edición <u>Ver</u> Insertar Eorhaico<br>Disco <b>De</b> Bi Bi Bi Bi Co V <sup>2</sup><br>(21) Normal + Anal, - • Anal                                                                                                    | 」 Herramentas Tabla Ventana 2<br>1 188 ダ   ロ・ロ・  後 刊 □ 田 目 4月 日<br>.12 -   N X S ) 臣 章 著 圓 语 - () 三 臣                                                                                                    | :Ecurby unis presionts ・ ×<br>] ¶ ;90% 〔② .<br>: 伊 (年) [ - ・      |
|----------------------------------------------------------------------------------------------------|----------------------------------------------------------------------------------------------------|-------------------------------------------------------------------|
| Edición Viela Ayuda<br>Edición Viela Ayuda<br>Estánda<br>Centifica<br>O Ha<br>Imv Octal<br>Brario<br>Sta<br>Sta<br>Sta<br>Vien<br>Centesimal<br>Vien<br>Número de diptos<br>S<br>Dos © n<br>Cat<br>Lan, v2 1,<br>Vien<br>Cat<br>Lan, v2 1,<br>Vien<br>Cat<br>Lan, v2 1,<br>Vien<br>Cat<br>Lan, v2 1,<br>Vien<br>Cat<br>Lan, v2 1,<br>Vien<br>Cat<br>Cat<br>Cat<br>Cat<br>Cat<br>Cat<br>Cat<br>Cat | F5<br>F6<br>F7<br>F6<br>F7<br>F8<br>F7<br>F8<br>F8<br>F7<br>F8<br>F7<br>F8<br>F8<br>F7<br>F8<br>F8<br>F8<br>F8<br>F8<br>F8<br>F8<br>F8<br>F8<br>F8 | e<br>B Estándar D<br>B Estándar D<br>B Estándar D<br>B Estándar D |
| لع دa carátula<br>بي ولك<br>لي ولك<br>لي ولك<br>لي ولك<br>لي عند الع مالي                                                                                                    | Científica es esta.con más funciones.<br>tándar es la que sigue con menos aplicacione                                                                                                    | 5<br>S                                                            |
| Dibuio ;         k         Autoformas -         *         C           Pág. 39         Sec. ;1         40/54*         A 18.1           JAILOD         E         E         E                                                                                                    | ●     ●     ●     ●     ●     ●     ●     ●     ●     ●     ●     ●     ●     ●     ●     ●     ●     ●     ●     ●     ●     ●     ●     ●     ●     ●     ●     ●     ●     ●     ●     ●     ●     ●     ●     ●     ●     ●     ●     ●     ●     ●     ●     ●     ●     ●     ●     ●     ●     ●     ●     ●     ●     ●     ●     ●     ●     ●     ●     ●     ●     ●     ●     ●     ●     ●     ●     ●     ●     ●     ●     ●     ●     ●     ●     ●     ●     ●     ●     ●     ●     ●     ●     ●     ●     ●     ●     ●     ●     ●     ●     ●     ●     ●     ●     ●     ●     ●     ●     ●     ●     ●     ●     ●     ●     ●     ●     ●     ●     ●     ●     ●     ●     ●     ●     ●     ●     ●     ●     ●     ●     ●     ●     ●     ●     ●     ●     ●     ●     ●     ●     ●     ●     ●     ●     ● </td <td>; (C) (m) .<br/>ol (Mé ) (C) .<br/>Indore (C)</td>                                                                    | ; (C) (m) .<br>ol (Mé ) (C) .<br>Indore (C)                       |

UNAM

# Aquí hacemos nuestra selección

• La carátula Científica es esta con más funciones.

.

.

| <b>BIWKD</b>                 |                                                                                                    |                                                                                                    |
|------------------------------|----------------------------------------------------------------------------------------------------|----------------------------------------------------------------------------------------------------|
| archivo Edic                 | óń Ver Inserter Formato Herramentas Tabla Ventana ?                                                                                                    | Îscrită una predurită 👻 👻                                                                                                    |
| í 🗅 🔊 🖬 🦨                    | ) • • • • • • • • • • • • • • • • • • •                                                                                                    | ·90% - ·[?] ( ُ                                                                                                    |
| ] - <u>4</u> Normal +        | Arial · · · · · · · · · · · · · · · · · · ·                                                                                                    | · E ··································                                                                                                    |
| <b>[]</b> ] <u>305</u> 25667 |                                                                                                    | 8 - + - 14 15 - 2016 - 3 17 - 1 18 - 51                                                                                                    |
| 11 - 5 - 7<br>T              | Calculadora                                                                                                    |                                                                                                    |
| 15 - 1                       | Edición ver Avuda                                                                                                    |                                                                                                    |
| -                            | 0                                                                                                    |                                                                                                    |
| - 16                         | O Hex O Dec O Det O Bun O Sexagesimal O Radian O Centesimal                                                                                                    |                                                                                                    |
|                              |                                                                                                    | - Serve<br>- Serve<br>- Serve<br>- Serve<br>- Serve<br>- Serve                                                                                                    |
|                              |                                                                                                    |                                                                                                    |
| 1                            | Sta FE ( ) MC 7 8 9 / Mod And                                                                                                    |                                                                                                    |
| -19-                         | 21/2 <sup>2</sup> ants Exp in MB 44 51 -6 × Or Xar                                                                                                    |                                                                                                    |
|                              | المستعا ومستار المستعا وسنتها وسنتها وسنتها وسنتها وسنتها وسنتها وسنتها وسنتها وسنتها وسنتها وسنتها وسنتها                                                                                                    |                                                                                                    |
|                              | $\underbrace{\operatorname{Sum}}_{\operatorname{Sum}} \underbrace{\operatorname{sin}}_{\operatorname{F}} \underbrace{\operatorname{Pr}}_{\operatorname{Sum}} \underbrace{\operatorname{log}}_{\operatorname{Sum}} \underbrace{\operatorname{MS}}_{\operatorname{Sum}} \underbrace{\operatorname{I}}_{\operatorname{Sum}} \underbrace{\operatorname{I}}_{\operatorname{Sum}} \operatorname{I}_{\operatorname{Sum}} \underbrace{\operatorname{I}}_{\operatorname{Sum}} \operatorname{I}_{\operatorname{Sum}} \operatorname{I}_{\operatorname{Sum}} \operatorname{Sum}} \operatorname{I}_{\operatorname{Sum}} \operatorname{I}_{\operatorname{Sum}} \operatorname{I}_{\operatorname{Sum}} \operatorname{I}_{\operatorname{Sum}} \operatorname{Sum}} \operatorname{I}_{\operatorname{Sum}} \operatorname{Sum}} \operatorname{I}_{\operatorname{Sum}} \operatorname{Sum}} \operatorname{I}_{\operatorname{Sum}} \operatorname{Sum}} \operatorname{Sum}$ | 1.<br>                                                                                                    |
| 12.                          | $\left\{ \begin{array}{c} c \\ c \end{array} \right\} \left[ \begin{array}{c} c \\ c \end{array} \right] \left[ \begin{array}{c} c \\ c \end{array} \right] \left[ \begin{array}{c} c \\ c \end{array} \\ c \end{array} \\[ \begin{array}{c} c \end{array} \\[ \begin{array}{c} c \end{array} \\[ \begin{array}{c} c \\ c \end{array} \\[ \end{array}] \left[ \begin{array}{c} c \\ c \end{array} \\[ \end{array} ] \left[ \begin{array}{c} c \\ c \end{array} \\[ \end{array}] \left[ \begin{array}{c} c \\ c \end{array} \\[ \end{array}] \left[ \begin{array}{c} c \\ c \end{array} \\[ \end{array}] \left[ \end{array} \\[ \end{array}] \left[ \begin{array}{c} c \\ c \end{array} \\[ \end{array}] \left[ \end{array} \\[ \end{array}] \left[ \end{array} \\[ \end{array}] \left[ \end{array} \\[ \end{array}] \left[ \begin{array}{c} c \\ \\[ \end{array}] \left[ \end{array} \\[ \end{array}] \left[ \end{array} \\[ \end{array}] \left[ \end{array} \\[ \end{array}] \left[ \end{array} \\[ \end{array}] \left[ \end{array} \\[ \end{array}] \left[ \end{array} \\[ \end{array}] \left[ \end{array} \\[ \end{array}] \left[ \end{array} \\[ \end{array}] \left[ \end{array} \\[ \end{array}] \left[ \end{array} \\[ \end{array}] \left[ \end{array} \\[ \end{array}] \left[ \end{array} \\[ \end{array}] \left[ \end{array} \\[ \end{array}] \left[ \end{array} \\[ \end{array} \\[ \end{array}] \left[ \end{array} \\[ \end{array}] \left[ \end{array} \\[ \end{array}] \left[ \end{array} \\[ \end{array} \\[ \end{array}] \left[ \end{array} \\[ \end{array} \\[ \end{array} \\[ \end{array}] \left[ \end{array} \\[ \end{array} \\[ \end{array} \\[ \end{array} \\[ \end{array} \\[ \end{array} \\[ \end{array} \\[ \end{array}$                                                                                                    |                                                                                                    |
| 5,                           |                                                                                                    | 100.00<br>100.00<br>100.000<br>100.00<br>100.000<br>100.00<br>100.00<br>100000000 |
| 1 -<br>-                     |                                                                                                    |                                                                                                    |
|                              | 4                                                                                                    |                                                                                                    |
|                              |                                                                                                    | 40                                                                                                    |
|                              |                                                                                                    |                                                                                                    |
| <b>₽ 0 0 3 </b>              |                                                                                                    | · []•]                                                                                                    |
| Dobuno - 🔉                   |                                                                                                    | <b>s</b> .                                                                                                    |
| ∶Pág.40 Se                   | c1 41/65 A719.5 cm Lin13 Col. 1 GR81MCA-EX 508 Español (Mé                                                                                                    | <u>Qx</u>                                                                                                    |
| a Inicio                     | 「お見」のTOTAL Calculadore                                                                                                    | E D ROM DECAN                                                                                                    |

# Carátula Científica

• Y la vista Estándar es la que sigue con menos aplicaciones.

`

.

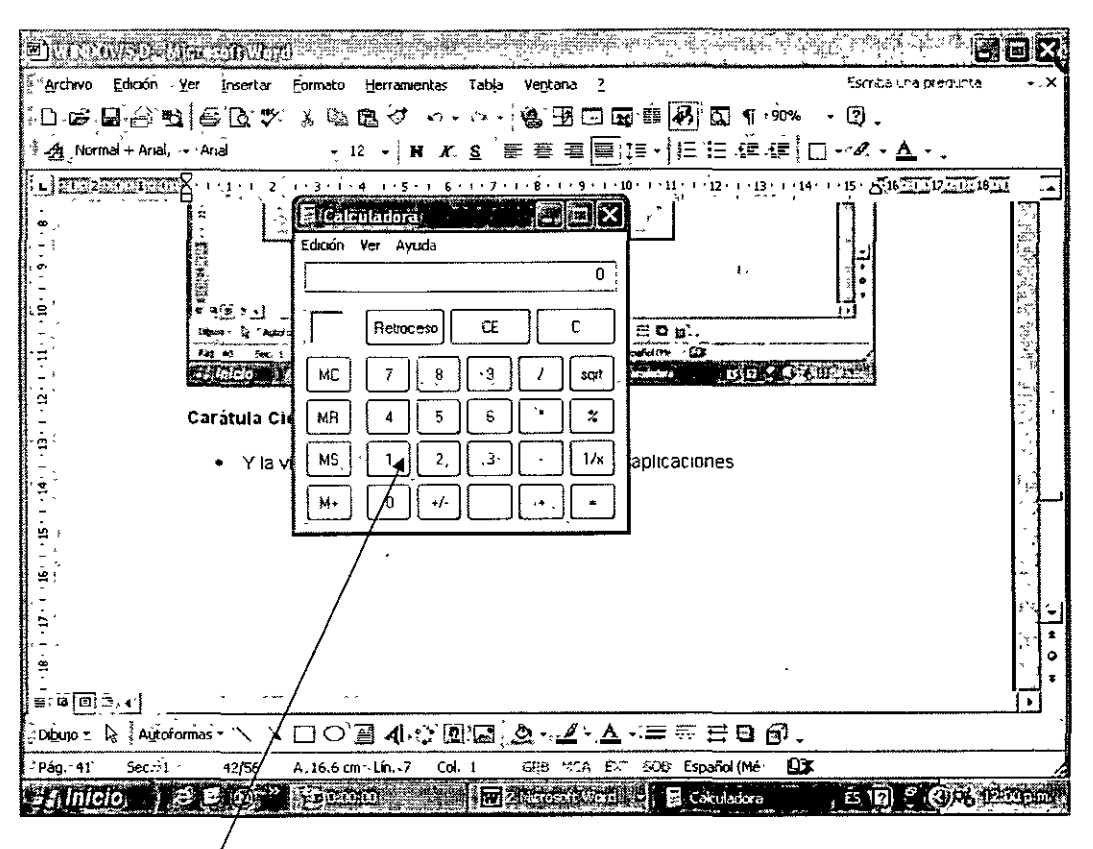

Carátula Estándar

### Apagar o Reiniciar la computadora

• Damos un clic en el menú Inicio para mostrar las diferentes opciones.

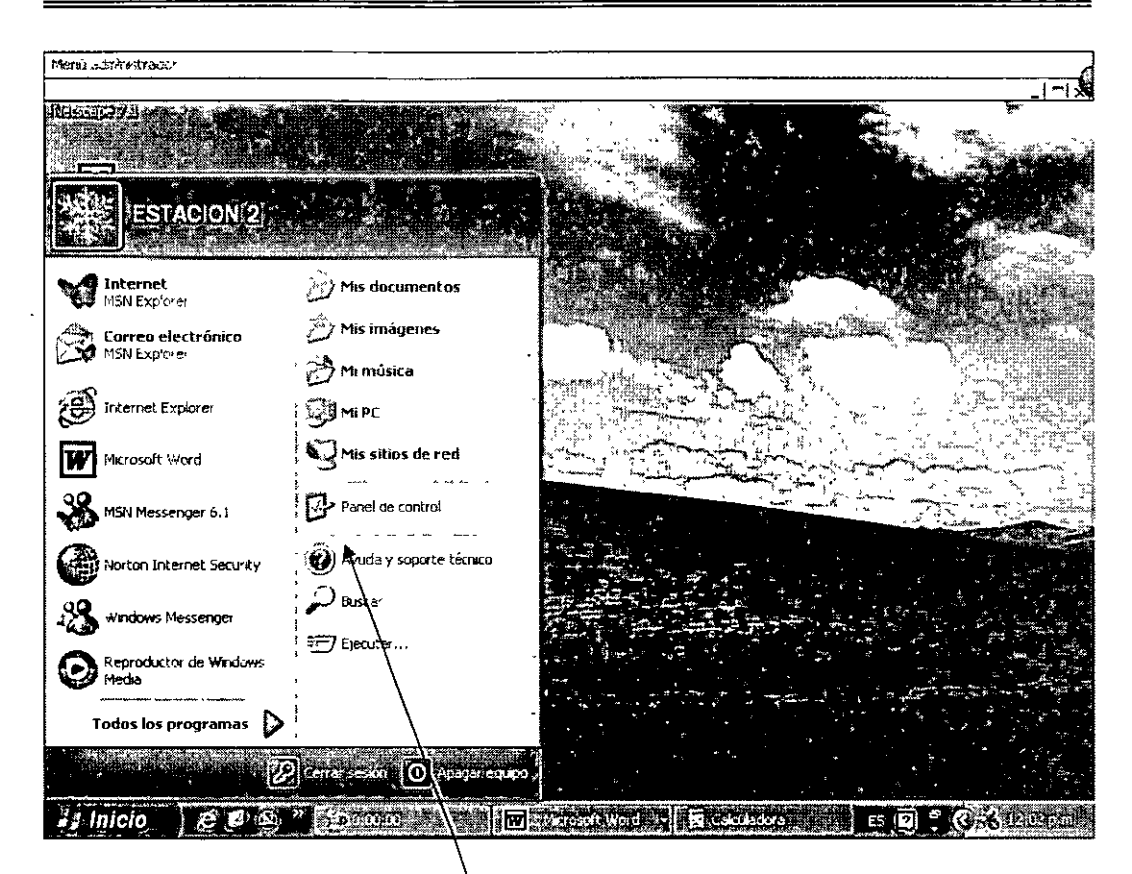

### Aquí se tienen las diferentes opciones

- Señalamos la opción Apagar.
- Con lo anterior aparece la ventana con las opciones Suspender, Apagar y Reiniciar.

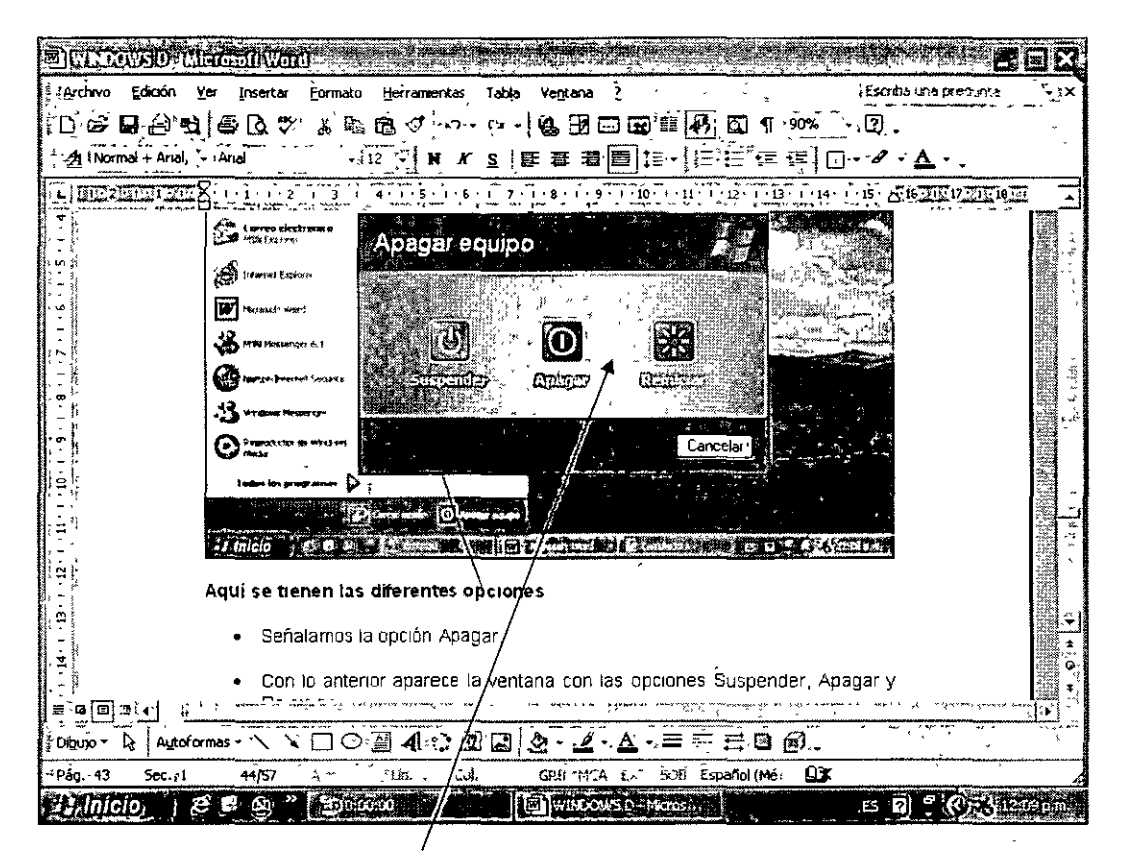

Botones de para Apagar o Reiniciar

• Y escogemos la opción que nos convenga.

## 4. CONFIGURACIÓN

### Instalar un programa

- Puede instalar un programa nuevo en su computadora, los cuales se adquieren en la mayoría de los casos hoy día en Discos Compactos.
- Se recomienda guardar en lugar seguro el Disco Compacto para prever situaciones en que se tenga que configurar la computadora nuevamente, y por lo tanto tener que cargar el programa otra vez.

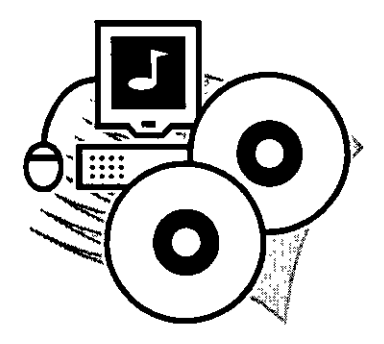

- Se recomienda que antes de cargar un nuevo paquete, debemos cerrar todos los programas abiertos.
- Para iniciar el proceso, damos un clic en el menú Inicio, con lo que aparece una ventana con dos columnas. En la columna de la derecha aparece el comando **Panel de Control**.

ł

.

1

~

.

| Durrowsd (Macadul                      |                                                                                                    |                                                                                                    |                                                |
|----------------------------------------|----------------------------------------------------------------------------------------------------|----------------------------------------------------------------------------------------------------|------------------------------------------------|
| ≩` <u>A</u> rchivo Edición ⊻er Ínserta | r <u>F</u> ormato <u>H</u> erramientas Tabla                                                                   | Ventana <u>?</u>                                                                                                    | Escritta una predunka 💦 🗸 🗙                    |
| 10 6 <b>6</b> 8 4 6 6 .                | 冬湯臨園ダウーロー                                                                                                    | 🝓 🗷 🗔 🖬 💼 🐼 🖾 🦷 🕉                                                                                                    | • 🕄 .                                          |
|                                        | 12 N. K. A.                                                                                                    | こう うちょう いっちょう ほうしょう しょうしょう しょうしょう しょうしん しょうしん しょうしん しょうしん しょうしょう しょうしょう しょう |                                                |
| ESTACION 2                             | National Manageria - Manageria - Tanageria - Tanageria - Tanageria - Tanageria - Tanageria - Tanageria - Tanag |                                                                                                    | 4 · 1 · 15 · 5/16 · 17 · 17 · 18 · 19 ·        |
| Internet<br>MSN Experter               | Mis documentos                                                                                                 | O                                                                                                    | A NUMBER                                       |
| Correo electrónico<br>MSN Explore      | Mis imágenes                                                                                                   |                                                                                                    |                                                |
|                                        |                                                                                                    | argar un nuevo paquete, debemo                                                                                                    | os cerrar                                      |
| Microsoft Word                         | Mis sitios de red                                                                                              | o clic en el menú lnicio, con lo que                                                                                                    | aparece                                        |
| MSN Messenger 6.1                      |                                                                                                    | En la columna de la derecha ap                                                                                                    | iarece el                                      |
| Norton Internet Security               | Ayurda y sopor Proporciona op<br>agregar o quita                                                               | ciones para personalizar la apariencia y funcion<br>ir programas, y establecer conexiones de red y                                                                                                    | validad de su equipo,<br>y cuentas de usuario. |
| andows Messenger                       | Bufca .                                                                                                    | ei de Control para proceder a la d                                                                                                    | carga del                                      |
| Reproductor de Windows<br>Media        | - recutar                                                                                                    |                                                                                                    |                                                |
| Todos los programas 👂                  |                                                                                                    | ······                                                                                                    |                                                |
|                                        | Cerrar sesson' 🔘 Anagar eguno                                                                                  | $ \begin{array}{cccccccccccccccccccccccccccccccccccc$                                                                                                    | *                                              |
| ະ Inicio 🖉 🗷 ເພິ່                      | " (en en en en en en en en en en en en en e                                                                    |                                                                                                    | ES IR) 😤 💽 🖓 IEIZONA                           |

# Panel de Control

• Le damos un clic a la opción **Panel de Control** para proceder a la carga del programa.

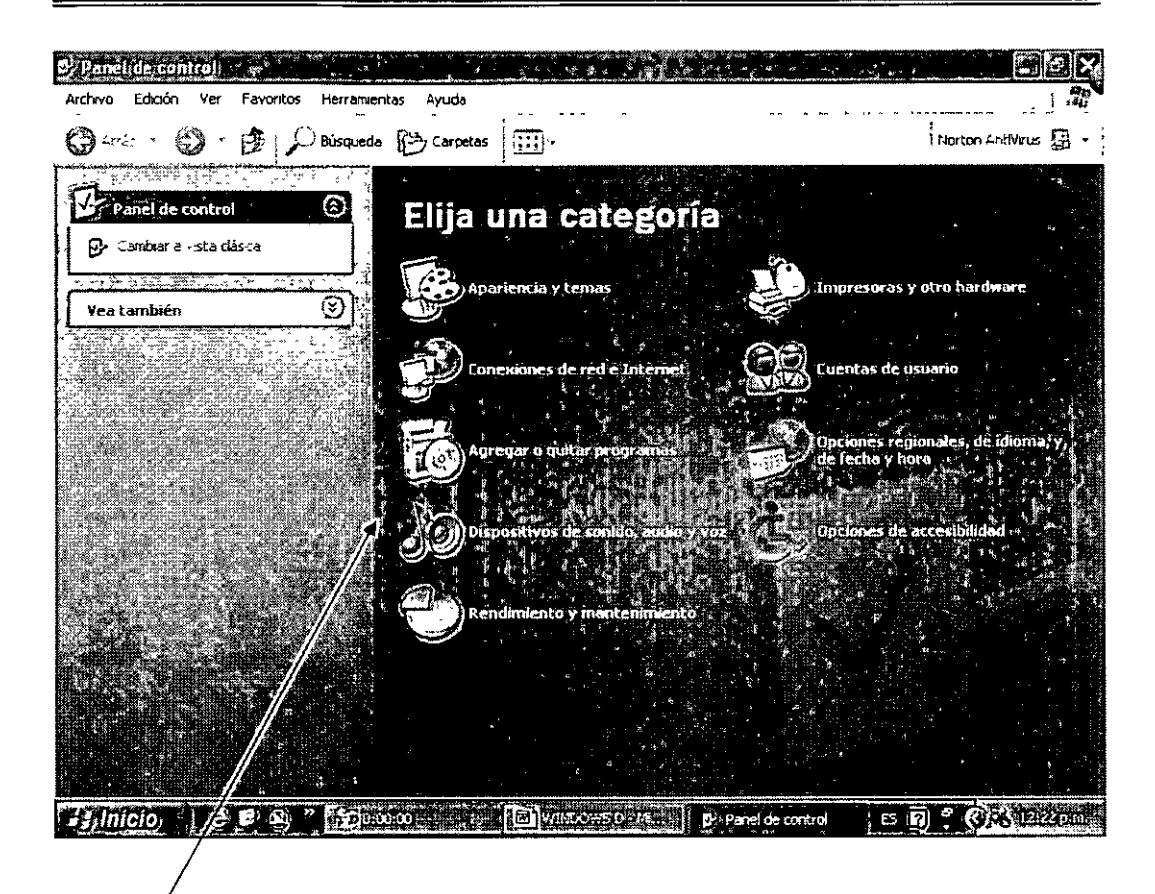

Ventana de Panel de Control

• El icono de añadir o quitar programas aparece de lado izquierdo. Seleccionamos este icono y le damos un clic al botón CD o disquete.

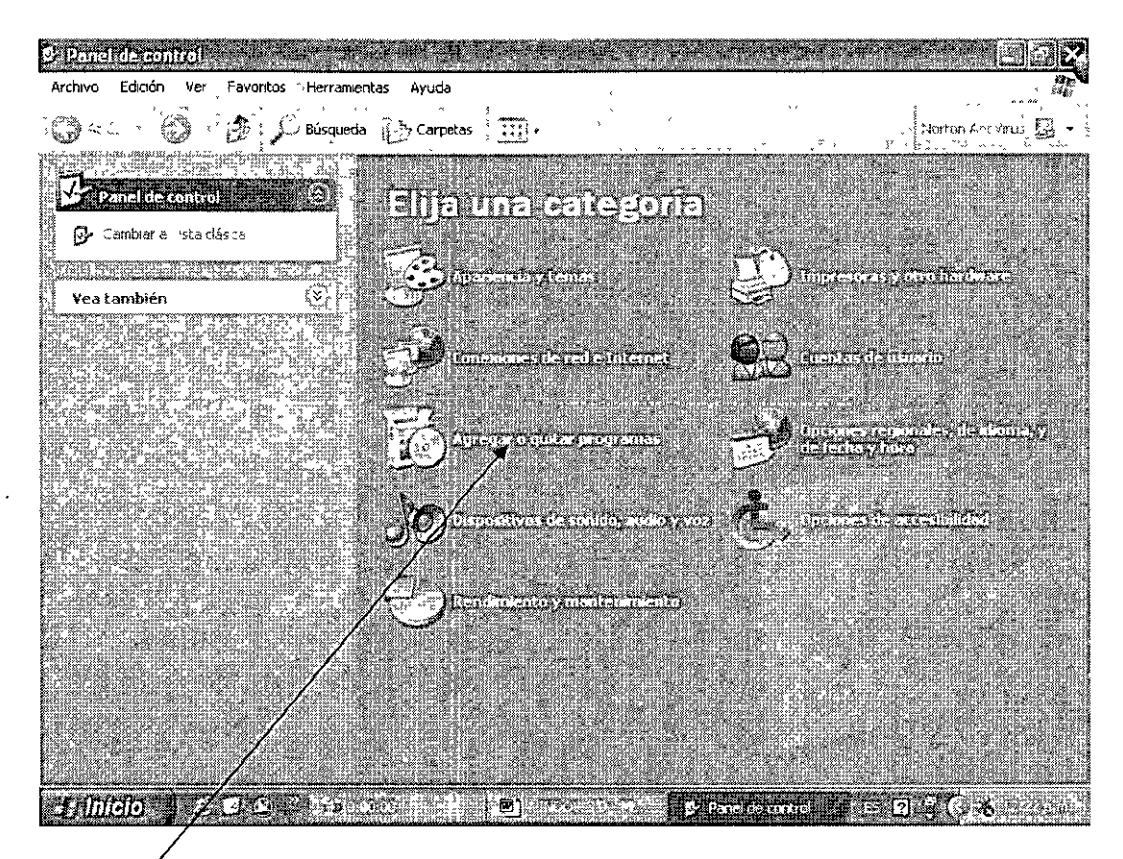

Icono de Agregar o Quitar programas

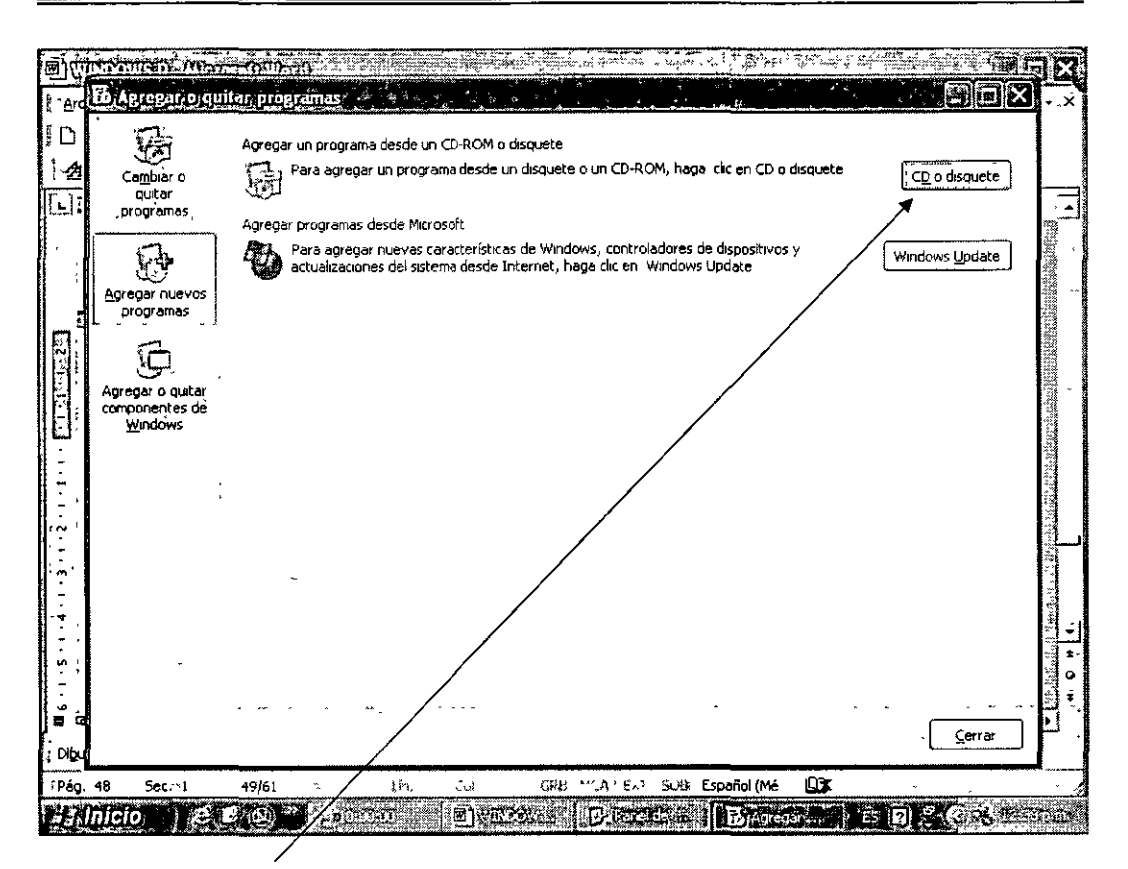

#### Botón de CD o disquete

 Con lo anterior aparece la ventana de dialogo Instalar Programa con CD o Disquete.

| Se l                        | Programas actualmente instalados:                                                                         | `Qrd                    | enar por: Nomb           | re j`                    |
|-----------------------------|----------------------------------------------------------------------------------------------------|-------------------------|--------------------------|--------------------------|
| Ca <u>m</u> biaro<br>gustar | Adube Acrobat 5.0                                                                                         |                         | Tamaño                   | 78.3316                  |
| programas                   | Haga ric aqui rusta obliener información de soporte?                                                      |                         | Leárado                  | <u>casi nuncar</u>       |
| B                           | seldnis) ကုန္မားသို့ရာရေး (ထုဆိုပါတဲ့ ပုန္မာမွာ ရေးမွားစွာ ရေနေသော ရန္က မန္တာရေးနန္းမွာ ရွိျမဴထြက္လော အေရ | Se ubizó po<br>o quitar | guittima yez.<br>Cambiar | 01 (02/2004)<br>• Quitar |
| Agregar nuevos i            | GerPuesto                                                                                                 |                         |                          | ļ                        |
|                             | , 🖏 Complemento de MSN para Windows Messenger                                                             |                         | Tamaño                   | 2.21MB                   |
|                             | CorelDRAW 10                                                                                              |                         |                          |                          |
| Agregar o quitar            | SI HSP56 MR Drivers                                                                                       |                         |                          |                          |
| componentes de ,<br>Windows | Internet Explorer Q832894                                                                                 |                         |                          |                          |
| -                           | 15 Java 2 Runtime Environment SE v1.4.1_02                                                                |                         | ĭamaño                   | 0.86MB                   |
|                             | B Java 2 Runtime Environment, 5E v1.4 2_03                                                                |                         | Tamaño                   | 107.00M8                 |
|                             | 1 Java Web Start                                                                                          |                         | Tamaño                   | 2.06MB                   |
| 1                           | DiveReg (Exmantec Corporation)                                                                            |                         | Tamaño                   | 2.00MB                   |
|                             | الين البول المعامل (Symantec Corporation)                                                                 |                         | Tamaño                   | 4.62MB                   |
|                             | 151 Macromedia Shockwave Player                                                                           |                         |                          |                          |
|                             | Microsoft Office XP Media Content                                                                         |                         | Tamaño                   | 611.00MB                 |
|                             | B Microsoft Office XP professional con FrontPage                                                          |                         | Тапаño                   | 150.00MB                 |
|                             | ·                                                                                                    |                         |                          |                          |
|                             |                                                                                                    |                         |                          |                          |
|                             | $\backslash$                                                                                              |                         |                          | Çerrar                   |

Icono de Agregar nuevos programas

 Como siguiente paso introducimos el primer disquete o Disco Compacto en la unidad de CD-ROM de la computadora. En este momento puede aparecer una pantalla diferente con la instalación de algunos programas, y lo que tenemos que hacer es simplemente seguir las instrucciones. UNAM

.

| Inserte el disco o el CD-ROM de primerà ristalación del producto y, a continusción, haga circ en Siguente de dispositivos y Windows Update | linstalar/programa)de | sade, disco, o CD-ROM,                                                                                         | a dic en CD n disquete        |               |
|----------------------------------------------------------------------------------------------------|-----------------------|----------------------------------------------------------------------------------------------------|-------------------------------|---------------|
| C<br>C<br>C<br>Cancelar<br>Siguiente > Cancelar                                                                                            |                       | Inseite el dísco o el CD-ROM de primera inistalación del<br>producto y, a continuación, haga clic en Siguiente | de dispositivos y<br>s Update | Up o disquete |
| And And And And And And And And And And                                                                                                    |                       |                                                                                                    |                               |               |
| <alias siguiente=""> Cancelar</alias>                                                                                                    | A<br>C                |                                                                                                    |                               |               |
|                                                                                                    |                       |                                                                                                    |                               |               |
|                                                                                                    |                       | <abas sigurente=""> Cancelar</abas>                                                                            |                               |               |

Pantalla de default

1

- Damos un clic en el botón siguiente para continuar.
- A continuación aparece la ventana de diálogo de instalación del programa en donde tenemos la opción de cambiar de lugar la carga del mismo.

|                                                               |                                                                                             |                                                                                                    |                                                          | Xoz x                                 |
|---------------------------------------------------------------|---------------------------------------------------------------------------------------------|----------------------------------------------------------------------------------------------------|----------------------------------------------------------|---------------------------------------|
|                                                               | Wordows no pudo eric<br>Haga clic en Altás para<br>Examinar para realizar<br>de instelación | onitrar el programa de instalación<br>a intentarlo de nuevo Haga clic en<br>una búsqueda manúal del programa | a clic en CD o disquete<br>de dispositivos y<br>s Update | CD o disquete                         |
|                                                               | Abrir<br>[                                                                                  | Exeminar -                                                                                                   |                                                          |                                       |
| 1                                                             |                                                                                             | Times Cancelor                                                                                               |                                                          |                                       |
|                                                               |                                                                                             |                                                                                                    |                                                          | · · · · · · · · · · · · · · · · · · · |
| <br>⊒ -<br>= -<br>= -<br>= -<br>= -<br>= -<br>= -<br>= -<br>= |                                                                                             | Col. 2                                                                                                    | τ.<br>Fraziel Mid. DPr                                   | Çeriar                                |
| a Inicio 👘                                                    |                                                                                             |                                                                                                    | Agregaria E                                              | D. OSECUL                             |

## Ventana de dialogo para cambiar de lugar

• Y por último le damos clic al botón terminar.

### Eliminar un programa

- Con esta función podemos eliminar programas que ya no se usen para con ello liberar espacio y hacer que la computadora funcione más rápido.
- El procedimiento para lograrlo consiste en entrar al menú Inicio y nos volvemos a dirigir al comando Panel de Control.

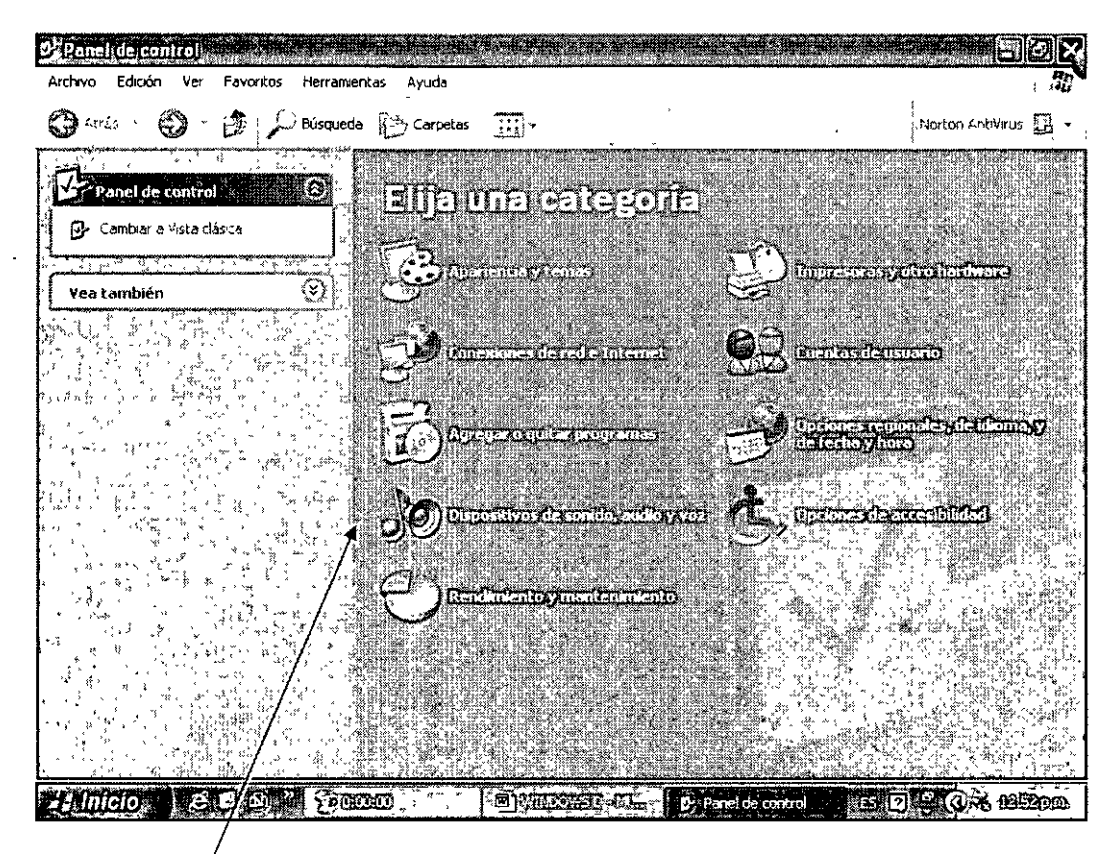

## Panel de Control

• Ya en la ventana Panel de Control escogemos el icono Añadir o Quitar programas.

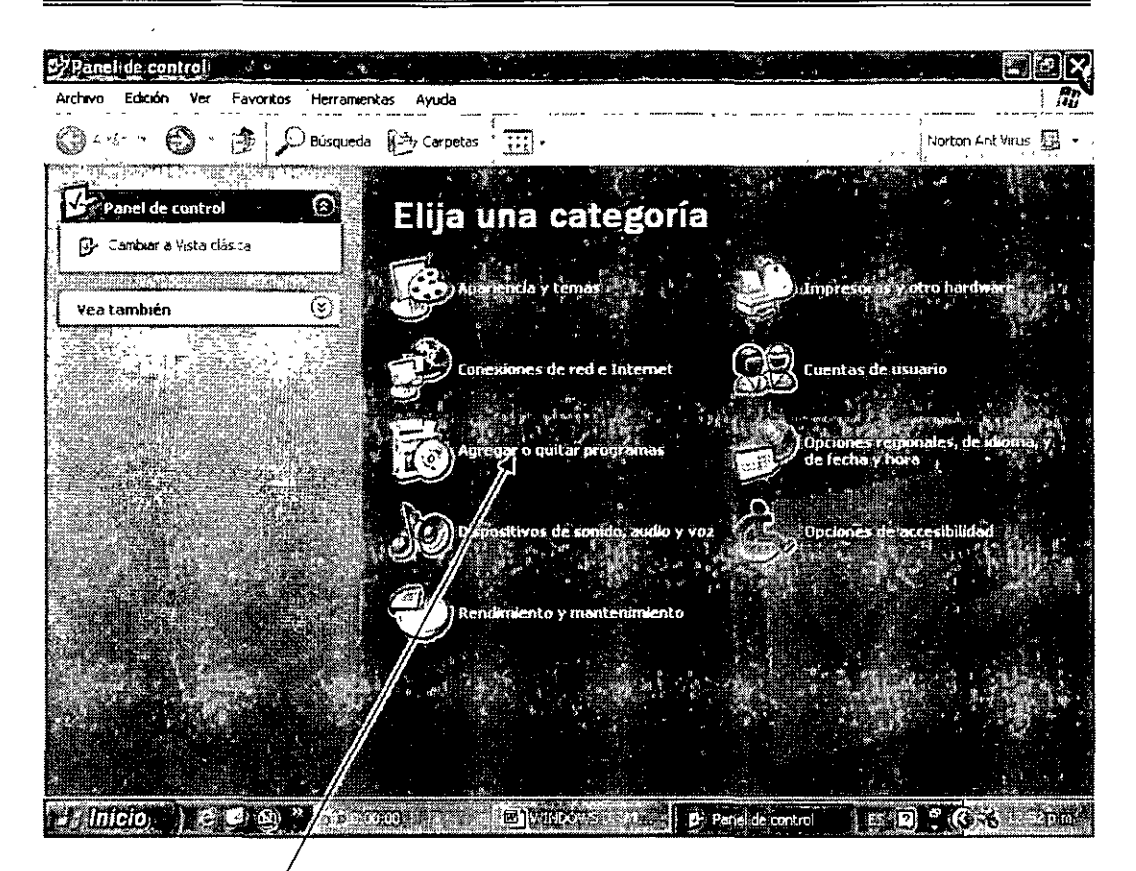

Agregar o quitar programas

• En la ventana de Añadir o Quitar programas aparece la lista de los paquetes que la computadora tiene cargados.

.

|                                   | Programas actualmente instalados:                                          | Ordenar por: Nombre                                               | · ·            |
|-----------------------------------|----------------------------------------------------------------------------|-------------------------------------------------------------------|----------------|
| Cambiar o<br>quitar<br>programas  | Bradobe Arrabot 5.0.<br>Haga tik nové horo objener számaszon da szeretete  | oneoset<br>voie set<br>une set set set set set set set set set se | .78.34MB       |
| 6                                 | Para candiar a quadr esta programa de su equipo, haga din en Cambiar grupt | Cambiar                                                           | Quitar         |
| Agregar nuevos                    | 1 <sup>11</sup> CiberPuesto                                                |                                                                   |                |
| tu oficinias (                    | ; 🖏 Complemento de MSN para Windows Messenger                              | Tamaño                                                            | 2.21MB         |
| ,С                                | CoreiDRAW 10                                                               |                                                                   | 3              |
| Agregar o quitar                  | 1 HSP56 MR Drivers                                                         |                                                                   | ٠              |
| componentes de<br><u>W</u> indows | A Internet Explorer Q832894                                                |                                                                   |                |
|                                   | 35 Java 2 Runtime Environment SE v1.4.1_02                                 | Tamaño                                                            | 0.88MB         |
|                                   | ( <sup>12)</sup> Java 2 Runtime Environment, SE v1.4.2_03                  | Tamaño                                                            | 107.00MB       |
| •                                 | j Java Web Start                                                           | Tamaño                                                            | 2.06MB         |
|                                   | 🚰 LiveReg (Symantec Corporation)                                           | Tamaño                                                            | 2.00MB         |
|                                   | 🙀 LiveUpdate 1.80 (Symantec Corporation)                                   | Tamaño                                                            | 4.82MB         |
|                                   | 🚰 Macromedia Shockwave Player                                              |                                                                   |                |
| , <sup>,</sup> ,                  | Microsoft Office XP Media Content                                          | Tamaño                                                            | 611.00MB       |
|                                   | Microsoft/Office XP Professional con FrontPage                             | Tamaño                                                            | 150.00M6       |
|                                   | 1                                                                          | •••••••••••••••••••••••••••••••••••••••                           |                |
|                                   | • / ••••• • • • • •                                                        | · · ·                                                             |                |
|                                   | · / ·                                                                      |                                                                   | <u>C</u> errar |

## Paquetes cargados

.

- De la lista de programas damos un clic en el paquete que deseamos eliminar y damos un clic en el botón de Cargar o Eliminar.
- Windows empieza e eliminar el programa de la computadora, por lo que tenemos que hacer es seguir las instrucciones que aparecen en pantalla.

#### Instalar una impresora

 Antes de poder usar una impresora es necesario instalarla, usando los discos que vienen incluidos.

.

| DECFI | UNAM | WINDOWS XP BASICO |
|-------|------|-------------------|
| ····· |      |                   |

- Windows cuenta con un asistente virtual que nos guía paso a paso en el proceso de la instalación de la impresora.
- Antes de instalarle es necesario conectar los cables de la misma a la computadora, para que el ordenador la reconozca.
- Debemos comenzar con el menú de Inicio para iniciar el proceso de instalación. Se requiere del proceso de instalación para que la computadora cargue un controlador (archivo).
- A continuación damos un clic en el Panel de Control para modificar la configuración de la máquina.

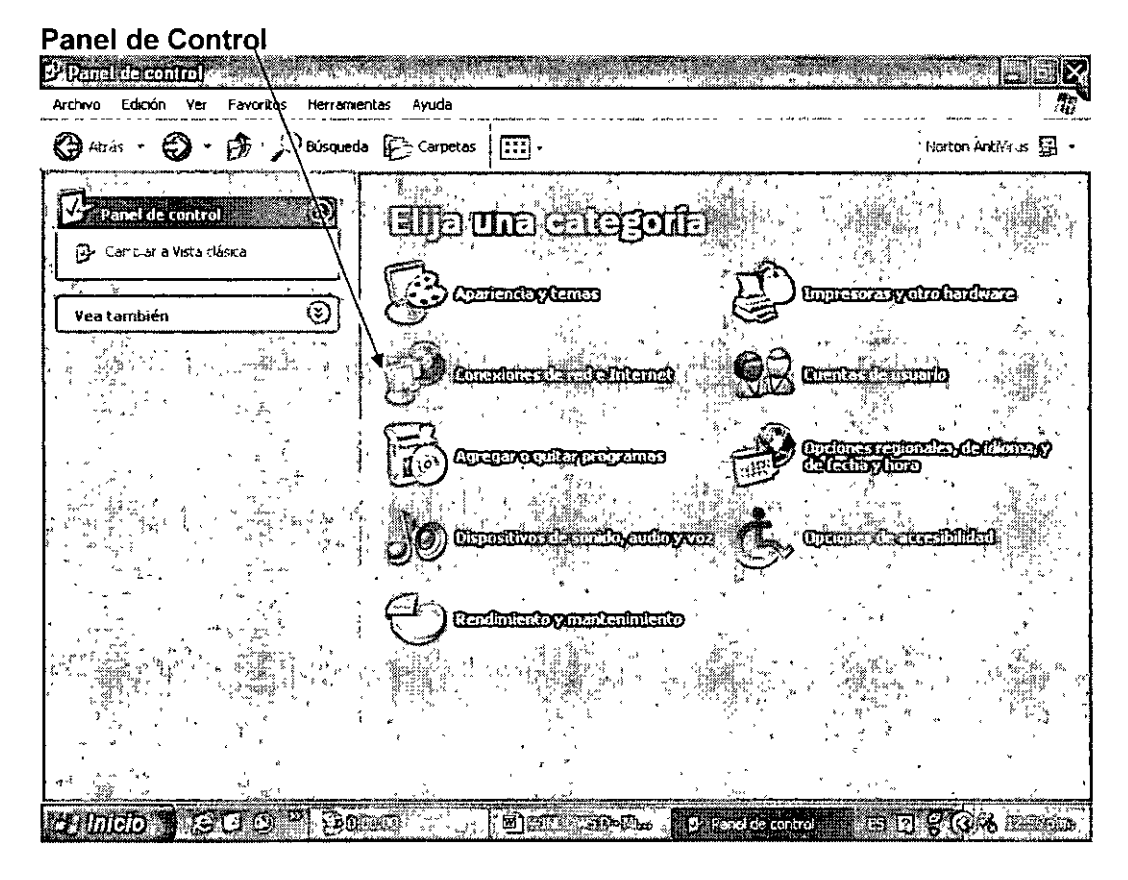

 Luego damos un clic en el icono de Impresoras y otro hardware apareciendo una nueva ventana. UNAM

Simpresoras y otro hardware. Archivo Edición vontos Ayuda 🖨 Atrás - 😧 - 🎓 🔎 Búsqueda 📳 Carpetas 📰 -·Norton AntiVirus 🖪 🔸 Impresoras y  $\odot$ Vea también ۲ Solucionar problemas Ello una tarea... Verlangtesta as of impression de for instaladas DAJEDA ගැන වේ ලියා දී වී ගොඩ හා දුඩු වෙංග F> 0/1051005001000 linger sylered Ginte (100 III) ID Y I'MOC an Darwing C a Início ee & & /30000 impresoras y okr... E D . (1, AL 105700

## Ventana de Impresóras y otro Hardware

- Posteriormente señalamos y damos un clic en Ver Impresoras y Faxes.
- Damos un clic en el icono de Añadir una impresora.

CURSOS INSTITUCIONALES INSTRUCTOR: ING. JOSÉ MANUEL HERNANDEZ FLORES 57

DECFI

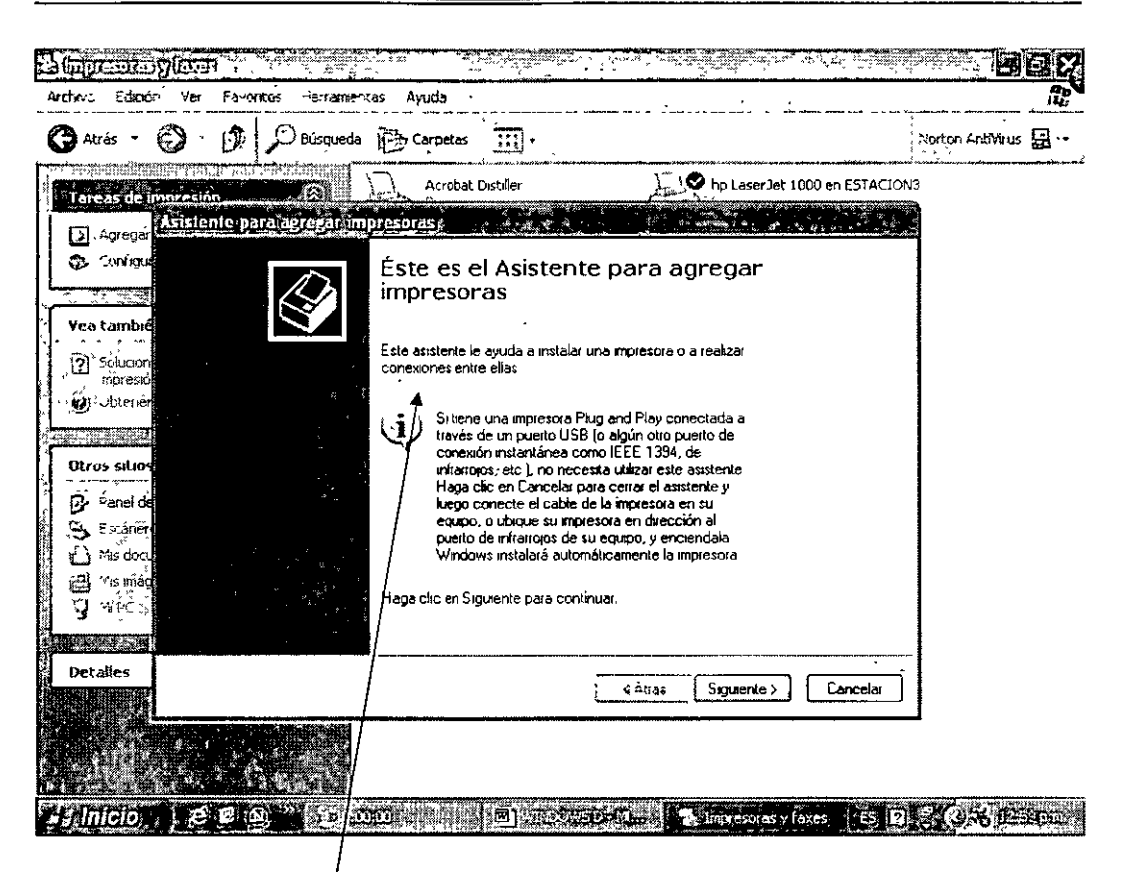

Aquí aparece el Asistente para agregar impresora

 El Asistente para añadir impresora aparece, y a continuación pulsamos el botón siguiente. ( Aquí también podemos seguir las instrucciones contenidas en el CD de la impresora)

## 5. MANEJO DEL AMBIENTE WINDOWS

#### Ver la carpeta de Mis documentos

• Windows proporciona carpetas personales que conforman un lugar conveniente para almacenar y administrar los documentos. Muchos documentos almacenan archivos directamente en las carpetas personales.

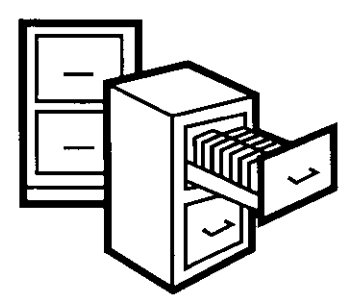

 Comencemos dando un clic en el menú de Inicio y luego en el comando Mis Documentos para poder verlos.

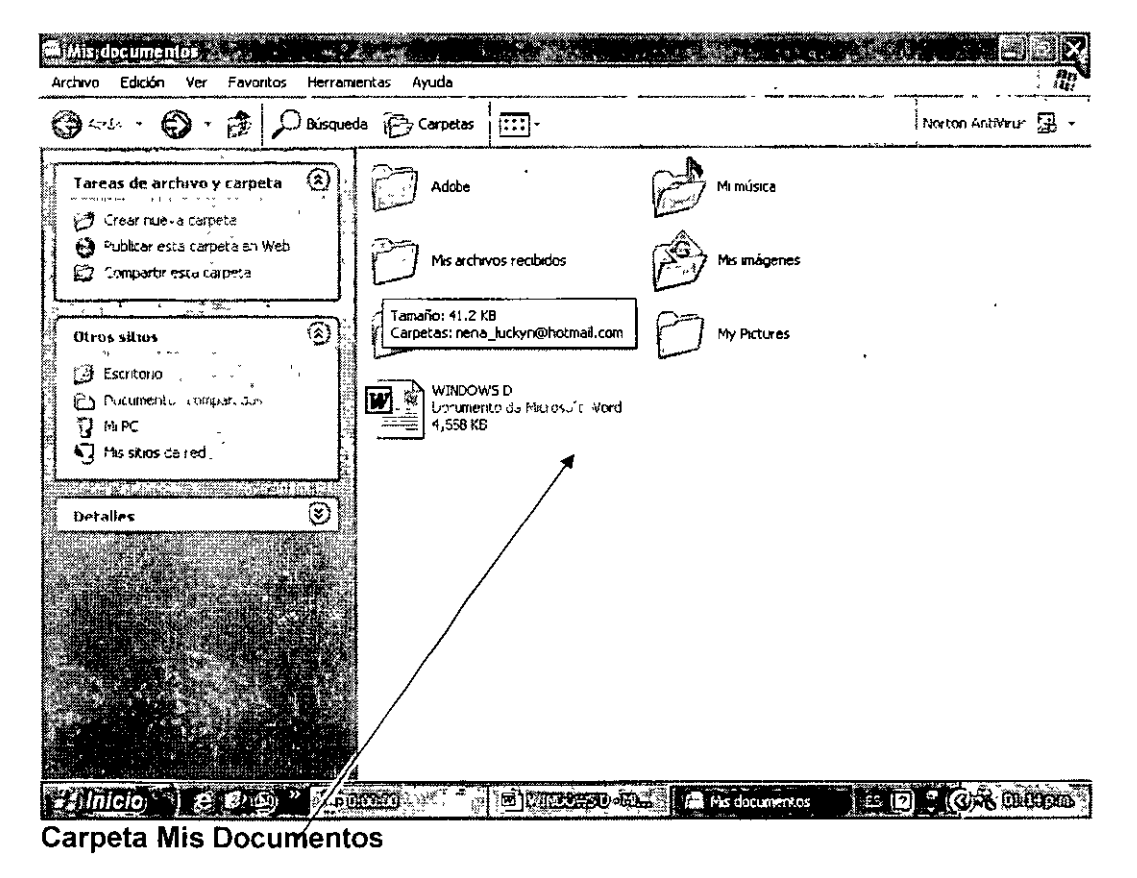

CURSOS INSTITUCIONALES INSTRUCTOR: ING. JOSÉ MANUEL HERNANDEZ FLORES 59

- Una ventana aparece mostrando el contenido de la carpeta Mis Documentos, en donde se pueden guardar Cartas, Minutas, Reportes, Contratos, etc.
- La carpeta Mis Documentos también contiene las correspondientes a Mi Música y Mis Imágenes.
- El área superior izquierda muestra opciones que puede seleccionar para trabajar con los archivos.
- También podemos ver la carpeta de Mis Imágenes para ver una ventana con una muestra en versión miniatura de las ilustraciones correspondientes. Podemos seleccionar cualquiera de ellas y copiarlas a cualquier otro programa que tenga la computadora.

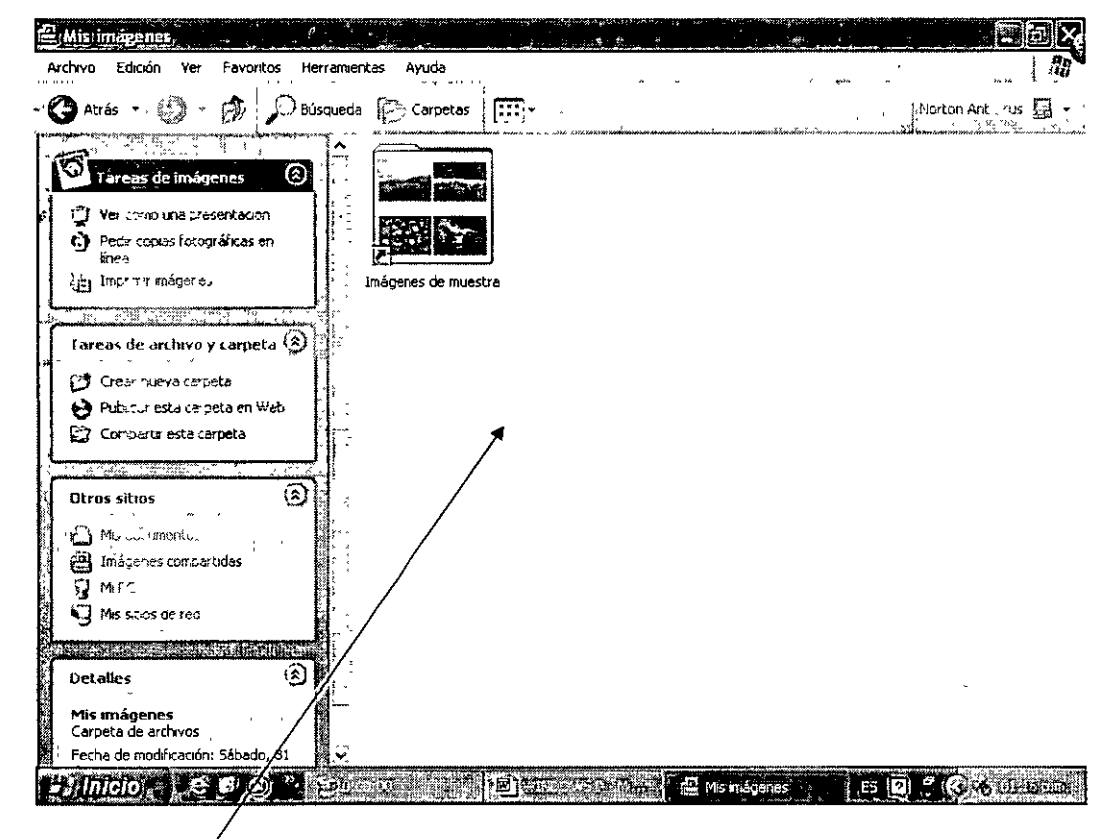

Carpeta Mis Imágenes

## Ver la carpeta Mi PC

 Damos un clic en el menú Inicio, y en este caso en el comando o instrucción Mi PC.

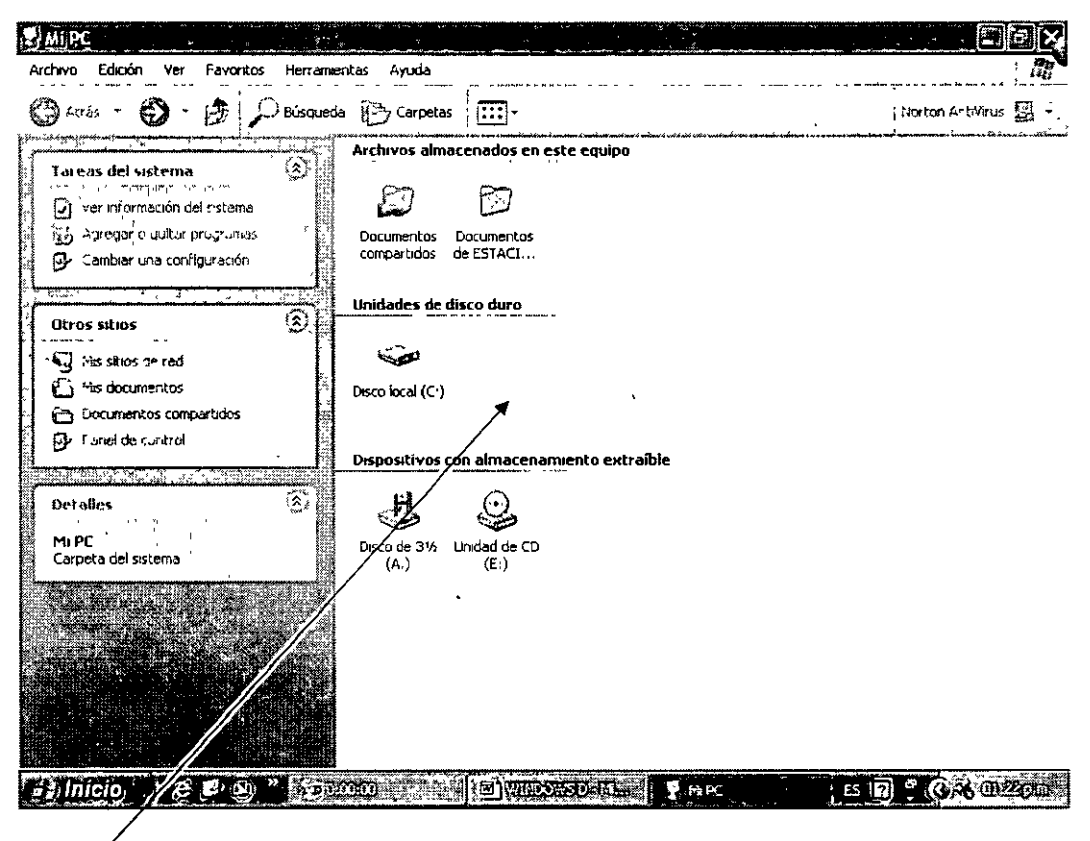

## Carpeta Mi PC

• Las carpetas de esta sección contienen documentos a los que todos los usuarios instalados en su computadora pueden acceder.

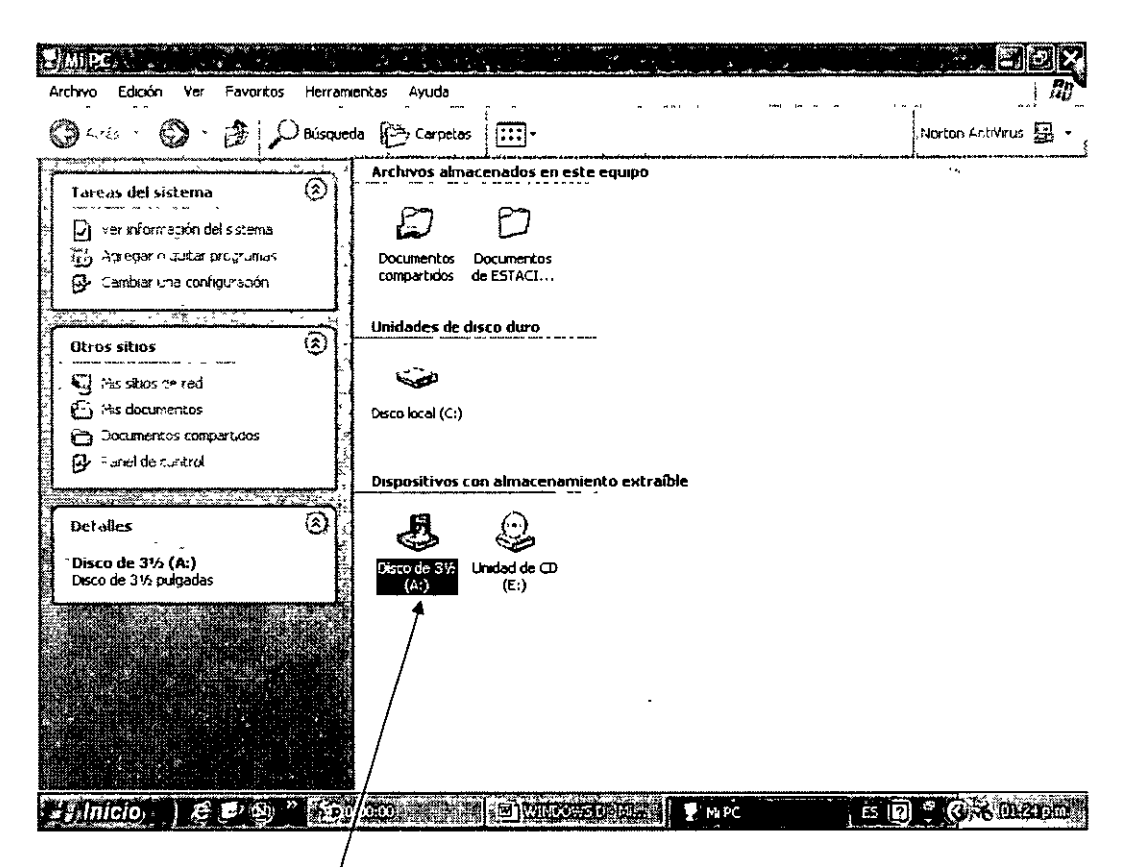

#### Este disquete contiené documentos

- En esta ventana también aparecen los iconos correspondientes a la unidad de disco duro, a la unidad de disquete y a la unidad de CD-ROM.
- Para abrir el contenido de cualquiera de estas unidades, basta con dar doble clic en el icono correspondiente. La columna izquierda de esta venta muestra tareas que puede escoger para realizar tareas comunes y acceder a los sitios más usados de la computadora. Las opciones disponibles dependen del objeto seleccionado.

| DECFI                                                                                                    | UNAM                                                                | WINI                           | DOWS XP BÁSICO      |
|----------------------------------------------------------------------------------------------------|---------------------------------------------------------------------|--------------------------------|---------------------|
| Discollocal (C),<br>Archwo Edición Ver Favoritos He<br>O Atrás · O · D D D Bút                                                                                                    | rramentas Ayuda<br>squeda 🎦 Carpetas 🛄 -                            |                                | Norton And Yirus    |
| <ul> <li>Tarces del sistèma</li> <li>Coulter el contenido de esta unidad</li> <li>Agredar o dullar programas</li> <li>Buscar archivos o carpetas</li> <li>Buscar archivos o carpetas</li> <li>Crear nuova carpeta</li> <li>Publicar esta carpeta en Web</li> <li>Compartir esta carpeta</li> <li>Otros sitios</li> <li>Marco</li> <li>Marco</li> <li>Mastios de red</li> <li>Mastios de red</li> <li>Detailes</li> <li>Disco local (Co)</li> </ul> | Archivos de programa<br>truj<br>VIRIPART<br>Arcinio DA<br>26,524 KB | Documents and Settings WINDOWS |                     |
| Disco local<br>Sistema de archivos: NTFS                                                                                                    | Ŷ                                                                   |                                |                     |
| 🕼 Inicio, .) 🥴 🕼 🎱 " [                                                                                                    | ອັກການສະຫຼຸ່ງເຫຼັງການຮູ້ແຫຼງ                                        | Arra Disco local (Ci)          | 2) . (G. 8 (1) Stan |
|                                                                                                    |                                                                     | Opcion                         | es disponibles      |

• Para volver a una ventana que ha visto antes, haga clic en Atrás.

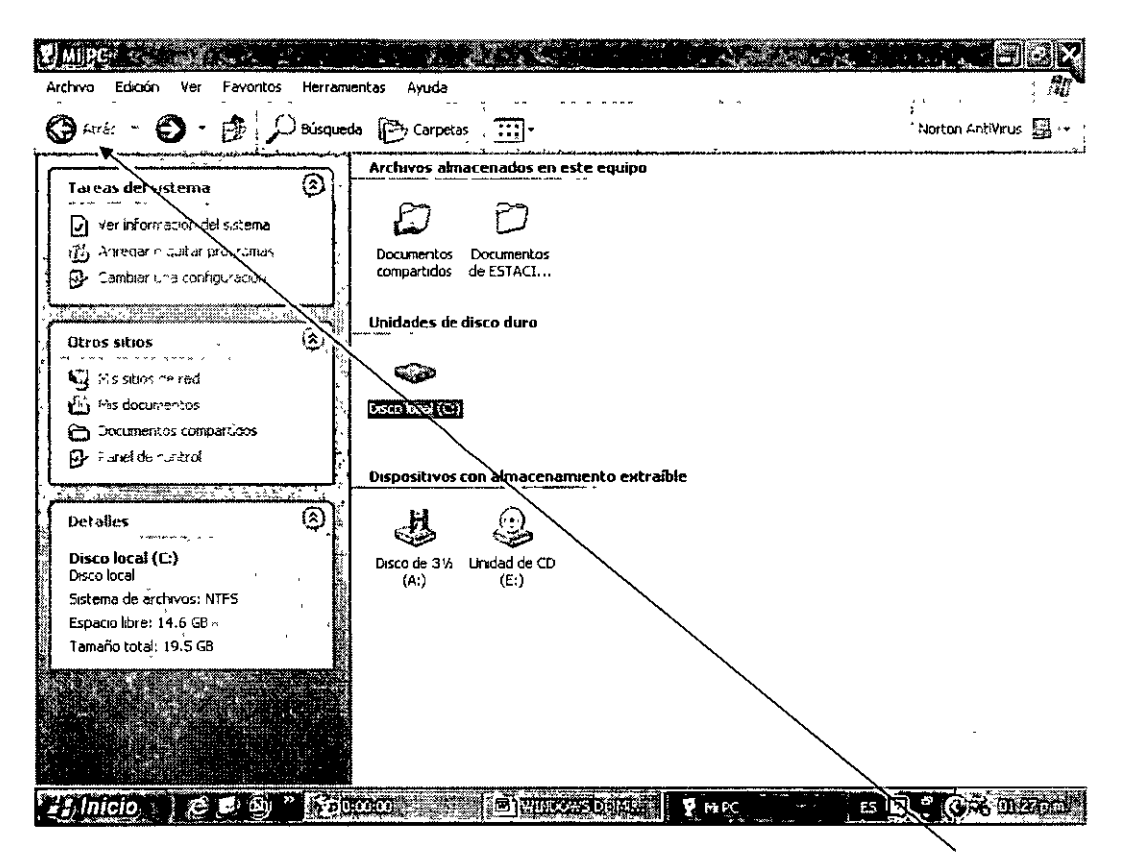

Botón para ir hacia Atrás

#### Cambiar la vista de los objetos

- Puede cambiar la presentación de los objetos de una ventana. La presentación que seleccioné determinará la forma en que los archivos y las carpetas aparecerán en la ventana.
- Vamos a explicar este tema con la carpeta de Mis Imágenes localizada en Mis Documentos.
- Debemos hacer clic en el menú Ver para cambiar la vista de los objetos de la ventana.

| DECFI                                                                                           | UNAM               | WINDOWS XP BÁSICO             |
|-------------------------------------------------------------------------------------------------|--------------------|-------------------------------|
|                                                                                                 |                    |                               |
| <u> </u>                                                                                        |                    |                               |
| Archivo Edición Ver Favoritos Herramier                                                         | tas Ayuda          |                               |
| Atrás 🔨 🍓 Barras de herramentas 🕨<br>Barra de estado<br>Barra del explorador                    | Cerpetas           | Norton A-, Vrus 🖳 - 1         |
| Tareas de Tra de imágenes<br>Vistas en miniatura<br>Vistas en miniatura                         |                    |                               |
| inea Lista                                                                                      |                    |                               |
| organizar iconos                                                                                | nagenes de muestra |                               |
| Tareas de arc     Seleccionar detalles.       Crear nuev     Ir o       Atualizar     Atualizar |                    |                               |
| Comparti = Pa carpets                                                                           |                    |                               |
| Otros sitios                                                                                    |                    |                               |
| . A tradgenes compartidas                                                                       |                    |                               |
| Mas sibos de red                                                                                |                    |                               |
|                                                                                                 | $\backslash$       |                               |
| Detailes (\$)                                                                                   |                    |                               |
| Mis imágenes<br>Carpeta de archivos                                                             | $\backslash$       |                               |
| 45)Inicio () (2 (2) (2) (2)                                                                     |                    | 🖻 Mis mågenes 🛛 🖆 🔞 🗳 🚱 🕹 🕅 🖉 |

Menú Ver para cambiar la presentación

,

• Una viñeta aparece a lado de la vista actual de los archivos. Para cambiar la vista, basta con dar un clic en la vista deseada, que en este caso corresponderá a la Vista de Detalles.

.

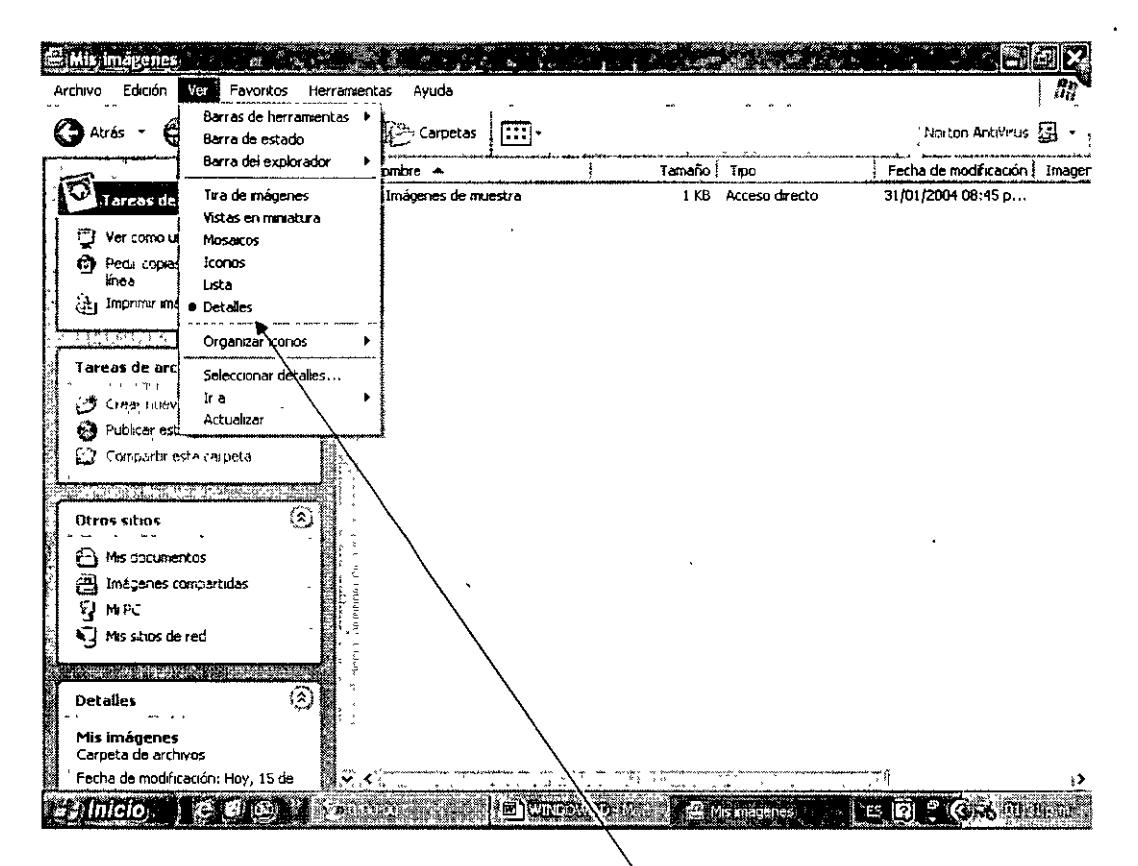

Presentación que corresponde a la vista de Detalles

- · Las otras vista que se pueden tener son las de:
  - Tira de película
  - Miniatura
  - Mosaico
  - Iconos
  - Lista
  - Lista con detalles

#### **Ordenar** objetos

• Puede ordenar los objetos abiertos en una ventana para ayudarle a encontrar archivos y carpetas más rápidamente. Puede ordenar los objetos

por nombre, tamaño, tipo o por fecha. Los archivos de música se ordenan por titulo del álbum y número de pistas.

- Para explicar este tema lo vamos a hacer con una de las carpetas más usadas que corresponde a la de **Mis Documentos**.
- Comenzamos dando clic en el menú Ver y luego en el comando Organizar Iconos por.

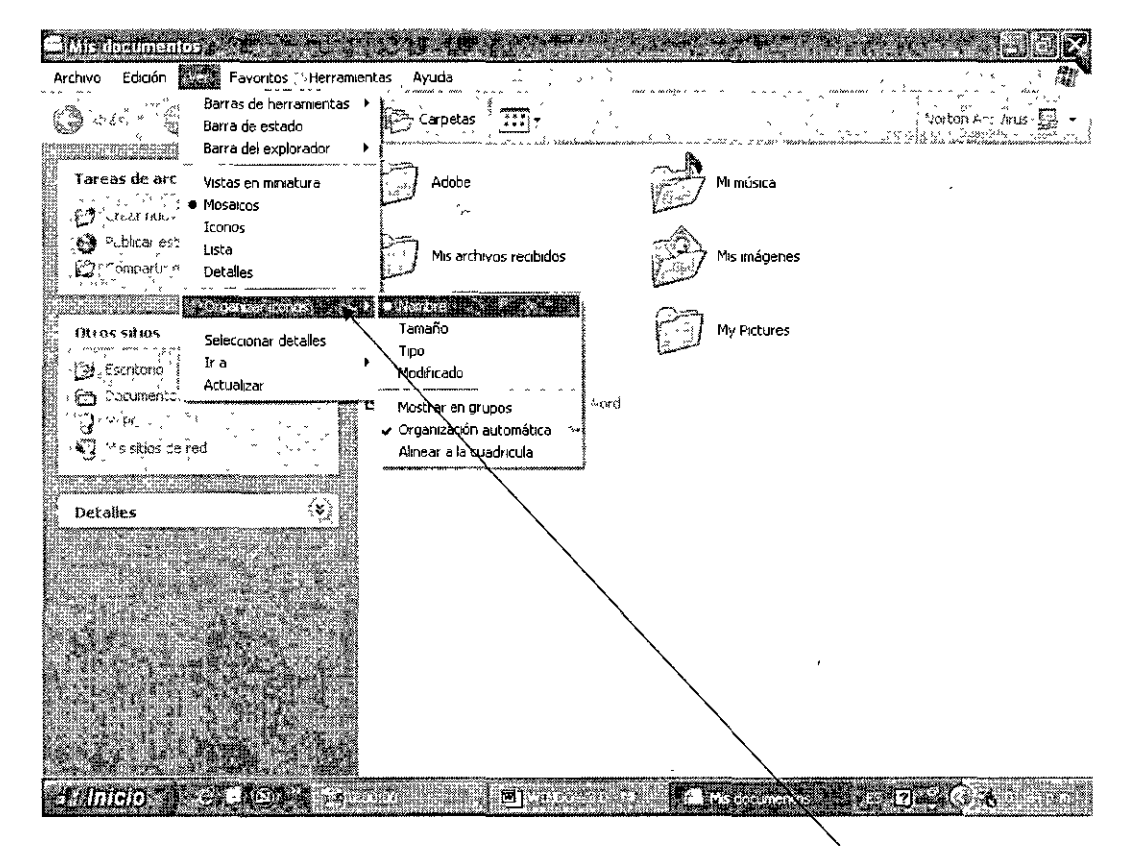

Comando Organizar Iconos por

 Damos un clic en la forma en que deseamos ordenar los objetos de la ventana.. En este caso haremos el proceso por la opción Tipo, con lo que automáticamente se ordenan bajo este criterio.

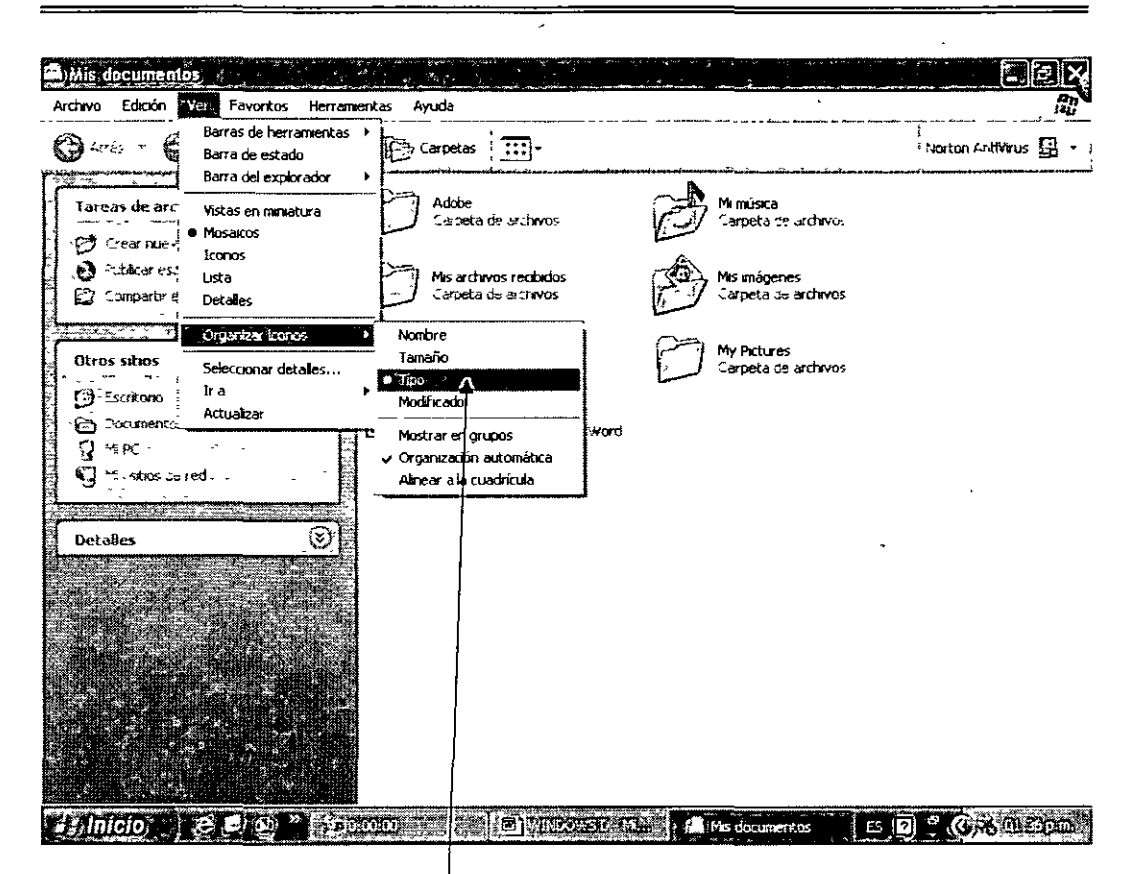

Carpetas ordenadas por Tipos

#### Agrupar objetos

- Se pueden agrupar los objetos para organizar mejor los archivos y las carpetas de una ventana.
- También en este caso haremos el proceso con la carpeta de Mis Documentos.
- Primero damos un clic en el menú Ver.
- Damos un clic en Arreglar iconos por.
- Por último damos un clic en el comando **Mostrar en Grupos** Esta última opción no está disponible en la presentación de Lista o Tira de Película.

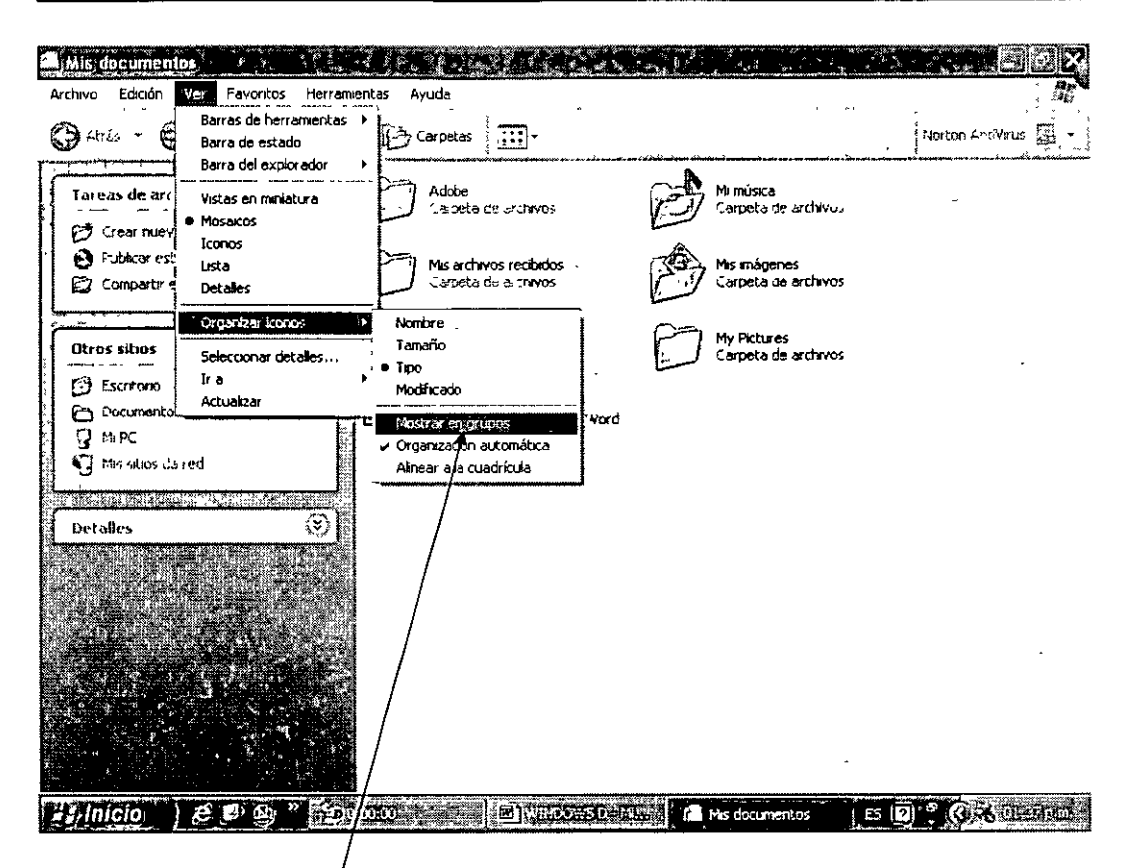

#### Instrucción Mostrar en Grupos

• Windows agrupa los objetos en la ventana. Si ya nos se quiere agrupar los objetos basta con seleccionar la opción **Auto arregtar** del menú Ver

# 6. PERSONALIZACIÓN DEL AMBIENTE WINDOWS

UNAM

## Fondo del escritorio

- Podemos seleccionar una imagen y el color del fondo para darle otra presentación a su escritorio.
- Para hacer el proceso basta con dar un clic en un área en blanco del escritorio y seleccionar el comando propiedades.

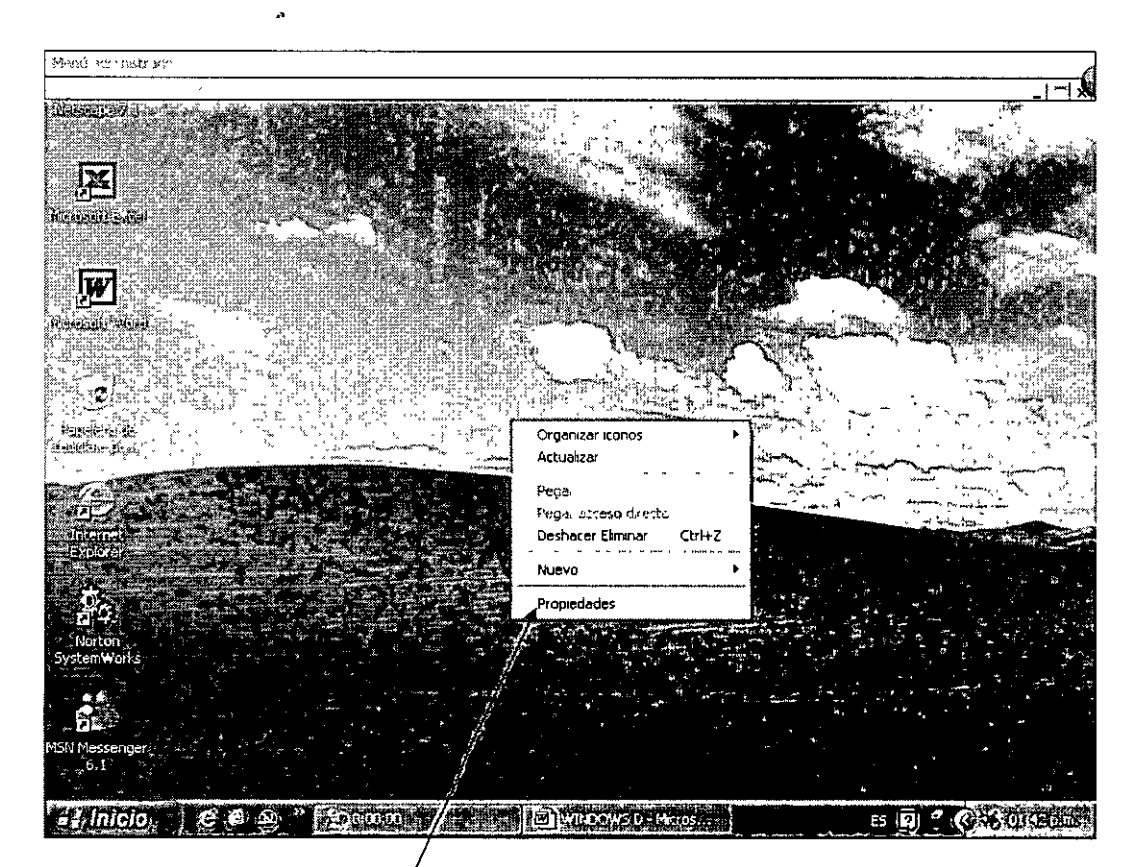

Escritorio con el menú con el comando propiedades

• El cuadro de diálogo propiedades de pantalla aparece.

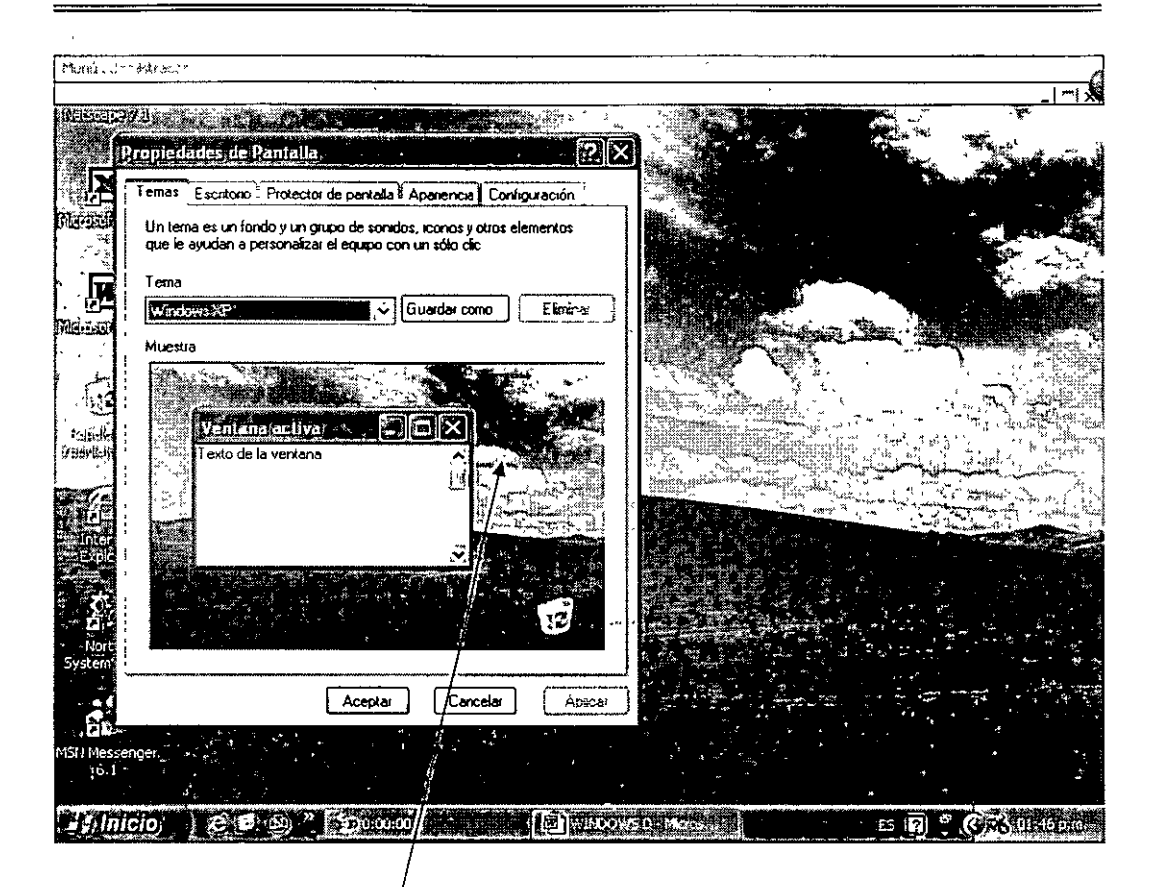

# Cuadro de dialogo Propiedades de Pantalla

• Damos un clic en la etiqueta Escritorio.
UNAM

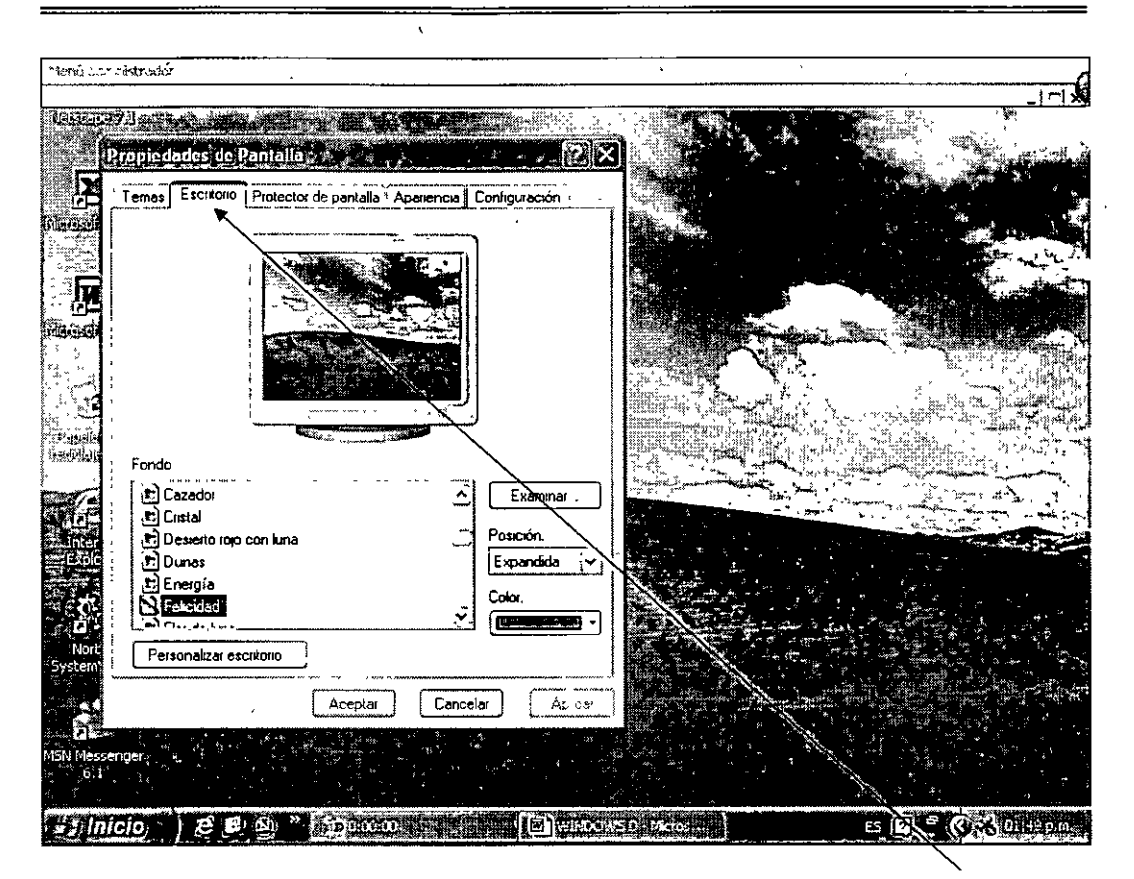

### **Etiqueta Escritorio**

 Para desplegar una imagen en el escritorio, damos un clic en la opción deseada. También en la ventana de dialogo Posición, podemos seleccionar como exhibir la ilustración en el escritorio.

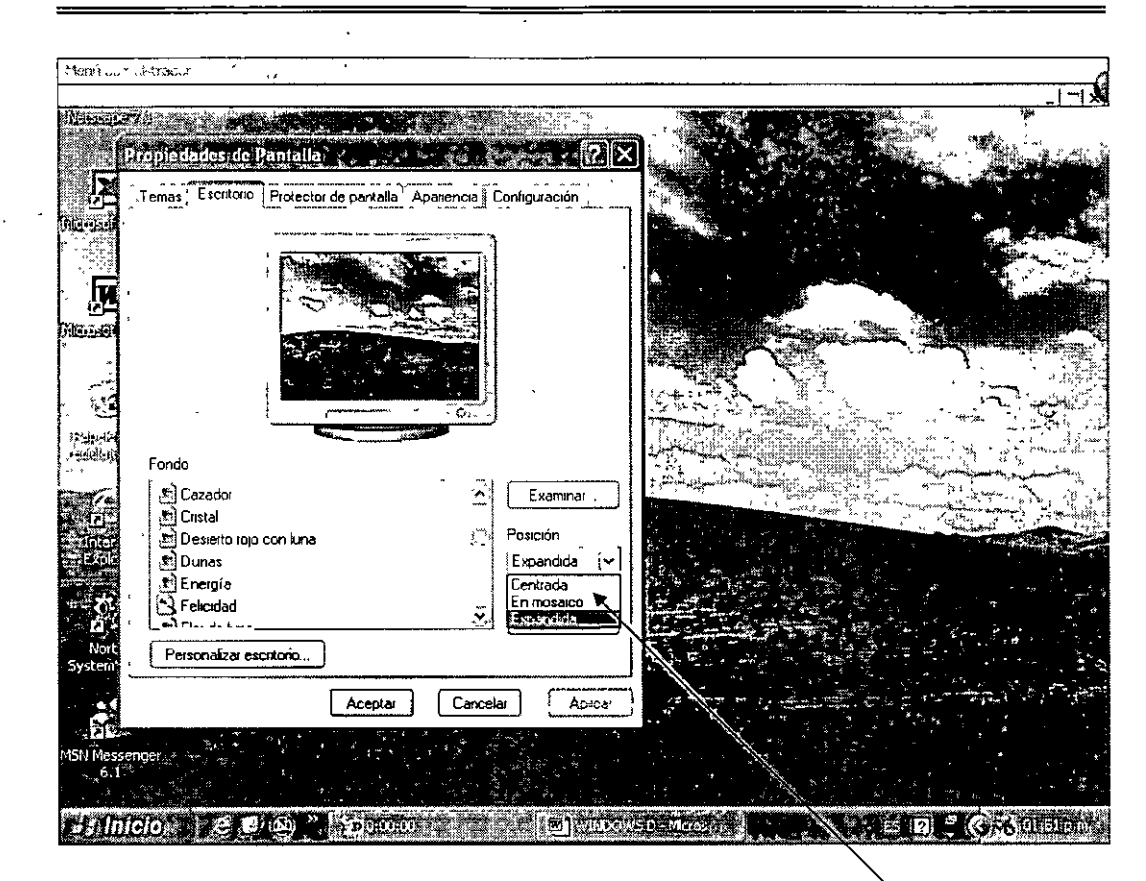

Ventana de dialogo Posición

- Las opciones que tenemos para su presentación son:
  - Centrado
  - Mosaico
  - Estirado
- Para seleccionar un color para el escritorio, damos un clic en la ventana de dialogo de color para que aparezca una paleta con la gama de colores disponibles. Finalmente seleccionamos el color y le damos un clic en el botón Aceptar.

DECFI

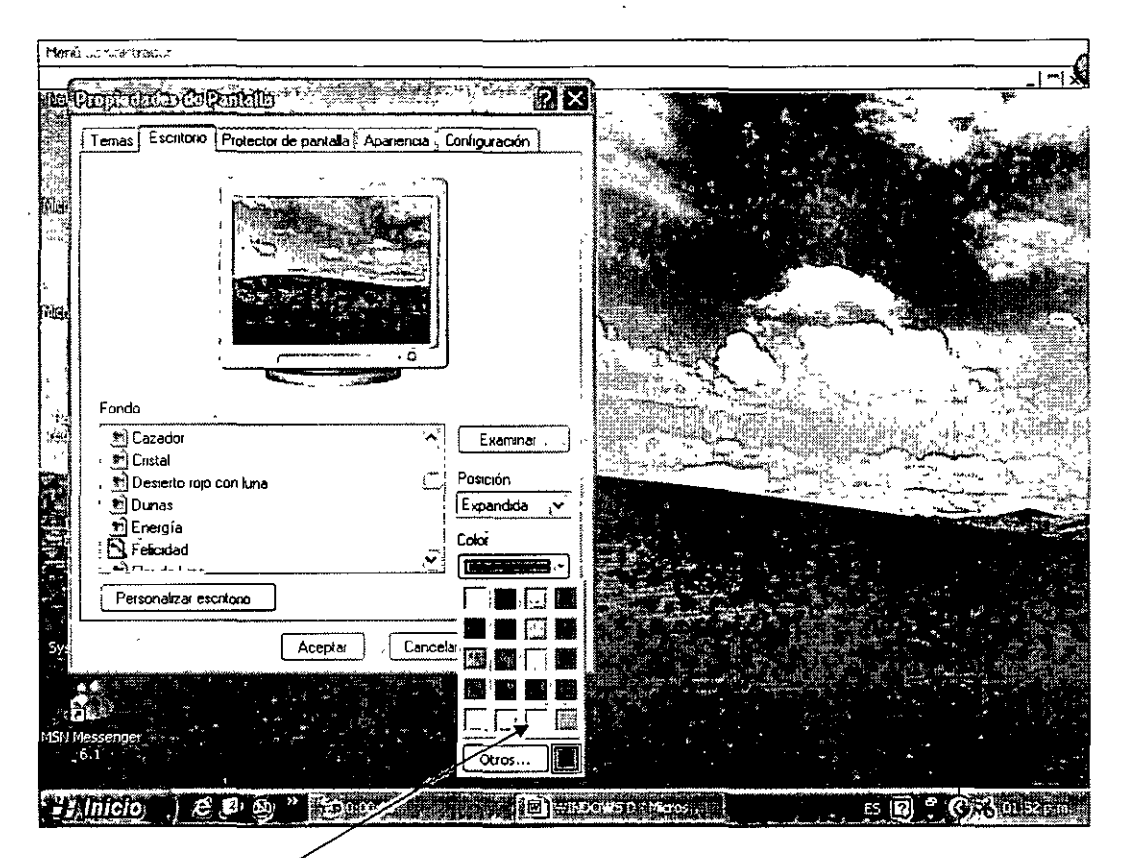

Ventana de dialogo de color

• Para quitar una imagen del escritorio en la etiqueta Escritorio seleccionamos la opción Ninguno y finalmente pulsamos el botón Aceptar.

DECFI

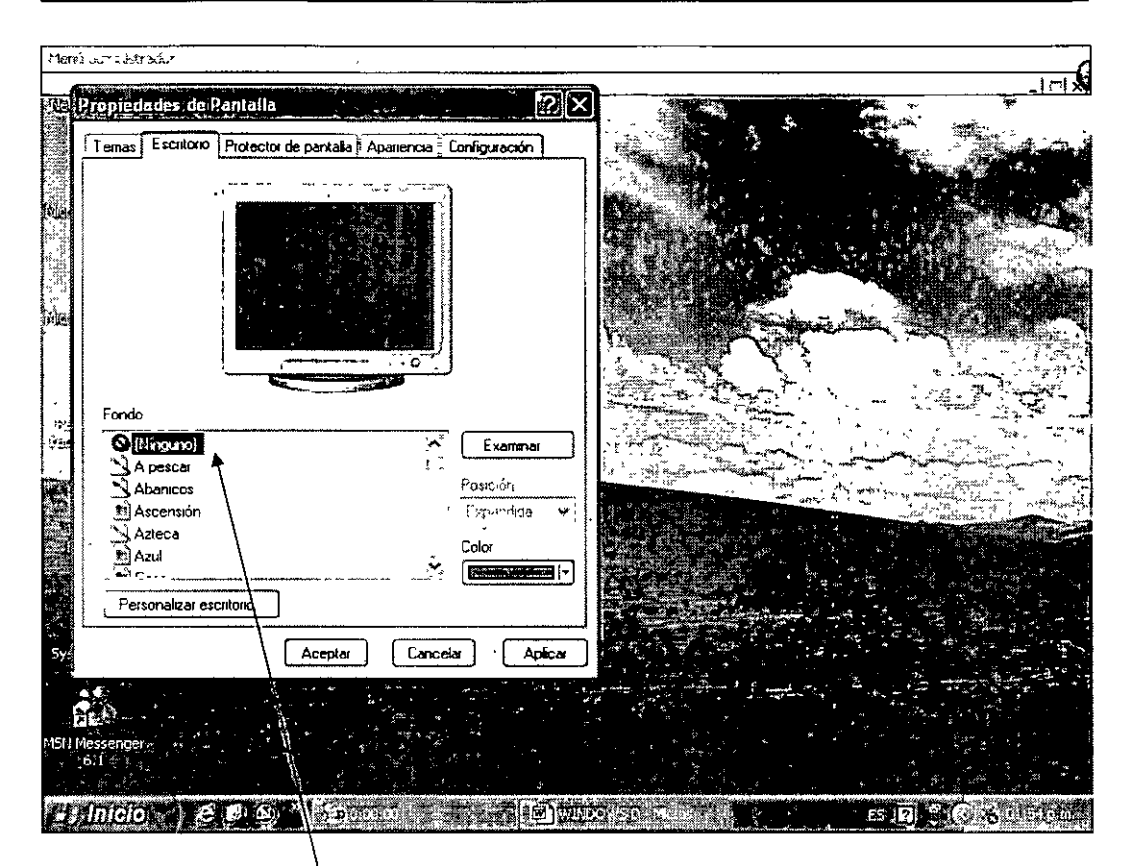

Aquí escogemos la opción Ninguno

#### Cambiar la apariencia de la pantalla

- Puede cambiar el estilo y los colores que Windows usa para desplegar ventana y otros objetos en la pantalla.
- Para hacer el proceso basta con dar un clic en un área en blanco del escritorio y seleccionar el comando propiedades.

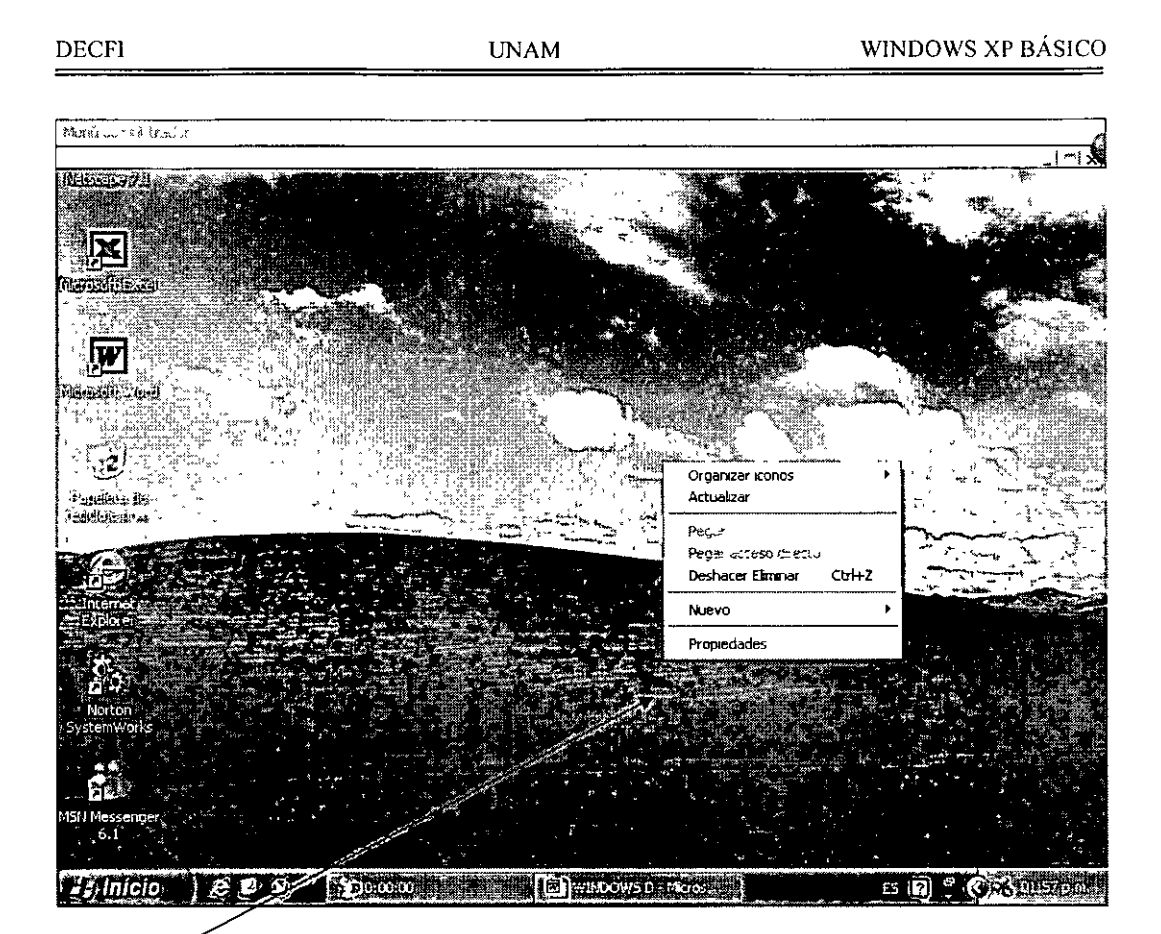

# Escritorio

• El cuadro de diálogo propiedades de pantalla aparece.

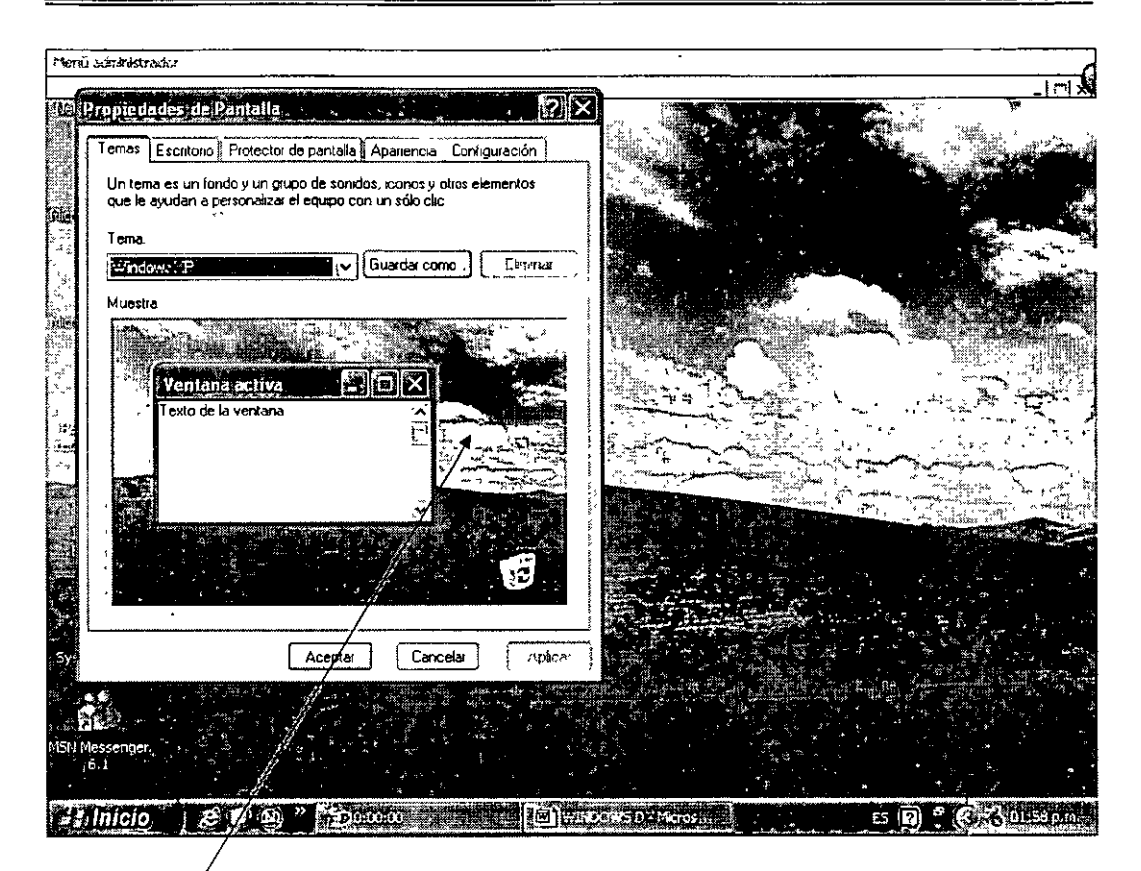

Cuadro de diálogo Propiedades

• Damos un clic en la etiqueta Apariencia y seleccionamos la ventana de dialogo Ventanas y Botones que queremos instalar, mostrando los diferentes estilos. (Los estilos disponibles dependen del tema actual).

DECFI

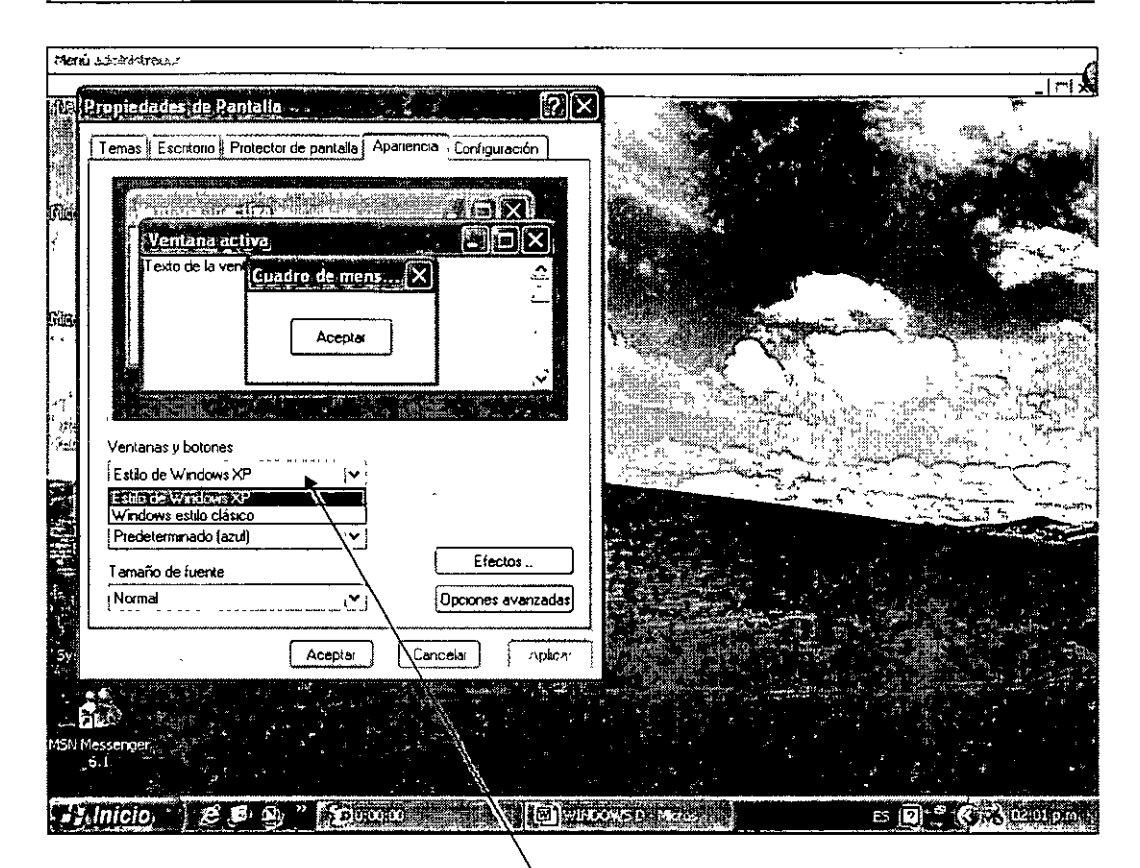

Ventana de dialogo Ventanas y Botones

• En la venta de dialogo Combinaciones de Colores, seleccionamos la combinación de colores requerida. (Las combinaciones de color disponibles dependen del estilo seleccionado anteriormente).

DECFI

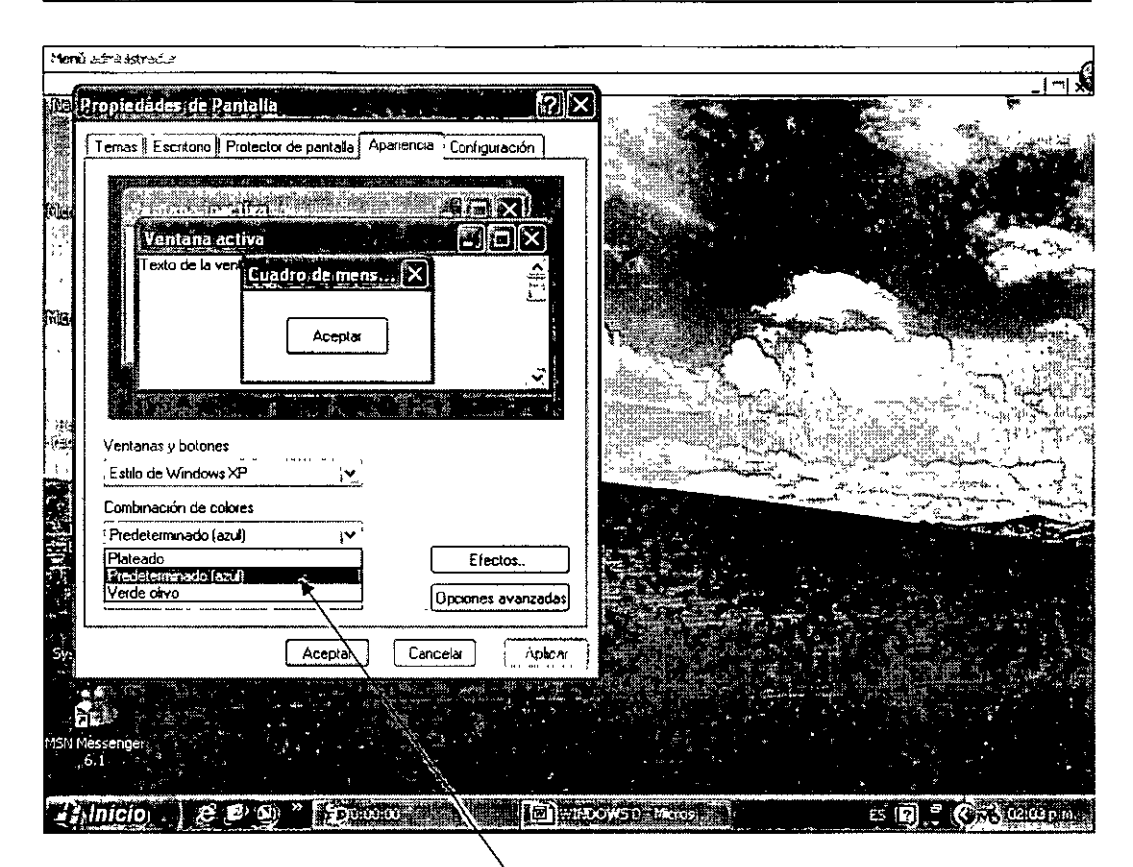

Venta de dialogo Combinaciones de Colores

- En la ventana de dialogo Tamaño de Fuente podemos seleccionar las alternativas:
  - o Normal
  - o Grande
  - o Extragrande

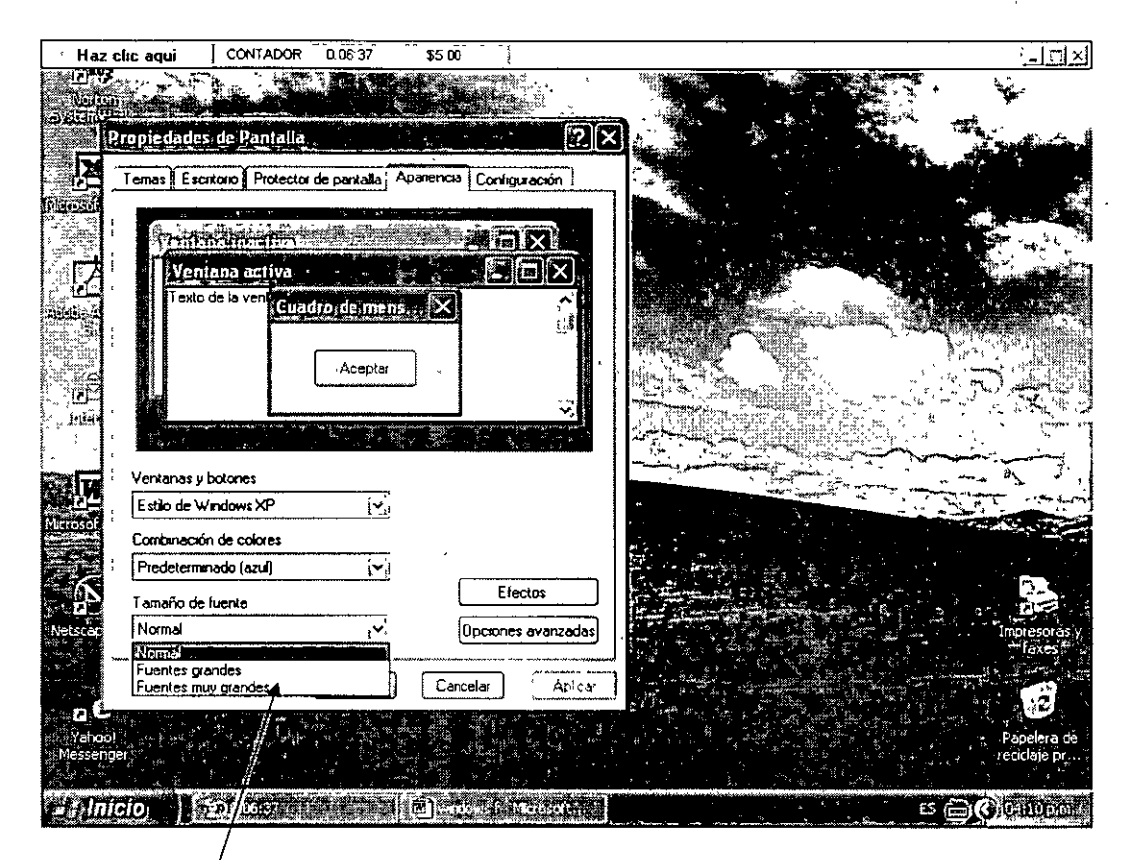

#### Tamaño Fuente

 El cuadro superior nos muestra una vista previa de cómo aparecerá la pantalla.

#### Modificar el protector de pantalla

- Un protector de pantalla es una imagen en movimiento que aparece en la pantalla cuando no se usa la computadora por un tiempo determinado, que el usuario puede fijar.
- Para hacer el proceso basta con dar un clic en un área en blanco del escritorio y seleccionar el comando propiedades

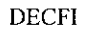

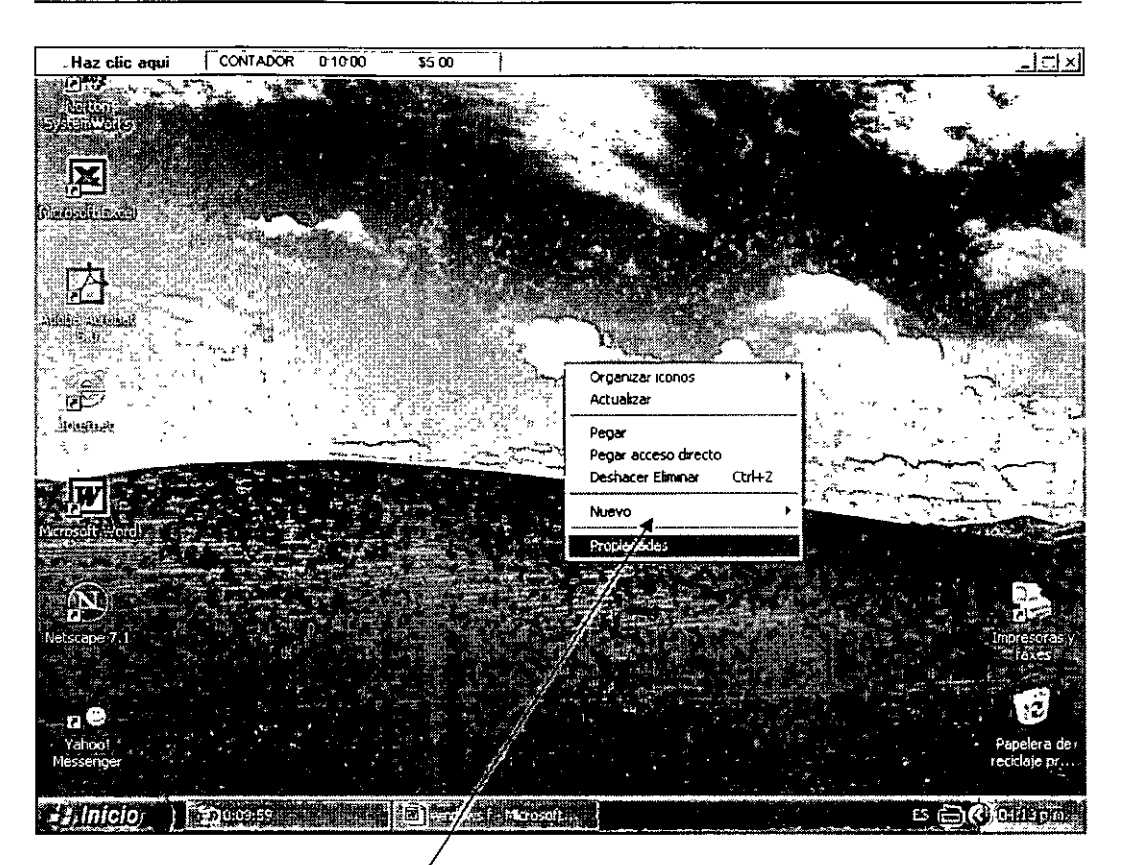

## Menú Contextual con comando Propiedades

• El cuadro de diálogo propiedades de pantalla aparece a continuación

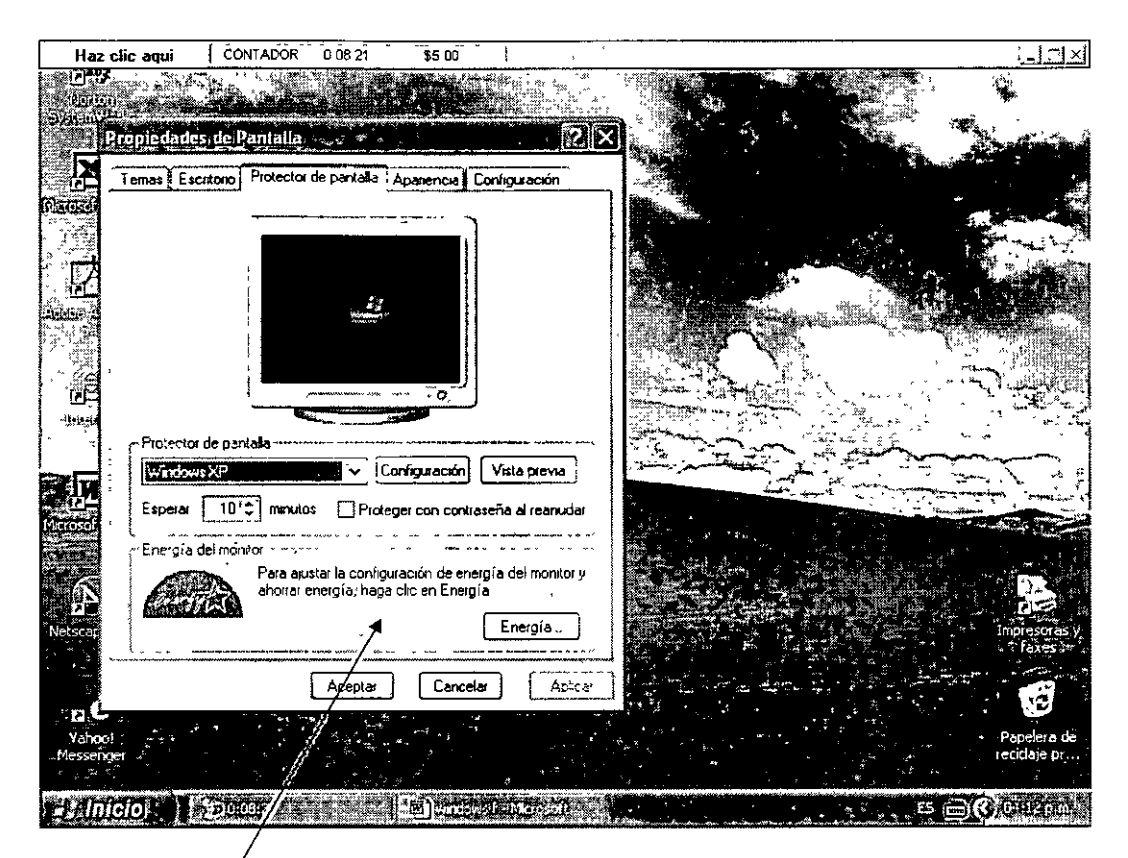

Pantalla Propiedades

• Ahora seleccionamos la etiqueta Protector de Pantalla y desplegamos la ventana del mismo nombre para escoger el esquema adecuado. En la parte superior observamos una vista previa del nuevo protector de pantalla.

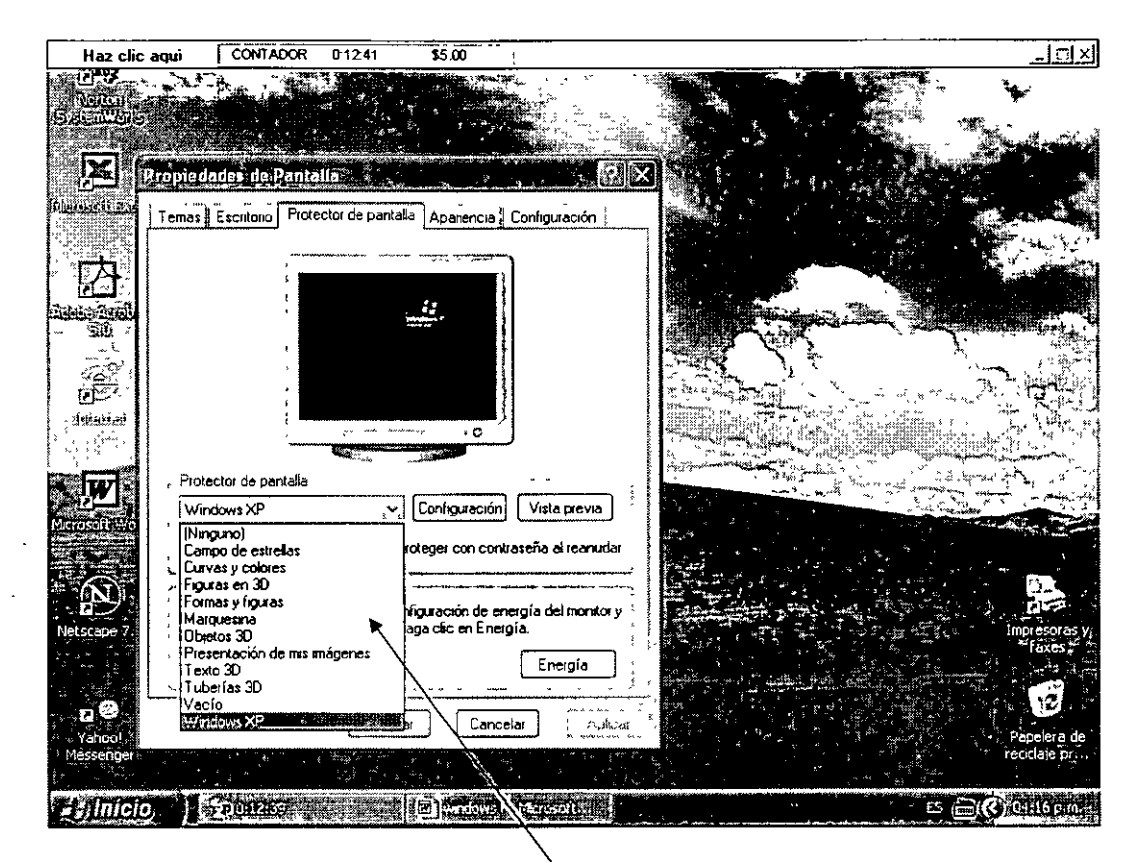

Ventana de dialogo de Protector de Pantalla

 Para especificar el tiempo de espera antes de accionar el protector de pantalla, escogemos el número de minutos en la ventana de dialogo denominada Esperar

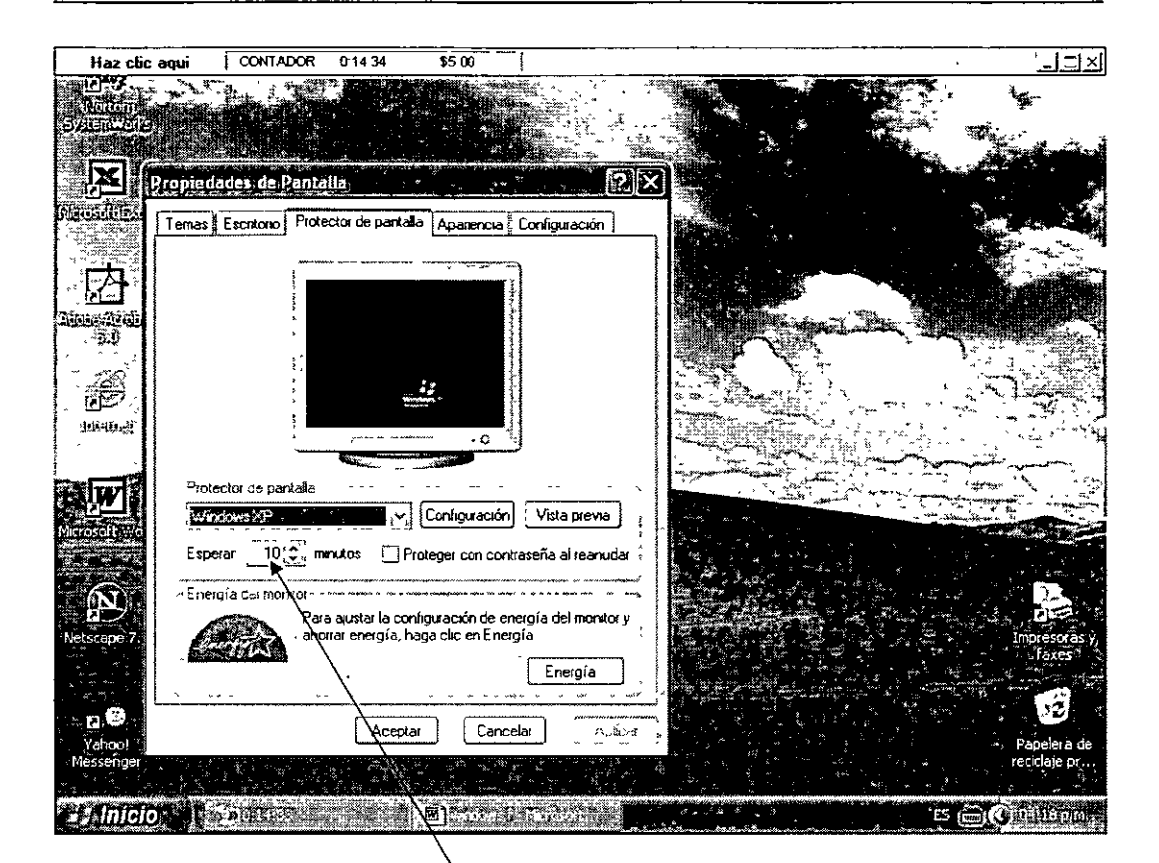

### Ventana para modificar el tiempo de espera

 El protector de pantalla se activará después de los minutos especificados. Para desactivar el protector basta con mover el ratón o pulsar un botón del teclado.

.ť.,

### 7. EXPLORADOR DE WINDOWS

- El Explorador de Windows muestra la forma en que están organizados todos los archivos y las carpetas. Con esta herramienta podemos mover, cambiar de nombre, eliminar y escanear con el paquete antivirus entre otras cosas.
- Para localizarlo damos un clic en el menú Inicio, luego continuamos con la ruta Todos los Programas, Accesorios y finalmente Explorador de Windows.

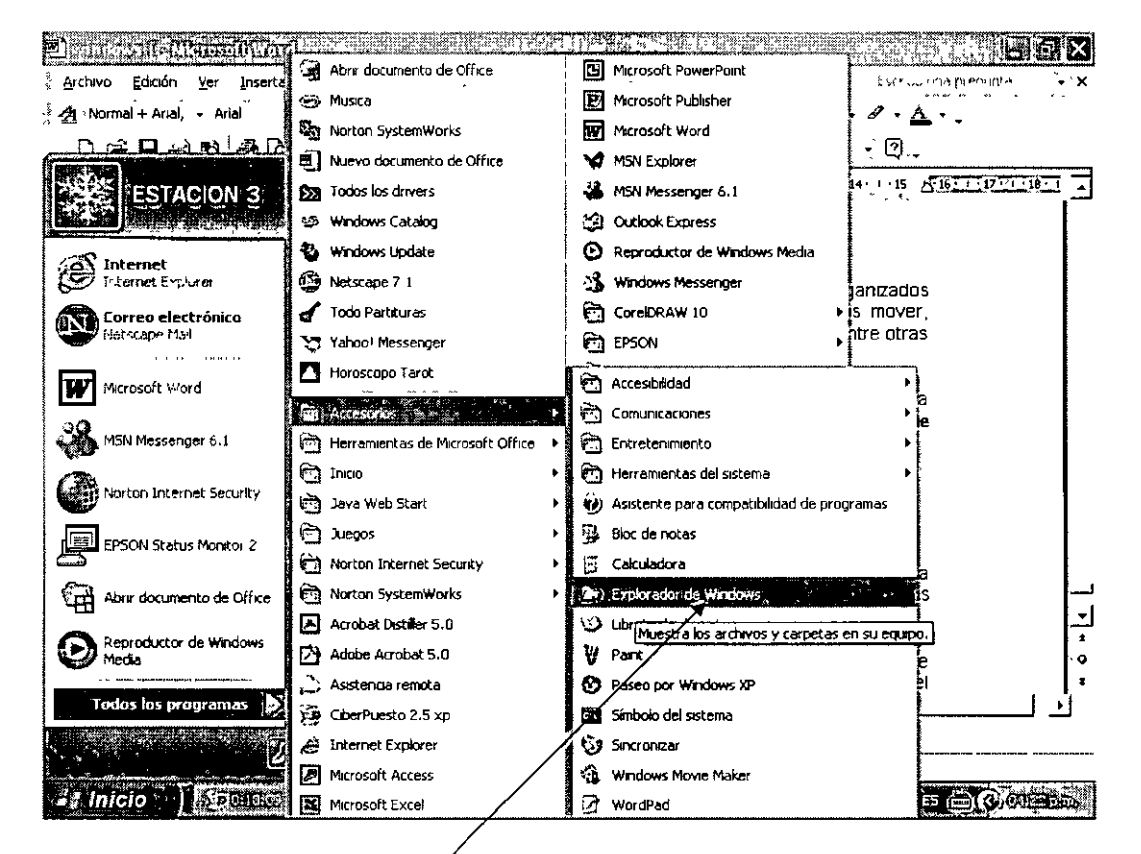

Ruta completa para el programa Explorador de Windows

 La ventana que aparece muestra la organización de las carpetas de la computadora. Una carpeta que muestra un signo (+) contiene carpetas ocultas, las cuales aparecen simplemente dando un clic en ellas.

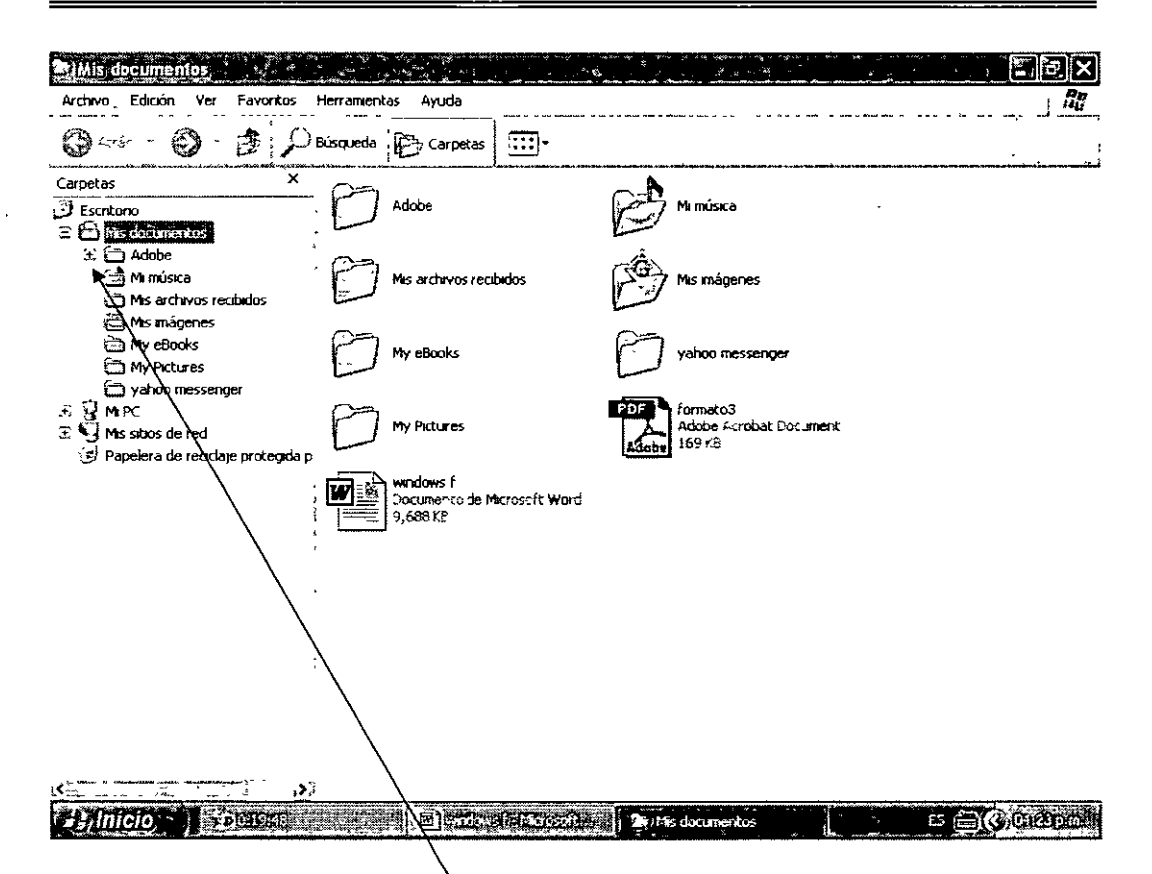

### Aquí damos un clic para mostrar las carpetas

- Al aparecer las carpetas, el signo (+) se transforma en (-), lo que indica que todas las carpetas posibles están siendo exhibidas. Si damos un clic en el signo (-), se vuelven a ocultar las carpetas.
- Para abrir los contenidos de las carpetas, simplemente le damos doble clic en alguna de ellas.

e,

| Mis imágenes,                                                                                                    |                    |
|----------------------------------------------------------------------------------------------------|--------------------|
| Archivo Edicion Ver Favoritos Herramientas Ayuda                                                                                                    |                    |
| 🚱 Atrás - 🚱 - 🏚 💭 Büsqueda 🕼 Carpetas 🔛 -                                                                                                    |                    |
| Atrás Carpetas     Carpetas        Carpetas <td>т</td> | т                  |
|                                                                                                    |                    |
|                                                                                                    |                    |
|                                                                                                    |                    |
|                                                                                                    | Low IL State State |

### Aquí abrimos el contenido de la carpeta Mis imágenes

 Con el fin de realizar tareas rápidamente en el Explorador de Windows, damos un clic en el botón Carpetas para mostrar una lista de opciones que podemos seleccionar. Las opciones que aparecen dependen de la carpeta o el archivo que se seleccionó previamente. Para regresar a la organización de carpetas, le damos un clic en el botón Carpetas otra vez. Botón Carpetaş

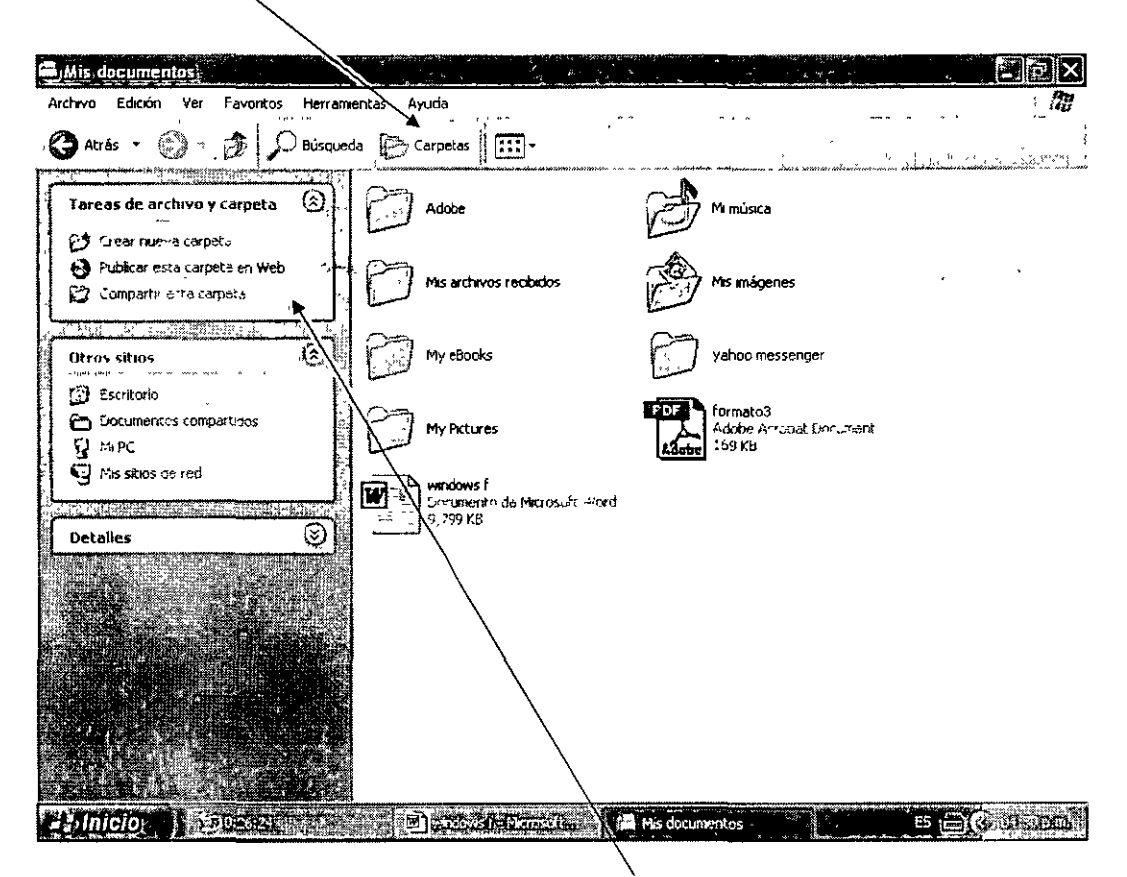

Lista de Opciones para la Carpeta Mis Documentos

CURSOS INSTITUCIONALES INSTRUCTOR: ING. JOSÉ MANUEL HERNANDEZ FLORES 88

### 8. AYUDA

- Si no sabemos como hacer una tarea de Windows, podemo0s usar la herramienta de Ayuda para encontrar más información sobre el tema.
- Damos un clic en el menú Inicio y luego en el comando Ayuda y Soporte.

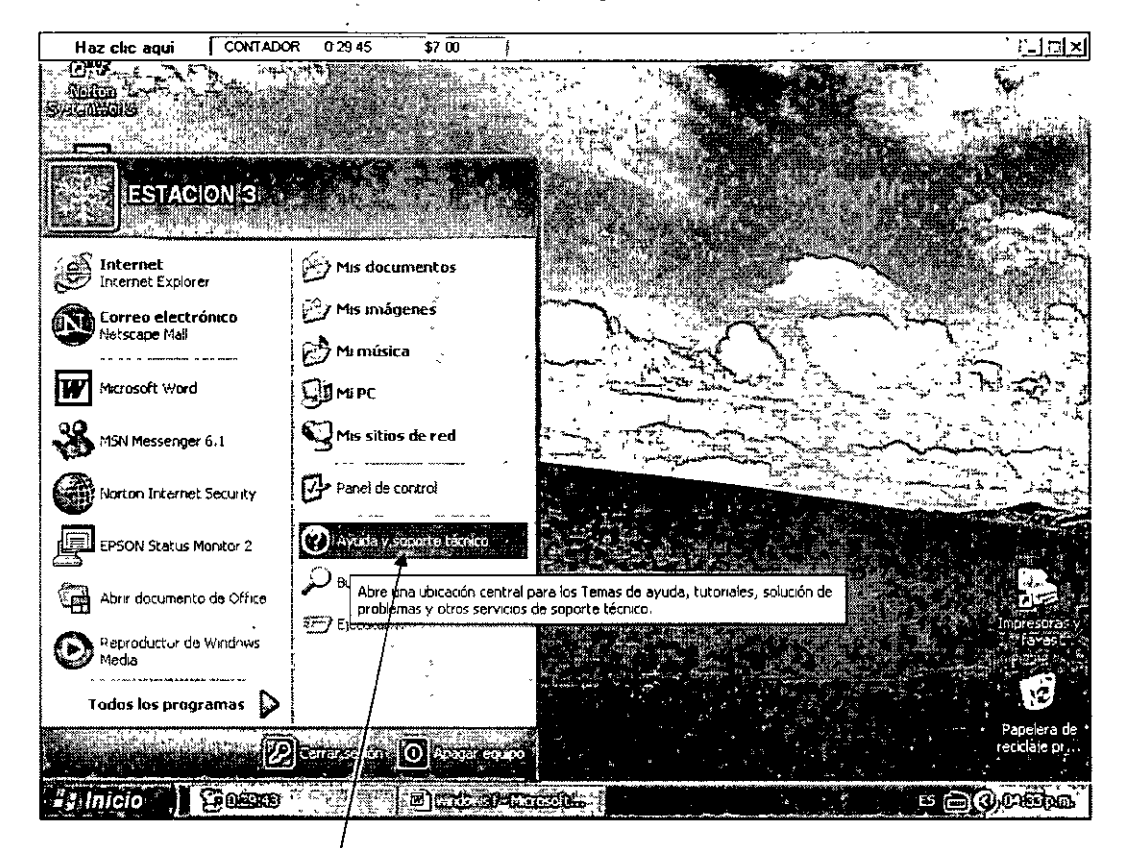

#### Comando Ayuda y Soporte

 La parte izquierda de la ventana muestra los temas de ayuda más comunes, las formas en que se puede pedir asistencia y las tareas en que puede recibir ayuda. Luego damos un clic en el tema de interés para mostrar información al respecto. ١

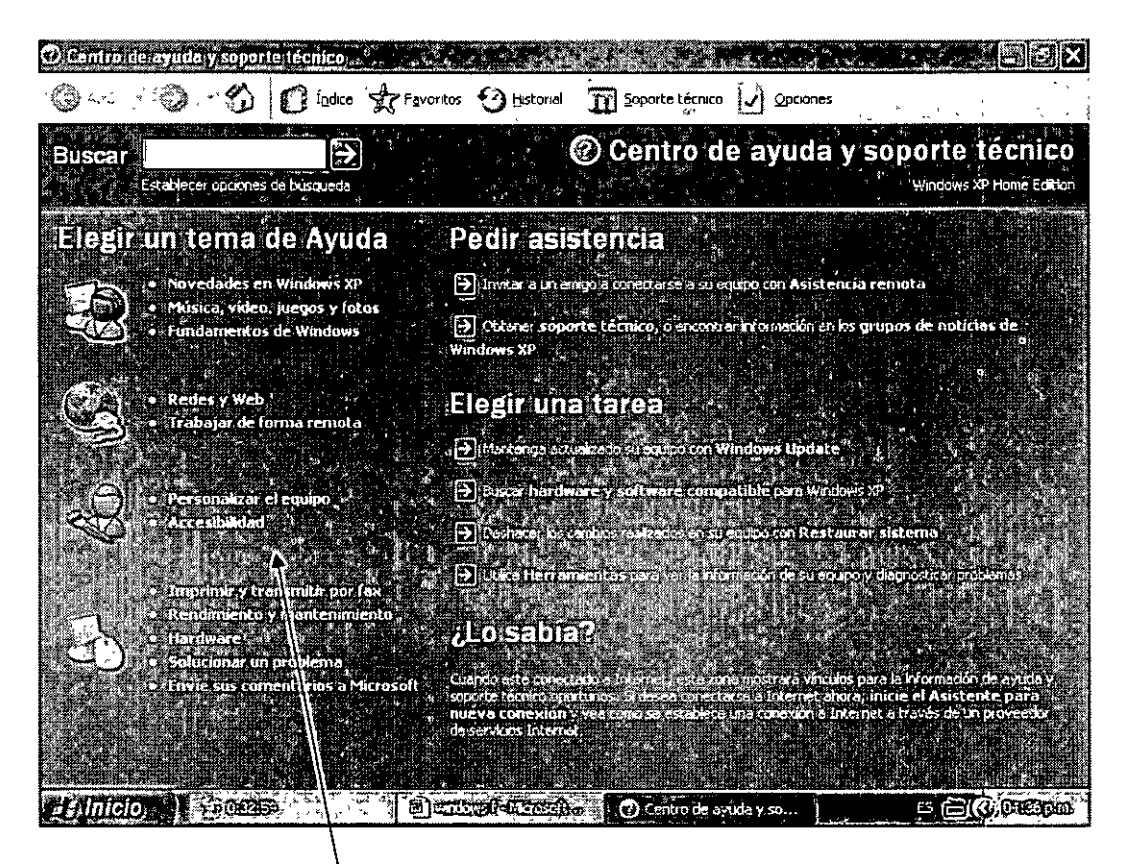

#### Temas de Ayuda comunes

• Para buscar información más especifica de ayuda, nos dirigimos a la parte superior de la ventana en el cuadro de dialogo de Búsqueda y escribimos el tema requerido dando un clic en la flecha para localizar el tema.

#### Ventana de búsqueda

| 🛈 Centro de i                                                     | ayuda,y,soportis técnico                                          |                                                                                                    |
|-------------------------------------------------------------------|-------------------------------------------------------------------|----------------------------------------------------------------------------------------------------|
| 1. <b>CO</b> 440 - M                                              | O findice & Favor                                                 | rtos 🥹 Historial 🎛 Soporte técnico 🛃 Opciones                                                                                                    |
| Buscar F                                                          |                                                                   | Centro de ayuda y soporte técnico                                                                                                    |
| Esta Esta                                                         | stablecer opciones de búsqueda                                    | / Windows XP Home Edition                                                                                                    |
| -Elegir u                                                         | in tema de Ayuda                                                  | Pedir asistencia                                                                                                    |
| 78                                                                | novedades en Windows XP                                           | ခြင်္ပါ။။ ကို ကို ကို ကို ကို ကို ကို ကို ကို ကို                                                                                                    |
| <b>S</b>                                                          | Palsica, video, julego, y mins.     Fundamentos de Windows        | D'Obienei soporte técnico, o encortrar internación en las grupos de noticias de Windows XP                                                                                                    |
| <ul> <li>Redes γ Web</li> <li>Trabajar de forma remota</li> </ul> | Elegir una tarea                                                  |                                                                                                    |
|                                                                   | Plartenge actualizado existanto con Windows Update                |                                                                                                    |
| Personalizar el coulpo<br>(= Accesibilidad)                       | Personalizar el equipo                                            | l∋®sce hardware y software compatible para Wodo#s ₩                                                                                                    |
|                                                                   | Deshater ko carbies reazentos en su nutico Don Restaurar sistema  |                                                                                                    |
| d and the                                                         | Imprimer y transmitie por fax                                     | 🔁 Unite Herromientas por a relativom actor de su equipo y diagonadas problemas a                                                                                                    |
| EN:                                                               | Rendimiento y mantenimiento<br>Hardware<br>Solucionas un problema | <mark>الالات المالي</mark> :                                                                                                    |
|                                                                   | Envie sus comentarios a Microsoft                                 | Cuando esta concretada a internet resta suna noisi a a vinculor para la mormación de ayuda y .<br>suporte tácnica oportanos "El daves do votarse o Internet alva a, inicia el Asistente para a l                                                                                                    |
| a de calendar<br>Alexandre de                                     |                                                                   | HUCKY CONTEXION AND CONTRACT STREAM AND AND ADDRESS OF A DESCRIPTION ADDRESS OF A DESCRIPTION ADDRESS OF A<br>A DESCRIPTION ADDRESS OF A DESCRIPTION ADDRESS OF A<br>A DESCRIPTION ADDRESS OF A DESCRIPTION ADDRESS OF A DESCRIPTION ADDRESS OF A DESCRIPTION ADDRESS OF A DESCRIPTION ADDRESS OF A DESCRIPTION ADDRESS OF A DESCRIPTION ADDRESS OF A DESCRIPTION ADDRESS OF A DESCRIPTION ADDRESS OF A DESCRIP |
|                                                                   |                                                                   |                                                                                                    |
| Inicio)                                                           |                                                                   | Tory of California 👔 🕐 Centro de avuda y so 👔 🔁 🖂 🖓 🖓 Sispina                                                                                                    |

 La ventana de dialogo Resultados de Búsqueda nos muestra los temas afines encontrados. Por último damos un clic en el tema seleccionado y en la zona derecha de la ventana aparece la información sobre el tema de ayuda que se seleccionó.

de.

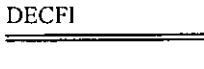

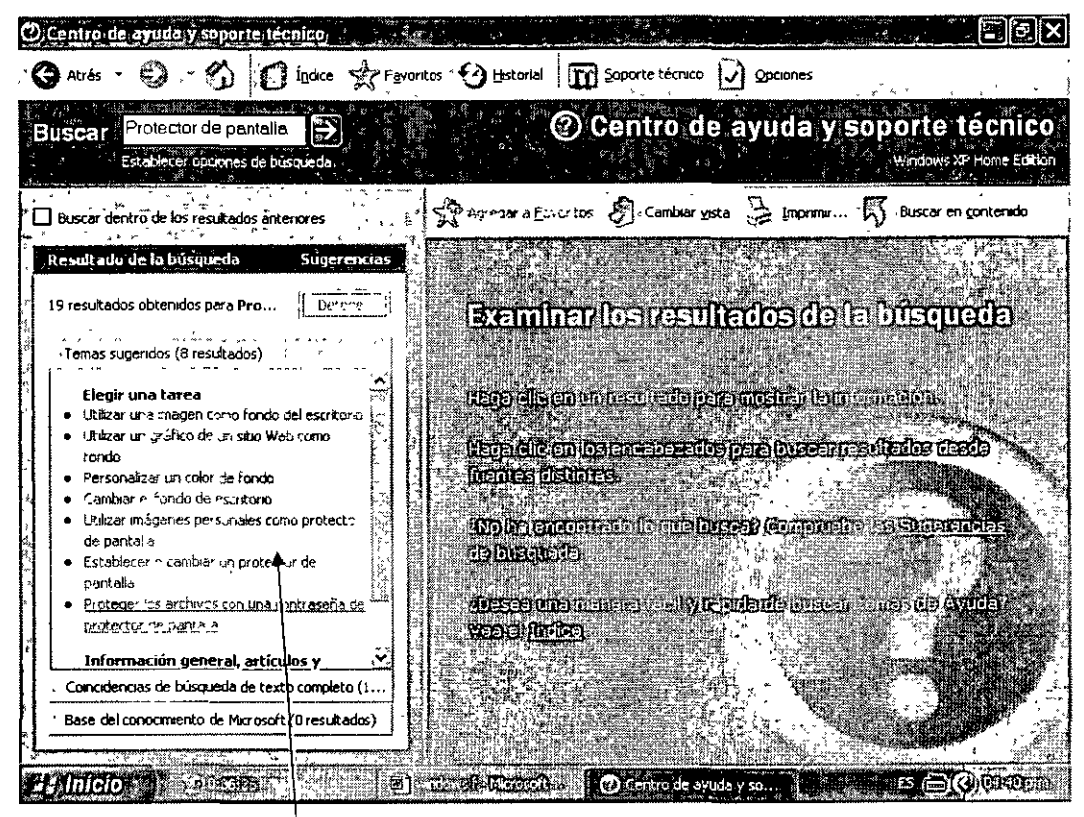

Posibles temas afines

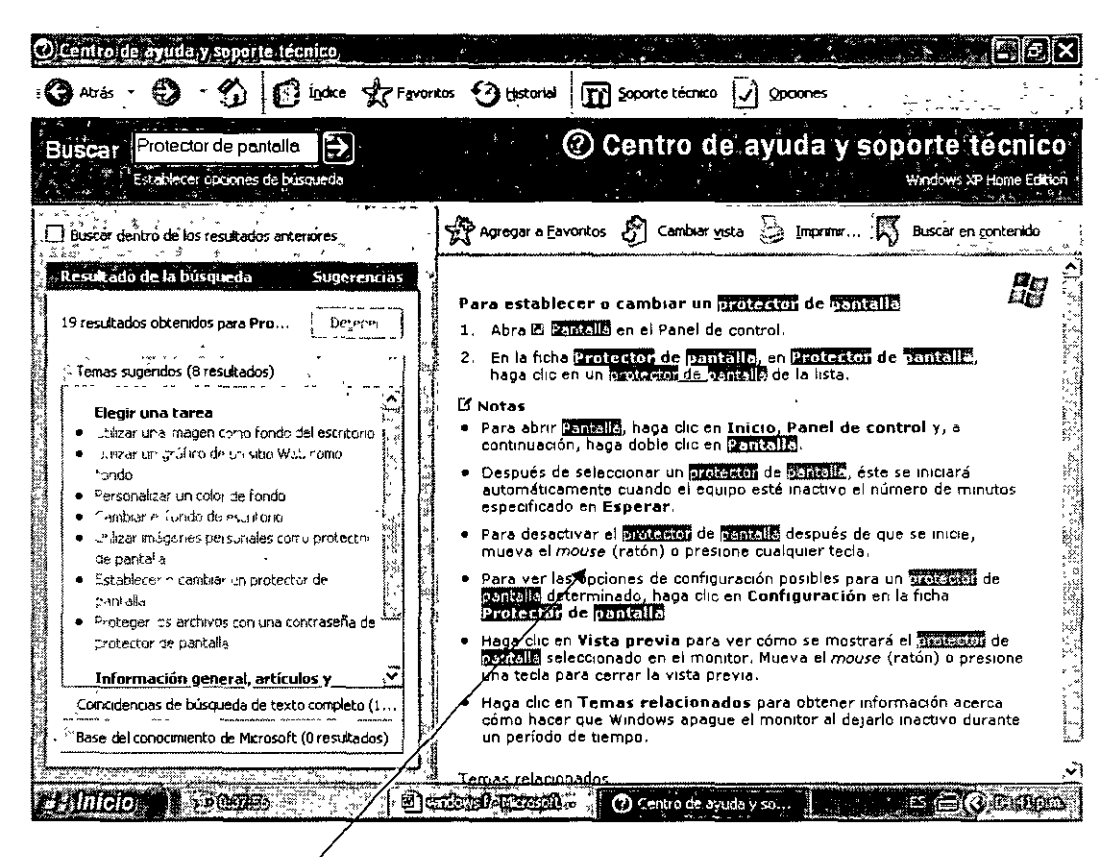

#### Información localizada

 Para hacer un recorrido en los temas de ayuda que se han visitado, podemos dar un clic en los iconos Atrás o delante de la parte superior de la ventana.

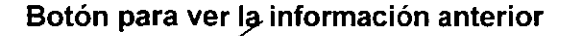

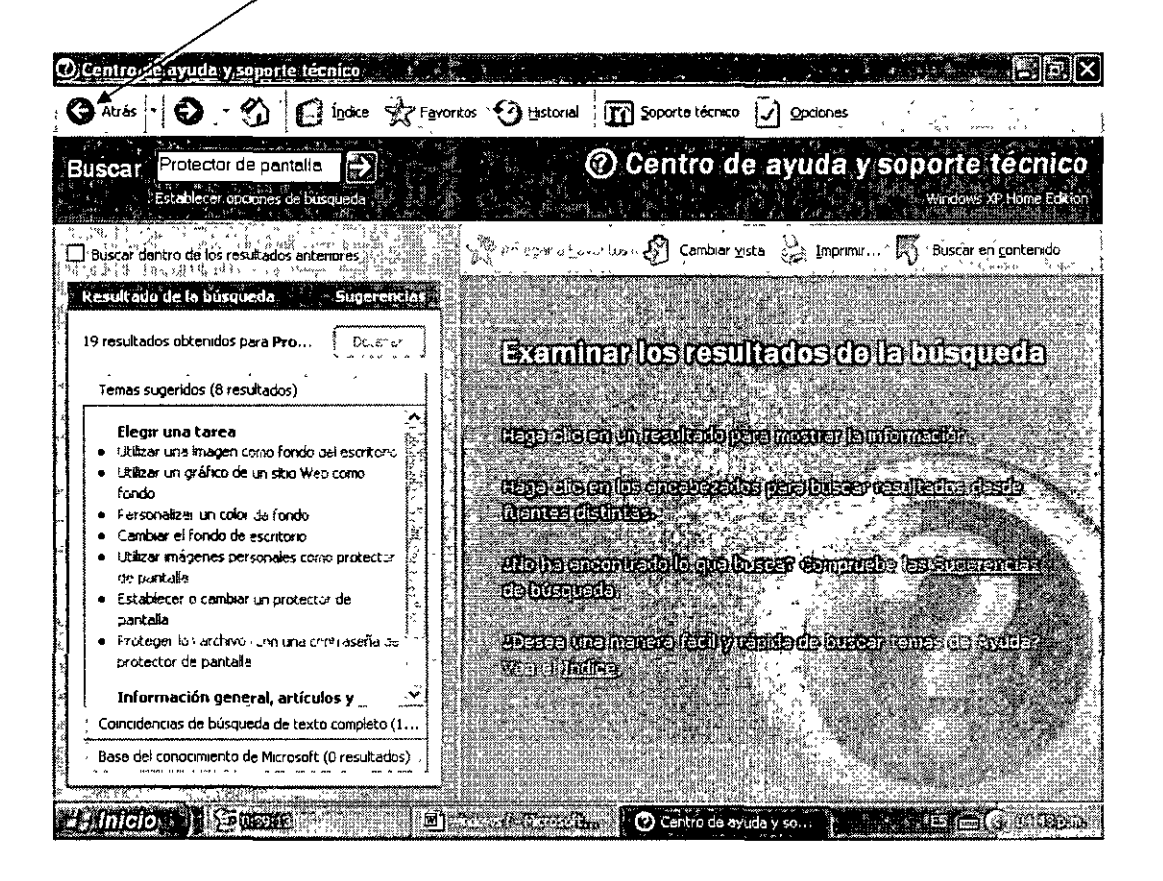

6

÷

# 9. BIBLIOGRAFÍA

Windows Xp, Alfa-Omega, 2001

Office XP, Alfa-Omega, 2002

Office en la Web